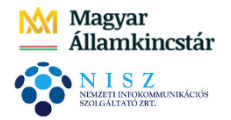

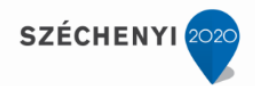

# Alapismeretek

# Az ASP2.0 projektben megvalósuló országos kiterjesztés során a gazdálkodási szakrendszer (ASP.GAZD) oktatásához (5. alkalom)

<u>Oktatók:</u> Magyar Államkincstár Megyei Igazgatóságainak kijelölt kollégái <u>Oktatottak:</u> önkormányzati munkatársak

# A tananyag összeállításánál figyelembe vett szempontok:

<u>Oktatási alkalmak száma, időtartama:</u> 7 alkalom <u>Oktatás típusa:</u> géptermi, e-learning

Az oktatási alapismerete összeállítása során törekedtünk arra, hogy egy olyan oktatási menetrendet készítsünk, amely logikusan építi fel a gazdálkodási szakrendszer elsajátításához szükséges ismereteket és tartalmazza az egyes témakörökhöz tartozó leírások, útmutatók elérhetőségét. Az egyes napok felvázolt tematikája tartalmazza a kapcsolódó jogszabályi hivatkozásokat, valamint a hivatkozások által elvárt működés gyakorlati megvalósítását, és otthoni gyakorlásra szánt feladato(ka)t is.

A géptermi oktatás során minden felhasználónak egyedi bejelentkezést kell biztosítani. Ezek létrehozása a Keretrendszerben történik meg, az arra illetékes megyei kolléga által.

Javasolt az oktatások során előre nyomtatott utalványrendelet sablon és minta számla alkalmazása, hogy a feladatok végrehajtása minél életszerűbben történjen meg.

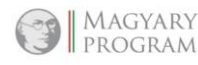

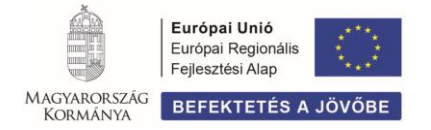

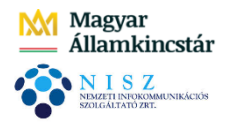

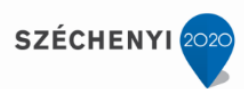

# Tartalom

| 1. | (96 ו   | mp) Módosított előirányzat                                                       | 3  |
|----|---------|----------------------------------------------------------------------------------|----|
|    | 1.1 Me  | ódosított előirányzat felvitele adatbetöltő táblával                             | 3  |
|    | 1.2 M   | ódosított előirányzat felvitele kézi rögzítéssel                                 | 3  |
| 2. | Ban     | k kezelése, banki műveletek                                                      | 9  |
|    | 2.1     | Utalványrendelet könyvelésének feltételei                                        | 9  |
|    | 2.2     | Feladatok                                                                        | 10 |
|    | 2.3     | (312 mp) Utalványrendeletek listázása és nyomtatása                              | 13 |
|    | 2.4     | (313 mp) Utalványrendeletek átutalása                                            | 13 |
| 3  | Ban     | ki fájl kezelése, listázás                                                       | 15 |
|    | 3.1     | (315 mp) Banki csomagok letöltése                                                | 15 |
|    | 3.2     | (318 mp) Bankterminál adatok beolvasása                                          | 15 |
|    | 3.3     | (320 mp) Banki nap nyitása                                                       | 18 |
|    | 3.4     | (324 mp) Bankkivonat tételek összevezetése utalványrendeletekkel                 | 19 |
|    | 3.5     | (325 mp) Banki nap zárása                                                        | 38 |
|    | 3.6     | (326, 329, 35* mp) Bankhoz kapcsolódó listázások                                 | 38 |
|    | 3.6.1   | (326 mp) Banki napok nyomtatása                                                  | 38 |
|    | 3.6.2   | 2 (329 mp) Bankkivonat listázások (Intézmény)                                    | 39 |
|    | 3.6.3   | 3 (351 mp) Bankkivonatok listája (még nem könyvelt tételek)                      | 39 |
|    | 3.6.4   | 4 (352 mp) Finanszírozási keret tételeinek listázása                             | 40 |
|    | 3.6.5   | 5 (353 mp) Össze nem vezetett tételek listázása                                  | 40 |
|    | 3.6.6   | 5 (354 mp) Finanszírozás keret figyelése                                         | 40 |
|    | 3.6.7   | 7 (355 mp) Folyószámla egyenlegek                                                | 40 |
| 4  | Veg     | yes tételek                                                                      | 40 |
|    | 4.1     | (94 mp) Értékcsökkenés elszámolása, kisértékű tárgyi eszköz értékének aktiválása | 40 |
|    | 4.2     | (94 mp) ÁFA átvezetése                                                           | 44 |
|    | 4.3     | (94 mp) Egyösszegű időbeli elhatárolás feloldása (megszüntetése)                 | 46 |
|    | 4.4     | (9016 mp) Bizonylat lekérdezése, javítása                                        | 48 |
| 5  | Költ    | ségvetési maradvány elszámolása                                                  | 48 |
|    | 5.1 (11 | 2 mp) Követelés nyilvántartásba vétele                                           | 49 |
|    | 5.2 (14 | 121 mp) Követeléshez bizonylat készítése, kontírozása                            | 49 |
|    | 5.3 (15 | 511 mp) Utalványrendelet készítés                                                | 50 |
|    | 5.4 (91 | l mp) Utalványrendelet pénzügyi teljesítésének könyvelése                        | 50 |

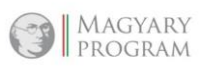

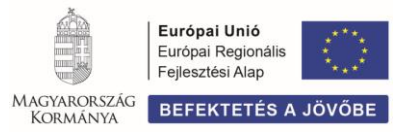

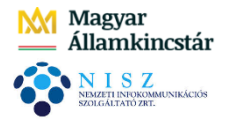

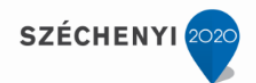

# 1. MÓDOSÍTOTT ELŐIRÁNYZAT

A rendszerben a módosított előirányzatok könyvelése 96 mp-ban történik, a Dokumentációból letölthető KASZPER\_módosított\_ei\_feltolto\_96mp.xls táblázattal, vagy kézi rögzítéssel.

# 1.1 Módosított előirányzat felvitele adatbetöltő táblával

Táblázattal történő adatfeltöltés esetében, az adatfeltöltő tábla kitöltése után, **<Új módosított ei. sor felvitele>** gombbal belépünk a rögzítő felületre. A képernyő alján, Fájlból beolvasás blokkban, a kitöltött tábla tallózása után **<Feltöltés>** gomb:

| [ Nem könyvelt állapotú költségvetési tételek ] |                                                                                       |                                            |                          |
|-------------------------------------------------|---------------------------------------------------------------------------------------|--------------------------------------------|--------------------------|
| Cofog Bizonylatnem Dátum Törzsszám Megjegyzés   | Irat azon. Azonosító Mozgásnem Ei.kód Részlete                                        | ző Nyilvántartási T/K Érték<br>ellenszámla | Nyilvántartási<br>számla |
|                                                 | [ Fájlból beolvasás ]<br>Fájlnév: Fájl kiválasztása KASZPERto_96mp.xls<br>(F)eltöltés |                                            |                          |

<**Rendben**> gombra a betöltő táblázat adatai megjelennek a képernyőn. Az adatok pontosságának ellenőrzése után <**Vissza**> gombbal kilépünk a rögzítési felületről és <**Módosított előirányzat lekönyvelése**> gombbal beemeljük a főkönyvbe az adatokat.

# 1.2 Módosított előirányzat felvitele kézi rögzítéssel

Feladat

# Módosított előirányzatok növekedés

|       |                                       |                |           | 1 i ban   |  |  |  |  |
|-------|---------------------------------------|----------------|-----------|-----------|--|--|--|--|
| Rovat | Megnevezés                            | Nyilvántartási | Összeg    |           |  |  |  |  |
| Rovat | Triegne vezes                         | számla         | Т         | K         |  |  |  |  |
| K322  | Egyéb kommunikációs szolgáltatások    | 053221         | 740 000   |           |  |  |  |  |
|       | Működési célú előzetesen felszámított |                |           |           |  |  |  |  |
| K351  | általános forgalmi adó előirányzata   | 053511         | 150 000   |           |  |  |  |  |
| K337  | Egyéb szolgáltatások előirányzata     | 053371         | 50 000    |           |  |  |  |  |
| K48   | Egyéb nem intézményi ellátások        | 05481          | 1 560 000 |           |  |  |  |  |
|       | Kiadások összesen                     |                | 2 500 000 |           |  |  |  |  |
|       | Települési önkormányzatok szociális,  |                |           |           |  |  |  |  |
|       | gyermekjóléti és gyermekétkeztetési   |                |           |           |  |  |  |  |
| B113  | feladatainak támogatása               | 0911311        |           | 1 200 000 |  |  |  |  |
|       | Előző év költségvetési                |                |           |           |  |  |  |  |
| B8131 | maradványának igénybevétele           | 0981311        |           | 1 300 000 |  |  |  |  |
|       | Bevételek összesen                    |                |           | 2 500 000 |  |  |  |  |

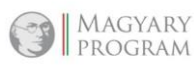

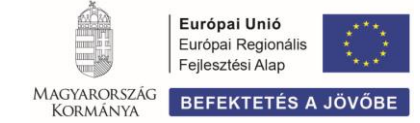

Et han

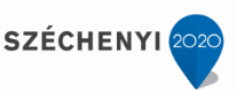

| Módosított | előirányzatok | csökkenés |
|------------|---------------|-----------|
|------------|---------------|-----------|

|                                    |                                   |                |           | Ft-ban    |  |  |  |
|------------------------------------|-----------------------------------|----------------|-----------|-----------|--|--|--|
| <b>Rovat</b><br>K1101<br>K2<br>K48 | Magnavazás                        | Nyilvántartási | Összeg    |           |  |  |  |
|                                    | wiegnevezes                       | számla         | Т         | K         |  |  |  |
|                                    | Törvény szerinti illetmények,     |                |           |           |  |  |  |
| K1101                              | munkabérek                        | 0511011        |           | 350 400   |  |  |  |
|                                    | Munkaadókat terhelő járulékok és  |                |           |           |  |  |  |
| K2                                 | szociális hozzájárulási adó       | 0521           |           | 129 600   |  |  |  |
| K48                                | Egyéb nem intézményi ellátások    | 05481          |           | 600 000   |  |  |  |
|                                    | Kiadások összesen                 |                |           | 1 080 000 |  |  |  |
|                                    |                                   |                |           |           |  |  |  |
| B113                               | Feladat átadás                    | 0911311        | 600 000   |           |  |  |  |
|                                    | Foglalkoztatási Alaptól átvett,   |                |           |           |  |  |  |
| B16                                | közfoglalkoztatás csökkenés miatt | 09161          | 480 000   |           |  |  |  |
|                                    | Bevételek összesen                |                | 1 080 000 |           |  |  |  |

<Új módosított ei. sor felvitele> gomb segítségével rögzítsük a feladat tételeit. (A menüpontban, mint a rendszerben általában igaz, hogy az aláhúzott mezők kitöltése kötelező!)

Alap esetben kiadási előirányzat rögzítésére van lehetőség. (*Bevételi előirányzat kontírozása a Bevétel gomb megnyomása után lehetséges.*)

Nyilvántartási **Ellenszámlá**t választunk, amely lehet alap, vagy vállalkozási tevékenységgel kapcsolatos. COFOG megadása nem kötelező, **Részletező kódot** kiválasztjuk, **Megjegyzést**, **Azonosító adatokat**, **Dátumot** (*az önkormányzati rendelet hatálybalépésének dátuma*) kitöltjük.

A Mozgásnem kód egy legördülő listából válaszható.

Értékei:

Előirányzat növekedésének mozgásnemei:

121-**KIAD**.ELŐIR.MOD.FELÜGY.SZERVI. 123-KIAD.ELŐIR.MOD.INTÉZMÉNYI 125-KIAD.ELŐIR.MOD.ORSZÁGGYŰLÉS 127-KIAD.ELŐIR.MOD.KORMÁNY

221-BEV.ELŐIR.MOD.FELÜGY.SZERVI.
223-BEV.ELŐIR.MOD.INTÉZMÉNYI
225-BEVÉTELI ELŐIR.MOD.ORSZÁGGY.
227-BEVÉTELI ELŐIR.MOD.KORMÁNY HK.

**Figyelem!** Az előirányzat módosítás egyenlegének hatáskör típus szerint, meg kell egyezni (pl. felügyeleti szervi hatáskörben növeltük a kiadási előirányzatok összegét, akkor ugyanakkora összegben, felügyeleti szervi hatáskörben kell a bevételi előirányzat összegét is megemelni).

Előirányzat Növekedés esetében Tartozik/Követel jelleg kiadás esetében T, bevétel esetében K. Előirányzat kód legördülő listából választható, kötelező, önként vállalt, államigazgatási, megosztandó lehet. Összértéket beírjuk.

Kiválasztjuk a Nyilvántartási számlát, a Rovatot a kiválasztott számlához automatikusan generálja a rendszer.

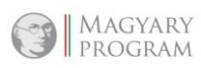

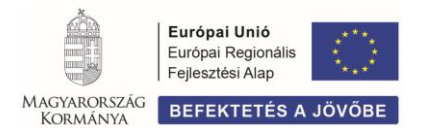

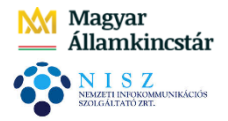

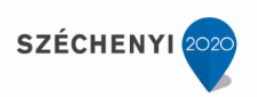

# A feladat szerinti, első kiadási tétel rögzítési képernyője:

| [Előirányzat kontírozása]        |                                                                                              |
|----------------------------------|----------------------------------------------------------------------------------------------|
| (B)evétel (K)iadás               |                                                                                              |
| Bizonylatnem:                    | 60 - Módosított előirányzat 🗸                                                                |
| Törzsszám alábontás:             | 000001 - Teszt Város Önkormányzat 1 🗸                                                        |
| Nyilvántartási<br>ellenszámla:   | 001121 - Alaptevékenység évközi kiadási előirányzat módosítás nyilvántartási ellenszámlája 🗸 |
| COFOG:                           | v)                                                                                           |
| Részletező:                      | 54 - Elkülönítést nem igénylő kiadások 💙                                                     |
| Megjegyzés:                      | Módosított előirányzat pl.06.30 (Maximum 60 karakter1)                                       |
| Azonosító:                       | 15/2020                                                                                      |
| Iratkezelési azonosító:          | 158/Mei/2020                                                                                 |
| Könyvelési esemény dátuma:       | 2020-06-30                                                                                   |
|                                  |                                                                                              |
| Mozgásnem kód:                   | 121 - KIAD.ELŐIR.MOD.FELÜGY.SZERVI HK. 🗸                                                     |
| Ei.kód:                          | (KÖT) Kötelező 🗸                                                                             |
|                                  |                                                                                              |
| Tartozik/Követel:                | T •                                                                                          |
| Összérték:                       | 740 000                                                                                      |
| <u>Nyilvántartási</u><br>számla: | 053221 - K - Egyéb kommunikációs szolgáltatások előirányzata                                 |
| Rovatrend:                       | K322 - Egyéb kommunikációs szolgáltatások 🔻                                                  |
|                                  | (H)ozzáad Mó(d)osít (T)öröl<br>(V)issza                                                      |

<Hozzáad> gombbal rögzítjük a kontírozási sort.

A további kiadási tételek rögzítésénél, az összeget és a nyilvántartási számla számát kell változtatni.

Fentiek szerint rögzítsük le az összes kiadási előirányzat növekedést, <Hozzáad> gombbal.

A képernyőn megjelennek az előirányzat módosítás rögzített tételei:

| [ Ner | n könyvelt állapotú k | öltségvet | ési tételek ] |                                 |              |           |           |        |            |                               |     |            |                          |           |
|-------|-----------------------|-----------|---------------|---------------------------------|--------------|-----------|-----------|--------|------------|-------------------------------|-----|------------|--------------------------|-----------|
|       | Cofog Bizonylatnem    | Dátum     | Törzsszám     | Megjegyzés                      | Irat azon.   | Azonosító | Mozgásnem | Ei.kód | Részletező | Nyilvántartási<br>ellenszámla | т/к | Érték      | Nyilvántartási<br>számla | Rovatrend |
|       | 60                    | 2020-06-3 | 0 0 0 0 0 0 1 | Módosított előirányzat pl.06.30 | 158/Mei/2020 | 15/2020   | 121       | (KÖT)  | 54         | 001121                        | т   | 740 000,00 | 053221                   | К322      |
|       | 60                    | 2020-06-3 | 0 000001      | Módosított előirányzat pl.06.30 | 158/Mei/2020 | 15/2020   | 121       | (KÖT)  | 54         | 001121                        | т   | 150 000,00 | 053511                   | K351      |
|       | 60                    | 2020-06-3 | 0 000001      | Módosított előirányzat pl.06.30 | 158/Mei/2020 | 15/2020   | 121       | (KÖT)  | 54         | 001121                        | т   | 50 000,00  | 053371                   | К337      |
|       | 60                    | 2020-06-3 | 0 0 0 0 0 0 1 | Módosított előirányzat pl.06.30 | 158/Mei/2020 | 15/2020   | 121       | (KÖT)  | 54         | 001121                        | T 1 | 560 000,00 | 05481                    | K48       |

A **bevételek rögzítéséhez** használjuk az előirányzat kontírozása szöveg alatt található **Bevétel** gombot.

Kiválasztjuk a bevételhez kapcsolódó **Részletezőkódot**, **Mozgásnemkódo**t, beírjuk az **Összértéket**.

Kiválasztjuk a Nyilvántartási számlát, a Rovatot a kiválasztott számlához automatikusan generálja a rendszer.

A feladat szerinti első bevételi tétel rögzítési képernyője:

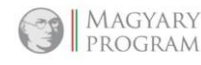

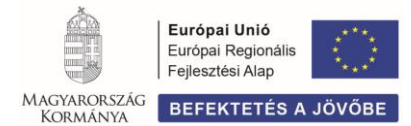

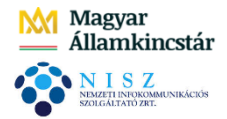

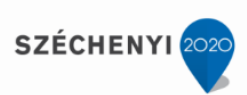

| [ Előirányzat kontírozása ]                  |                                                                                                    |
|----------------------------------------------|----------------------------------------------------------------------------------------------------|
| (B)evétel (K)iadás                           |                                                                                                    |
| Bizonylatnem:                                | 60 - Módosított előirányzat 🗸                                                                                   |
| Törzsszám alábontás:                         | 000001 - Teszt Város Önkormányzat 1 🗸                                                                           |
| <u>Nyilvántartási</u><br><u>ellenszámla:</u> | 001221 - Alaptevékenység évközi bevételi előirányzat módosítás nyilvántartási ellenszámlája 🗸                   |
| COFOG:                                       | v                                                                                                    |
| <u>Részletező:</u>                           | 14 - Elkülönítést nem igénylő bevételek 💙                                                                       |
| Megjegyzés:                                  | Módosított előirányzat pl.06.30 (Maximum 60 karakter!)                                                          |
| Azonosító:                                   | 15/2020                                                                                                    |
| Iratkezelési azonosító:                      | 158/Mei/2020                                                                                                    |
| Könyvelési esemény dátuma:                   | 2020-06-30                                                                                                    |
|                                              |                                                                                                    |
| Mozgásnem kód:                               | 221 - BEV.ELŐIR.MOD.FELÜGY.SZERVI HK. 💙                                                                         |
| Ei.kód:                                      | (KÖT) Kötelező 🗸                                                                                                |
|                                              |                                                                                                    |
| Tartozik/Követel:                            |                                                                                                    |
| Összérték:                                   | 1 200 000.00                                                                                                    |
| <u>Nyilvántartási</u><br><u>számla:</u>      | 0911311 - B - Települési önkormányzatok egyes szociális és gyermekjóléti feladatainak támogatása előirányzata 🗸 |
| Rovatrend:                                   | B1131 - Települési önkormányzatok egyes szociális és gyermekjóléti feladatainak támogatása 🔻                    |
|                                              |                                                                                                    |
|                                              | (H)ozzáad Mó(d)osít (T)öröl                                                                                     |
|                                              | (V)Issza                                                                                                    |

<Hozzáad> gombbal rögzítjük a kontírozási sort.

A további bevételi tételek rögzítésénél, az összeget és a nyilvántartási számla számát kell változtatni.

A tételek rögzítése után a képernyőn megjelennek eddig kontírozott sorok:

| [ N | em könyvelt állapotú k | öltségveté | ési tételek ] |                              |                   |           |           |        |            |                               |     |              |                          |           |
|-----|------------------------|------------|---------------|------------------------------|-------------------|-----------|-----------|--------|------------|-------------------------------|-----|--------------|--------------------------|-----------|
|     | Cofog Bizonylatnem     | Dátum      | Törzsszám     | Megjegyzés                   | Irat azon.        | Azonosító | Mozgásnem | Ei.kód | Részletező | Nyilvántartási<br>ellenszámla | т/к | Érték        | Nyilvántartási<br>számla | Rovatrend |
|     | 60                     | 2020-06-3  | 0 000001      | Módosított előirányzat pl.06 | 5.30 158/Mei/2020 | 15/2020   | 121       | (KÖT)  | 54         | 001121                        | т   | 740 000,00   | 053221                   | К322      |
|     | 60                     | 2020-06-3  | 0 000001      | Módosított előirányzat pl.06 | 5.30 158/Mei/2020 | 15/2020   | 121       | (KÖT)  | 54         | 001121                        | т   | 150 000,00   | 053511                   | K351      |
|     | 60                     | 2020-06-3  | 0 000001      | Módosított előirányzat pl.06 | 5.30 158/Mei/2020 | 15/2020   | 121       | (KÖT)  | 54         | 001121                        | т   | 50 000,00    | 053371                   | K337      |
|     | 60                     | 2020-06-3  | 0 000001      | Módosított előirányzat pl.06 | 5.30 158/Mei/2020 | 15/2020   | 121       | (KÖT)  | 54         | 001121                        | т   | 1 560 000,00 | 05481                    | K48       |
|     | 60                     | 2020-06-3  | 0 000001      | Módosított előirányzat pl.06 | 5.30 158/Mei/2020 | 15/2020   | 221       | (KÖT)  | 14         | 001221                        | К   | 1 200 000,00 | 0911311                  | B1131     |
|     | 60                     | 2020-06-3  | 0 000001      | Módosított előirányzat pl.06 | 5.30 158/Mei/2020 | 15/2020   | 221       | (KÖT)  | 14         | 001221                        | К   | 1 300 000,00 | 0981311                  | B8131     |

# A módosított előirányzat csökkenés kontírozása fentiek szerint történik, Tartozik/Követel jelleg változtatásával.

#### Kiadás csökkenés esetében:

| [ Előirányzat kontírozása ]                  |                                                                                              |
|----------------------------------------------|----------------------------------------------------------------------------------------------|
| (B)evétel (K)iadás                           |                                                                                              |
| Bizonylatnem:                                | 60 - Módosított előirányzat 🗸                                                                |
| Törzsszám alábontás:                         | 000001 - Teszt Város Önkormányzat 1 🗸                                                        |
| <u>Nyilvántartási</u><br><u>ellenszámla:</u> | 001121 - Alaptevékenység évközi kiadási előirányzat módosítás nyilvántartási ellenszámlája 🗸 |
| COFOG:                                       | v                                                                                            |
| <u>Részletező:</u>                           | 54 - Elkülönítést nem igénylő kiadások 🗸                                                     |
| <u>Megjegyzés:</u>                           | Módosított előirányzat pl.06.30 (Maximum 60 karakter!)                                       |
| Azonosító:                                   | 15/2020                                                                                      |
| Iratkezelési azonosító:                      | 158/Mei/2020                                                                                 |
| Könyvelési esemény dátuma:                   | 2020-06-30                                                                                   |
|                                              |                                                                                              |
| Mozgásnem kód:                               | 121 - KIAD.ELŐIR.MOD.FELÜGY.SZERVI HK. 🕶                                                     |
| Ei.kód:                                      | (KÖT) Kötelező 🗸                                                                             |
| Tartozik/Követel:                            |                                                                                              |
| Osszérték:                                   | 350 400.00                                                                                   |
| <u>Nyilvántartási</u><br><u>számla:</u>      | 0511011 - K - Törvény szerinti illetmények, munkabérek előirányzata 🗸                        |
| <u>Rovatrend:</u>                            | K1101 - Törvény szerinti illetmények, munkabérek 🗸                                           |
|                                              | (H)ozzáad Mó(d)osit (T)öröl<br>(V)issza                                                      |

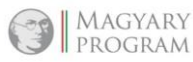

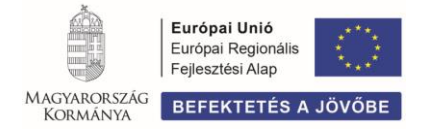

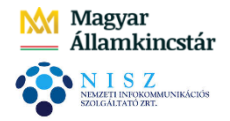

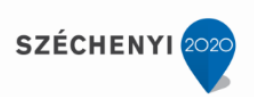

# Bevétel csökkenés esetében:

| [ Előirányzat kontírozása ]                   |                                                                                                    |
|-----------------------------------------------|----------------------------------------------------------------------------------------------------|
| (B)evétel (K)iadás                            |                                                                                                    |
| Bizonylatnem:                                 | 60 - Módosított előirányzat 🗸                                                                                     |
| Törzsszám alábontás:                          | 000001 - Teszt Város Önkormányzat 1 🗸                                                                             |
| Nyilvántartási<br>ellenszámla:                | 001221 - Alaptevékenység évközi bevételi előirányzat módosítás nyilvántartási ellenszámlája 🗸                     |
| COFOG:                                        | v                                                                                                    |
| <u>Részletező:</u>                            | 14 - Elkülönítést nem igénylő bevételek 🔽                                                                         |
| Megjegyzés:                                   | Módosított előirányzat pl.06.30 (Maximum 60 karakter!)                                                            |
| Azonosító:                                    | 15/2020                                                                                                    |
| Iratkezelési azonosító:                       | 158/Mei/2020                                                                                                    |
| Könyvelési esemény dátuma:                    | 2020-06-30                                                                                                    |
|                                               |                                                                                                    |
| Mozgásnem kód:                                | 221 - BEV.ELŐIR.MOD.FELÜGY.SZERVI HK. 🗸                                                                           |
| Ei.kód:                                       | (KÖT) Kötelező 🔹                                                                                                  |
| <u>Tartozik/Követel:</u><br><u>Összérték:</u> |                                                                                                    |
| számla:                                       | 0911311 - B - Települési önkormányzatok egyes szociális és gyermekjőléti feladatainak támogatása előirányzata 🗸 🗸 |
| Rovatrend:                                    | B1131 - Települési önkormányzatok egyes szociális és gyermekjóléti feladatainak támogatása 🗸                      |
|                                               | (H)ozzáad Mó(d)osít (T)öröl<br>(V)issza                                                                           |

A feladatban szereplő összes módosított előirányzat rögzítése után, a képernyőn a Nem könyvelt állapotú költségvetési tételek között megjelennek az eddig kontírozott sorok:

| [ wem | könyvelt állapotú l | költségveté | ési tételek ] |                             |                   |           |           |        |            |                               |     |              |                          |           |
|-------|---------------------|-------------|---------------|-----------------------------|-------------------|-----------|-----------|--------|------------|-------------------------------|-----|--------------|--------------------------|-----------|
| Co    | ofog Bizonylatnem   | Dátum       | Törzsszám     | Megjegyzés                  | Irat azon.        | Azonosító | Mozgásnem | Ei.kód | Részletező | Nyilvántartási<br>ellenszámla | т/к | Érték        | Nyilvántartási<br>számla | Rovatrend |
|       | 60                  | 2020-06-3   | 0 000001      | Módosított előirányzat pl.0 | 6.30 158/Mei/2020 | 15/2020   | 121       | (KÖT)  | 54         | 001121                        | т   | 740 000,00   | 053221                   | K322      |
|       | 60                  | 2020-06-3   | 0 000001      | Módosított előirányzat pl.0 | 6.30 158/Mei/2020 | 15/2020   | 121       | (KÖT)  | 54         | 001121                        | Т   | 150 000,00   | 053511                   | K351      |
|       | 60                  | 2020-06-3   | 0 000001      | Módosított előirányzat pl.0 | 6.30 158/Mei/2020 | 15/2020   | 121       | (KÖT)  | 54         | 001121                        | т   | 50 000,00    | 053371                   | K337      |
|       | 60                  | 2020-06-3   | 0 000001      | Módosított előirányzat pl.0 | 6.30 158/Mei/2020 | 15/2020   | 121       | (KÖT)  | 54         | 001121                        | т   | 1 560 000,00 | 05481                    | K48       |
|       | 60                  | 2020-06-3   | 0 000001      | Módosított előirányzat pl.0 | 6.30 158/Mei/2020 | 15/2020   | 221       | (KÖT)  | 14         | 001221                        | К   | 1 200 000,00 | 0911311                  | B1131     |
|       | 60                  | 2020-06-3   | 0 000001      | Módosított előirányzat pl.0 | 6.30 158/Mei/2020 | 15/2020   | 221       | (KÖT)  | 14         | 001221                        | К   | 1 300 000,00 | 0981311                  | B8131     |
|       | 60                  | 2020-06-3   | 0 000001      | Módosított előirányzat pl.0 | 6.30 158/Mei/2020 | 15/2020   | 121       | (KÖT)  | 54         | 001121                        | К   | 350 400,00   | 0511011                  | K1101     |
|       | 60                  | 2020-06-3   | 0 000001      | Módosított előirányzat pl.0 | 6.30 158/Mei/2020 | 15/2020   | 121       | (KÖT)  | 54         | 001121                        | К   | 129 600,00   | 0521                     | К2        |
|       | 60                  | 2020-06-3   | 000001        | Módosított előirányzat pl.0 | 6.30 158/Mei/2020 | 15/2020   | 121       | (KÖT)  | 54         | 001121                        | К   | 600 000,00   | 05481                    | K48       |
|       | 60                  | 2020-06-3   | 0 000001      | Módosított előirányzat pl.0 | 6.30 158/Mei/2020 | 15/2020   | 221       | (KÖT)  | 14         | 001221                        | т   | 600 000,00   | 0911311                  | B1131     |
|       | 60                  | 2020-06-3   | 0 000001      | Módosított előirányzat pl.0 | 6.30 158/Mei/2020 | 15/2020   | 221       | (KÖT)  | 14         | 001221                        | т   | 480 000,00   | 09161                    | B16       |

*Hibás tétel javítása, törlése, a tétel előtti jelölőnégyzetbe tett pipával, majd a <Módosít> vagy <Töröl> gombbal lehetséges.* 

A tételek ellenőrzése után, a rögzítésből < Vissza> gombbal lépünk ki.

A képernyőn megjelennek a módosított előirányzat könyvelésre váró tételei:

| M              | ódosított e | lőirány | zat kontír         | ozása       |                    |                 |             |                                  |                  |                      |                                       |                                 |           |           |                            |
|----------------|-------------|---------|--------------------|-------------|--------------------|-----------------|-------------|----------------------------------|------------------|----------------------|---------------------------------------|---------------------------------|-----------|-----------|----------------------------|
| Mino<br>kijelo | 51          | ]       |                    | ]           |                    |                 |             |                                  |                  |                      |                                       | [                               |           | ]         |                            |
| -              | Μοτπάερορ   |         | Páczlotoző         | Ellenczámla | T/K                | E(I)őző         | Gyors kere  | sés Lista fri(s)sít<br>Rovatrend | tése sorok: 10   | v oldal: 1 v         | Szűrések (t)örlése (B)eállítások      | (K)övetkező<br>Megjegyzés       | Azonocító | Törzcszám | Ιπτάτριάην ποσρογοτόςο     |
| -              |             | EI.KOd  | $\triangle \nabla$ |             | $  \Delta \nabla $ | $\Delta \nabla$ |             |                                  |                  |                      |                                       |                                 |           |           |                            |
|                | 121         | (KÕT)   | 54                 | 001121      | Т                  | 740 000,00      | 053221      | К322                             |                  | 158/Mei/2020         | 2020-06-30                            | Módosított előirányzat pl.06.30 | 15/2020   | 000001    | Teszt Város Önkormányzat 1 |
|                | 121         | (KÖT)   | 54                 | 001121      | т                  | 150 000,00      | 053511      | K351                             |                  | 158/Mei/2020         | 2020-06-30                            | Módosított előirányzat pl.06.30 | 15/2020   | 000001    | Teszt Város Önkormányzat 1 |
|                | 121         | (KÕT)   | 54                 | 001121      | т                  | 50 000,00       | 053371      | K337                             |                  | 158/Mei/2020         | 2020-06-30                            | Módosított előirányzat pl.06.30 | 15/2020   | 000001    | Teszt Város Önkormányzat 1 |
|                | 121         | (KÕT)   | 54                 | 001121      | т                  | 1 560 000,00    | 05481       | K48                              |                  | 158/Mei/2020         | 2020-06-30                            | Módosított előirányzat pl.06.30 | 15/2020   | 000001    | Teszt Város Önkormányzat 1 |
|                | 221         | (KÖT)   | 14                 | 001221      | к                  | 1 200 000,00    | 0911311     | B1131                            |                  | 158/Mei/2020         | 2020-06-30                            | Módosított előirányzat pl.06.30 | 15/2020   | 000001    | Teszt Város Önkormányzat 1 |
|                | 221         | (KÖT)   | 14                 | 001221      | к                  | 1 300 000,00    | 0981311     | B8131                            |                  | 158/Mei/2020         | 2020-06-30                            | Módosított előirányzat pl.06.30 | 15/2020   | 000001    | Teszt Város Önkormányzat 1 |
|                | 121         | (KÖT)   | 54                 | 001121      | к                  | 350 400,00      | 0511011     | K1101                            |                  | 158/Mei/2020         | 2020-06-30                            | Módosított előirányzat pl.06.30 | 15/2020   | 000001    | Teszt Város Önkormányzat 1 |
|                | 121         | (KÖT)   | 54                 | 001121      | к                  | 129 600,00      | 0521        | К2                               |                  | 158/Mei/2020         | 2020-06-30                            | Módosított előirányzat pl.06.30 | 15/2020   | 000001    | Teszt Város Önkormányzat 1 |
|                | 121         | (KÖT)   | 54                 | 001121      | к                  | 600 000,00      | 05481       | K48                              |                  | 158/Mei/2020         | 2020-06-30                            | Módosított előirányzat pl.06.30 | 15/2020   | 000001    | Teszt Város Önkormányzat 1 |
|                | 221         | (KÖT)   | 14                 | 001221      | т                  | 600 000,00      | 0911311     | B1131                            |                  | 158/Mei/2020         | 2020-06-30                            | Módosított előirányzat pl.06.30 | 15/2020   | 000001    | Teszt Város Önkormányzat 1 |
|                |             |         |                    |             |                    |                 |             | E(I)őző Találatok                | k: nem elérhe    | tő 🕷 🖬 📄 Megj        | elenítve: 1-10 (K)övetkező            |                                 |           |           |                            |
|                |             |         |                    |             |                    |                 | Új módosíte | tt ei. sor (f)elvite             | ele Kiválasztoti | t kontírsorok (m)ódo | sítása) Kiválasztott kontírsorok törl | ése                             |           |           |                            |

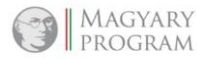

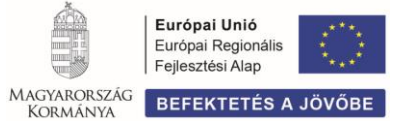

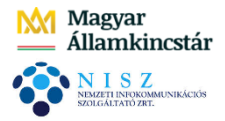

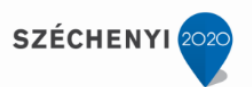

Ellenőrizzük a rögzített tételeket, valamint a módosított előirányzatok bevételi és kiadási egyenlegét:

| Szűrt eredmény        | egyenlege    | •   |
|-----------------------|--------------|-----|
| Tartozik:             | 3 580 000,00 | ,00 |
| Követel:              | 3 580 000,00 | ,00 |
| Egyenleg:             | 0,00         | ,00 |
|                       |              | -   |
| Teszt Város Önkormány | rat 1        |     |
| Tartozik:             | 3 580 000,00 | ,00 |
| Követel:              | 3 580 000,00 | ,00 |
| Egyenleg:             | 0,00         | ,00 |
|                       |              |     |

Amennyiben a bevételi és kiadási előirányzat egyenlege megegyezik, <**Módosított előirányzat lekönyvelése**> gombbal lekönyveljük a tételeket.

A rendszer a könyvelési tételekről Eredeti/módosított előirányzat számviteli nyilvántartásba vételi bizonylatot készít, melyből <**Vissza>** gombbal lépünk ki. Ezután a képernyőn zöld, tájékoztató mezőben megjelenik az elkészült bizonylat száma:

Elkészült bizonylatok: • 2020/MEI-1/2

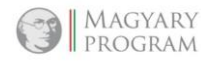

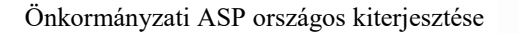

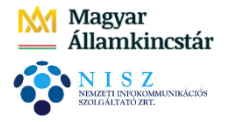

SZÉCHENYI

#### 2. **BANK KEZELÉSE, BANKI MŰVELETEK**

A rendszerben a Bank menüpont (3-as menüpont csoport) szolgál a bank kezelésével kapcsolatos műveletek elvégzésére:

| 🟠 Pénzügy bejövő/kimenő Törzsadatok karbantartási | Bank Aralitika Kapcsolatok módosítása Pénztár      | Egyéb műveletek Számvitel Egyéb                   |
|---------------------------------------------------|----------------------------------------------------|---------------------------------------------------|
|                                                   | (31 - 32) Bank forgalmi és bankkivonat műveletek 🔸 | (311) Csoportos beszedés                          |
|                                                   | (35) Bankkivonat listázás                          | (312) Utalványrendeletek listázása és nyomtatása  |
|                                                   | (36) Banki adminisztráció                          | (313) Utalványrendeletek átutalása                |
| $\sim$                                            |                                                    | (314) Csoportos utalványrendeletek átutalása      |
| Kedvenc menüpontok frissítése                     |                                                    | (315) Banki csomagok letöltése                    |
|                                                   | -                                                  | (318) Bankterminal adatok beolvasása              |
|                                                   |                                                    | (320) Banki nap nyitása                           |
|                                                   |                                                    | (324) Bankkivonat tételek összevezetése           |
|                                                   |                                                    | (325) Banki nap zárása                            |
|                                                   |                                                    | (326) Banki napok nyomtatása                      |
|                                                   |                                                    | (327) Banki tételek átvezetése más folyószámlákra |
|                                                   |                                                    | (328) Devizaszámlák feldolgozása                  |
|                                                   |                                                    | (329) Bankkivonat listázások                      |

A bank kezelésével kapcsolatos feladatok egy részét, az elmúlt oktatási napok során rögzített példákon keresztül mutatjuk be.

Mielőtt hozzákezdünk a banki műveletekhez, a rendszerben ellenőrizzük az alábbi beállításokat:

- 229 mp-ban, pénzintézetünknek megfelelően van-e beállítva a bank funkció,  $\geq$
- $\geq$ 2221 mp-ban, az összes bankszámlaszámhoz, a hozzá tartozó könyvviteli számla van hozzákapcsolva.

# 2.1 Utalványrendelet könyvelésének feltételei

Az államháztartás számviteléről szóló 4/2013. (I.11) Korm. rendelet (továbbiakban Áhsz.) 43. § (12) bekezdése szerint követelés, kötelezettségvállalás előírása nélkül a kiadások/bevételek teljesítésének nyilvántartásba vételét a nyilvántartási számlákon- nem lehet elszámolni.

A bankszámlakivonaton szereplő tételek könyvelésének feltételei:

- Analitikus nyilvántartásban szerepel a hozzá kapcsolódó követelés/kötelezettségvállalás.  $\geq$
- $\triangleright$ Kapcsolódik hozzá számla vagy bizonylat, azon a megfelelő nyilvántartási számlán a kötelezettségvállalás/követelés könyvelése megtörtént.
- $\geq$ A számlán/bizonylaton, a végleges kötelezettségvállalás/követelés kontírozása szinkronban van az utalványrendelet kontírozási tételeivel.
- Költségvetési számvitelben ugyanazon rovaton szerepel a pénzügyi teljesítés, mint amelyre a  $\geq$ követelés / kötelezettségvállalás előírása történt.

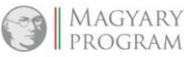

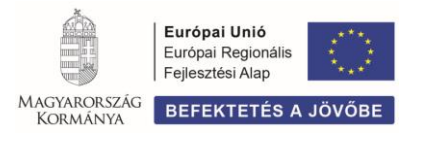

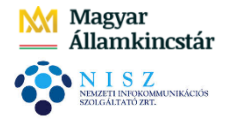

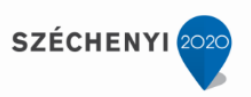

Pénzügyi számvitelben az utalványrendeleten ugyanarra a 35-ös és 42-es könyvviteli számla bontására került az összeg, mint amelyre a számlán/bizonylaton, a kötelezettség/követelés előírása történt.

# 2.2 Feladatok

- 1. A költségvetési szerv **irodai széket** szerzett be, 70.000 Ft + 18.900 Ft, összesen **88.900 Ft** értékben. A számlán a fizetési mód átutalás.
- Tárgyévi kötelezettségvállaláshoz ivóvíz szolgáltatóval kötött szerződés alapján –, megérkezett a tárgy havi vízdíj számla. Számla összege: 100.000 Ft+27.000 Ft, összesen 127.000 Ft. A számlán a fizetési mód átutalás.
- 3. Az önkormányzat közös hivatalának 800.000 Ft intézményfinanszírozást utalt.
- 4. A bankszámlára, az adószámláról 100.000 Ft önkormányzati adó bevétel érkezett.
- 5. Védőnői szolgálat finanszírozásának bevétele megérkezett a számlára 2.171.400 Ft összegben.
- 6. **Irodaszer beszerzés** miatt a számlán 150.000 Ft +45.000 Ft, összesen **195.000 Ft** terhelés jelent meg. A számlán a fizetési mód átutalás.
- 7. Az önkormányzat számlájáról **1.000.000 Ft-ot utalt társulásnak**.
- 8. Térítési díjbevétel érkezett a bankszámlára 5.800 Ft + 1.566 Ft, összesen 7.366 Ft összegben.
- 9. Határozatban megállapított **építésügyi bírság 500.000 Ft** összegben megérkezett a bankszámlára.
- 10. Az önkormányzat 100.000 Ft-ot utalt készpénz feltöltésként a saját pénztárába.
- 11. A számlakivonaton **bankköltségké**nt 10.000 Ft és 12.000 Ft, összesen **22.000 Ft** terhelés jelent meg.
- 12. A számlakivonaton kamat jóváírásként 15.000 Ft és 19.000 Ft, összesen 34.000 Ft jelent meg.

#### Banki műveletek előtt már elvégzett, illetve elvégzésre váró feladatok

A bankszámla kivonaton szereplő alábbi kiadások esetében

- ➢ irodaszék beszerzés,
- ➤ vízdíj,
- > irodaszer beszerzés,
- ➤ társulásnak átadott támogatás,
- közös hivatal finanszírozása,

a kötelezettségvállaláshoz kapcsolódó feladatokat,

#### az alábbi bevételek esetében

- > védőnői szolgálatra kapott finanszírozási bevétel,
- > térítési díjbevétel

a követeléshez kapcsolódó feladatokat az előző oktatási napokon már elvégeztük.

# A kiadási utalványrendeletek 313 mp-ban utalásra várnak.

Az adószámláról átvezetett összeg és az önkormányzati pénztárba történő készpénz felvétel esetében a feladatot bankból indítva, a banki műveletek során végezzük el.

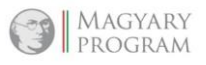

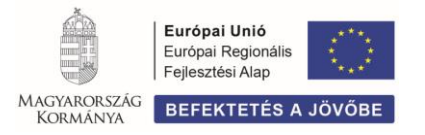

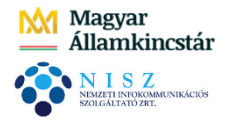

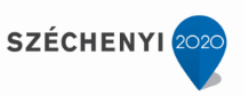

A bankszámla kivonaton még szereplő **építésügyi bírság, bankköltség** és **jóváírt banki kamat** esetében az alábbiakat még el kell végezni a banki műveletek megkezdése előtt.

> Bankköltség és kamatjóváírás – Nem számlás kötelezettségvállalás/követelés

A bankköltség és a banki kamat bevétel egyaránt nem számlás tétel, kezelése a rendszerben hasonlóan történik.

A kötelezettségvállalás, illetve a követelés előírása egy-egy azonosítószámon történik, tehát a további bankszámlakivonatokon megjelenő költség és kamatbevételekhez nem új előírást hozunk létre, hanem a már meglévőt módosítjuk.

Első lépésként elvégezzük 112 mp-ban a kötelezettségvállalás/követelés nyilvántartásba vételét.

#### Banki kezelési költség esetében:

| Követelés          | ek/Kötelezetts                         | égvállalások fe                           | lvitele                        |                                                                                         |                                |                  |                     |                           |           |                               |                            |               |
|--------------------|----------------------------------------|-------------------------------------------|--------------------------------|-----------------------------------------------------------------------------------------|--------------------------------|------------------|---------------------|---------------------------|-----------|-------------------------------|----------------------------|---------------|
| Belső azonosító    | ó: Módosítás esetén: 753               | 7/2                                       |                                |                                                                                         |                                | Iratkezel        | ési azonosító:      |                           |           |                               |                            |               |
| Előírás -tól:      |                                        |                                           |                                | 2020-01-01                                                                              |                                | Előírás -ie      | <u>g:</u>           |                           |           | 2020-12-31                    | 🔲 🗌 Határo                 | zatlan idejű  |
|                    |                                        |                                           |                                |                                                                                         |                                |                  |                     |                           |           |                               |                            |               |
|                    |                                        |                                           |                                |                                                                                         |                                | Típus:           |                     |                           |           | -                             |                            |               |
| Intézmény kód      | Ŀ                                      |                                           |                                | 000001 - Teszt Város Önkormányzat 1 🗸                                                   |                                |                  |                     |                           |           |                               |                            |               |
|                    |                                        |                                           |                                |                                                                                         |                                |                  |                     |                           |           |                               |                            |               |
|                    |                                        |                                           |                                | Maradvány                                                                               |                                |                  |                     |                           |           |                               |                            |               |
| Az ələniğul çaq    | laáló dokumontum 270                   | nositóis                                  |                                | Daaldvältsés/kiadás                                                                     |                                | Az ələniş        | سا متعامغاذ باما    | umontum d                 | átuma.    | 2020 10 14                    | e                          |               |
| Az alapjaul Szo    | ngalo uokumentum azt                   | niositoja.                                |                                | Dalikkoitseg/kiauas                                                                     |                                | Αζ αιαμία        |                     | umentum u                 | atuma.    | 2020-10-14                    | ] <u>(</u> )<br>7          |               |
| Fizetési mód,de    | eviza:                                 |                                           |                                | Átutalás 🗙 HUF 🗙                                                                        |                                | Nyilvántar       | tásba vételi árfo   | lyam:                     |           | (D)eviza árfol                | yamok                      |               |
| Jogcím:            |                                        |                                           |                                | 5 - K - Kiadás                                                                          |                                | ▼ Stabilitási    | törvény szerinti    | árfolyam:                 |           |                               | ]                          |               |
| Deviza összege:    |                                        |                                           |                                |                                                                                         |                                | Mérlegford       | duló napi árfolyar  | n:                        |           |                               | ]                          |               |
| <u>Fő partner:</u> |                                        |                                           |                                | Bankköltség 1<br>1063. Budapest, Kossuth Lajos utca<br>(Ú)j partner Gyors partnerkereső |                                | További p        | partnerek:          |                           |           | (T)ovábbi par<br>(Ú)j partner | tnerek<br>Gyors partnerker | reső (további |
|                    |                                        |                                           |                                |                                                                                         |                                |                  |                     |                           |           |                               |                            |               |
|                    |                                        |                                           |                                |                                                                                         |                                | Kötelezet        | ttségvállaló:       |                           |           | Kötelezettség                 | vállaló Kálmán             |               |
| [ Tételek ]        |                                        |                                           |                                |                                                                                         |                                |                  |                     |                           |           |                               |                            |               |
|                    |                                        |                                           |                                |                                                                                         | El Cladarante - De sanshe      | 6.2              | 14 V Ib - 6 + 6 -1  | 454                       | Grade     |                               | No. 11 of a tar at 6 a     |               |
|                    | Intézmény                              | Részletező kód                            | Rovat kód                      | Típus                                                                                   | típus hivatkoz                 | ívi Összeg<br>ás | Koltsegvetesi<br>év | AFA<br>kategória          | ÁFA-s COF | OG Szakfeladat                | telj. főkönyv              | főkönyv (     |
|                    | 000001 - Teszt Város<br>Önkormányzat 1 | 54 - Elkülönítést nem<br>igénylő kiadások | K337 - Egyéb<br>szolgáltatások | 1 - Tárgyévi előirányzat terhére vállalt tárgyévi<br>kötelezettségvállalás/követelés    | (KÕT)<br>Kötelező Kv. rendelet | 22 000,00        | 2020                | ÁFA<br>hatályán<br>kívüli |           |                               |                            |               |

A kötelezettségvállalásra vonatkozó adatok rögzítése után, Tételek blokkban kiválasztjuk/kitöltjük az aláhúzott mezőket és <**Hozzáad**> gombbal felvisszük a tételt.

<Rögzít> gomb után a képernyőn egy új sorban megjelenik a kötelezettségvállalás:

|               | Menüpont | <u>Név</u><br>△ ▽ | Sorszám<br>△ ▽ | Köv./Köt.váll.<br>azonosító<br>△▼ | Iratkezelési azonosító<br>△ ▽ | Kelte<br>△ ▽ | Előírás -tól:<br>△ ▽ | Előírás -ig:<br>△ ▽ | Áfa<br>kategória    | Nettó<br>△ ▽ | ÁFA<br>△ ▽ | Bruttó<br>△ ▽ | Kiállított<br>számlák/<br>bizonylatok | Pü. teljesítés | Számviteli<br>teljesítés | Teljesíteti |
|---------------|----------|-------------------|----------------|-----------------------------------|-------------------------------|--------------|----------------------|---------------------|---------------------|--------------|------------|---------------|---------------------------------------|----------------|--------------------------|-------------|
| Módosít Javít | 1151     | Bankköltség 1     | 7537           | 7537/1                            |                               | 2020-10-14   | 2020-01-01           | 2020-12-31          | ÁFA hatályán kívüli | 22 000,00    | 0,00       | 22 000,00     | 0,00                                  | 0,00           | 0,00                     | Nem         |

# Kamat bevétel esetében:

| Követelések/Kötelezettségvállalások felvitele                                                                                   |                                                                                                    |                                                                     |                                                                |
|----------------------------------------------------------------------------------------------------|----------------------------------------------------------------------------------------------------|---------------------------------------------------------------------|----------------------------------------------------------------|
| Belső azonosító: Módosítás esetén: 7538/3                                                                                       |                                                                                                    | Iratkezelési azonosító:                                             |                                                                |
| Előírás -tól:                                                                                                    | 2020-01-01                                                                                                    | Előírás -ig:                                                        | 2020-12-31 🔲 🗌 Határozatlan idej                               |
|                                                                                                    |                                                                                                    |                                                                     |                                                                |
|                                                                                                    |                                                                                                    | Típus:                                                              | -                                                              |
| Intézmény kód:                                                                                                    | 000001 - Teszt Város Önkormányzat 1 🗙                                                                         |                                                                     |                                                                |
|                                                                                                    |                                                                                                    |                                                                     |                                                                |
|                                                                                                    | 🗌 Maradvány                                                                                                   |                                                                     |                                                                |
|                                                                                                    |                                                                                                    |                                                                     |                                                                |
| Az alapjául szolgáló dokumentum azonosítója:                                                                                    | Banki kamat/bevétel                                                                                           | Az alapjául szolgáló dokumentum dátuma:                             | 2020-10-14                                                     |
| Fizetési mód,deviza:                                                                                                    | Átutalás 🔻 HUF 🗸                                                                                              | Nyilvántartásba vételi árfolyam:                                    | (D)eviza árfolyamok                                            |
| Jogcím:                                                                                                    | 1 - B - Bevétel 🗸                                                                                             | Stabilitási törvény szerinti árfolyam:                              |                                                                |
| Deviza összege:                                                                                                    |                                                                                                    | Mérlegforduló napi árfolyam:                                        |                                                                |
| Fő partner:                                                                                                    | OTP Nyrt (P)artnerek<br>1051. Budapest, Nádor utca 16.<br>(Ú)j partner  Gyors partnerkereső                   | További partnerek:                                                  | (T)ovábbi partnerek<br>(Ú)j partner Gyors partnerkereső (továt |
|                                                                                                    |                                                                                                    |                                                                     |                                                                |
|                                                                                                    |                                                                                                    | Követelés aláíró:                                                   | Kötelezettségvállaló Kálmán                                    |
| [ Tételek ]                                                                                                    |                                                                                                    |                                                                     |                                                                |
|                                                                                                    |                                                                                                    | ( Crak                                                              |                                                                |
| Intézmény Részletező kód Rovat ké                                                                                               | id Típus Előirányzat Jogszabály<br>típus típus hivatkozá                                                      | vi összeg Költségvetési ÁFA Cour<br>s összeg év kategória ÁFA- COFO | G Szakfeladat Nyilvántartási Psz.<br>teli, főkönyv főkönyv     |
|                                                                                                    |                                                                                                    | s s                                                                 |                                                                |
| 000001 - Teszt 14 - Elkülönitést B4082 - Egyéb kap<br>Város Önkormányzat nem igénylő kamatok és kamatj<br>1 bevételek bevételek | tt (járó) 1 - Tárgyévi előirányzat terhére vállalt (KÖT)<br>tárgyévi kötelezettségvállalás/követelés Kötelező | AFA<br>34 000,00 2020 hatályán<br>kívüli                            |                                                                |
| Tatésménus 000001 Teast Véres Önkerménuszt 1 M                                                                                  |                                                                                                    |                                                                     |                                                                |
|                                                                                                    |                                                                                                    |                                                                     |                                                                |

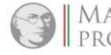

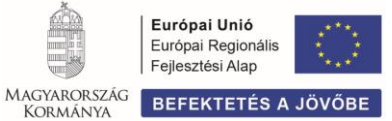

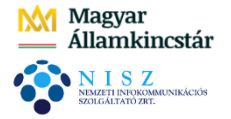

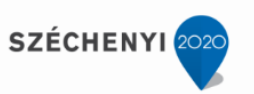

A követelésre vonatkozó adatok rögzítése után Tételek blokkban kiválasztjuk/kitöltjük az aláhúzott mezőket és <**Hozzáad**> gombbal rögzítjük a tételt.

<**Rögzít**> gomb után a képernyőn egy új sorban megjelenik a követelés:

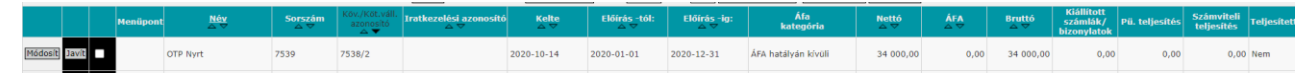

1121 mp-ban elvégezzük a kötelezettségvállalás esetében a pénzügyi ellenjegyzést.

Intézmény, majd a pénzügyi ellenjegyző személyének és dátumának kiválasztása után pipát teszünk a kötelezettségvállalás elé és <Kiválasztott tételeke ellenjegyzése> gomb segítségével megtörténik a kötelezettségvállalás pénzügyi ellenjegyzése.

> Építésügyi bírság – nem számlás követelés

112 mp-ban a határozat alapján nyilvántartásba vesszük követelésként a bírság összegét:

| Követelé             | ések/Kötelezetts           | égvállalások fe                            | elvitele                |                                                                                                    |             |                           |                              |                    |       |                             |                                     |
|----------------------|----------------------------|--------------------------------------------|-------------------------|----------------------------------------------------------------------------------------------------|-------------|---------------------------|------------------------------|--------------------|-------|-----------------------------|-------------------------------------|
| Belső azonos         | sító: Módosítás esetén: 75 | 40/2                                       |                         |                                                                                                    |             |                           | Iratkezelési azonosító:      |                    |       |                             |                                     |
| Előírás -tól:        |                            |                                            |                         | 2020-10-14                                                                                               |             |                           | Előírás -ig:                 |                    |       | 2020-10-14                  | 🔲 🗌 Határozatlan                    |
|                      |                            |                                            |                         |                                                                                                    |             |                           |                              |                    |       |                             |                                     |
|                      |                            |                                            |                         |                                                                                                    |             |                           | Típus:                       |                    |       | -                           |                                     |
| Intézmény k          | ód:                        |                                            |                         | 000001 - Teszt Város Önkormányzat 1 🗸                                                                    |             |                           |                              |                    |       |                             |                                     |
|                      |                            |                                            |                         |                                                                                                    |             |                           |                              |                    |       |                             |                                     |
|                      |                            |                                            |                         | Maradvány                                                                                                |             |                           |                              |                    |       |                             |                                     |
|                      |                            |                                            |                         |                                                                                                    |             |                           |                              |                    |       |                             |                                     |
| <u>Az alapjául s</u> | zolgáló dokumentum az      | <u>onositója:</u>                          |                         | Epitési birság 10.14                                                                                     |             |                           | Az alapjául szolgáló dok     | umentum dá         | tuma: | 2020-10-14                  |                                     |
| Fizetési mód         | ,deviza:                   |                                            |                         | Átutalás 🗸 HUF 🗸                                                                                         |             |                           | Nyilvántartásba vételi árfol | yam:               |       | (D)eviza ár                 | folyamok                            |
| Jogcím:              |                            |                                            |                         | 1 - B - Bevétel                                                                                          |             | ~                         | Stabilitási törvény szerinti | árfolyam:          |       |                             |                                     |
| Deviza összeg        | e:                         |                                            |                         |                                                                                                    |             |                           | Mérlegforduló napi árfolyar  | n:                 |       |                             |                                     |
| <u>Fő partner:</u>   |                            |                                            |                         | Géza 5<br>2000. Gomba, Teszt utca 15.<br>(Ú)j partner Gyors partnerkereső                                |             | ]                         | További partnerek:           |                    |       | (T)ovábbi p<br>(Ú)j partner | artnerek<br>Gyors partnerkereső (to |
|                      |                            |                                            |                         |                                                                                                    |             |                           |                              |                    |       |                             |                                     |
|                      |                            |                                            |                         |                                                                                                    |             |                           | Követelés aláíró:            |                    |       | Kötelezetts                 | égvállaló Kálmán                    |
|                      |                            |                                            |                         |                                                                                                    |             |                           |                              |                    |       |                             |                                     |
| [Tételek]            |                            |                                            |                         |                                                                                                    |             |                           |                              |                    |       |                             |                                     |
|                      |                            |                                            |                         |                                                                                                    | -1          |                           |                              | 600                |       |                             |                                     |
|                      | Intézmény                  | Részletező kód                             | Rovat kód               | Típus                                                                                                    | típus       | logszabalyi<br>hivatkozás | Összeg koltsegvetes<br>év    | AFA<br>kategória   | ÁFA-s | COFOG Szakfelad             | at telj. főkönyv főkö               |
|                      |                            |                                            | B36 - Envéh             |                                                                                                    |             |                           |                              | ÁFΔ                |       |                             |                                     |
|                      | Önkormányzat 1             | 14 - Elkulónítést nem<br>igénylő bevételek | közhatalmi<br>bevételek | <ol> <li>1 - Targyevi eloiranyzat terhére vállalt tárgyév<br/>kötelezettségvállalás/követelés</li> </ol> | Kötelező Ép | .rendelet                 | 500 000,00 2020              | hatályán<br>kívüli |       |                             |                                     |

(Fizetési határidő, a határozat jogerőssé válásától számított 15. nap.)

A követelésre vonatkozó adatok rögzítése után Tételek blokkban kiválasztjuk/kitöltjük az aláhúzott mezőket és **Hozzáad**> gombbal felvisszük a tételt.

<Rögzít> gomb után a képernyőn egy új sorban megjelenik a követelés:

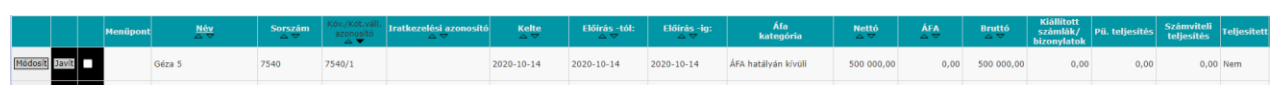

# 1421 mp-ban bizonylat és utalványrendelet készítése

Az előzőekben nyilvántartásba vett követeléshez **500.000** Ft összegben, **bizonylatot** és **Utalványrendeletet készítünk.** 

Azonosítószáma alapján megkeressük a követelést, Összeg 500.000 Ft, Utalványrendelet mezőben "Új utalványrendeletet készítek". Dátumok, Partner kiválasztása után <Bizonylat készítése, módosítása> gomb. A rendszer létrehoz egy bizonylatot, amit kontírozni kell.

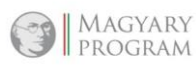

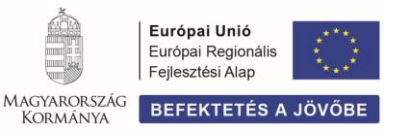

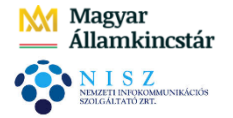

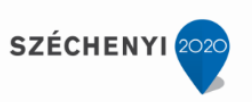

A piros színű bizonylat sorszámára kattintunk és az építési bírságot költségvetési számvitelben a **B36** rovathoz kapcsolódó nyilvántartási számlára, pénzügyi számvitelben a hozzá kapcsolódó könyvviteli számlára kontírozzuk:

|       | *                       | Biz.<br>nem Törz | sszám f | Ellen<br>őkönyv       | Dátum          | ÁFA V<br>kat.    | / <mark>i.ig.</mark> Részl<br>ÁFA | Megjegyzés          | Mozgásnem | Szakfeladat Ei.kód T/K   | Érték      | Költségnem Fők Rova | t Telj. Ksz. Fiz.hat.<br>COFOG főkönyv    |
|-------|-------------------------|------------------|---------|-----------------------|----------------|------------------|-----------------------------------|---------------------|-----------|--------------------------|------------|---------------------|-------------------------------------------|
| Mó    | idosít Töröl            | 77 0000          | 01 0    | 041                   | 2020-09-30 ÁFA | hatályán kívüli  | 14                                | Építési bírság 10.1 | 14 901    | (KÖT) T                  | 500 000,00 | 09362 B36           | 900020 0936310 2020-10-14                 |
| [Ne   | m <mark>könyvelt</mark> | állapotú         | pénzüg  | yi tételek ]          |                |                  |                                   |                     |           |                          |            |                     |                                           |
|       | *                       | Biz.<br>nem Tör  | zsszám  | Ellen<br>főkönyv COFC | G Dátum        | ÁFA<br>kat.      | Vi.ig. Rés<br>ÁFA                 | zl Megjegyzés       | Mozgásner | n Szakfeladat Ei.kód T/I | K Érték    | Költségnem Fők Ro   | ovat Telj. Ksz. Fiz.hat.<br>COFOG főkönyv |
| Időbe | lielhatárolá            | 47 000           | 001     | 35136                 | 2020-09-30 ÁI  | A hatályán kívül | 14                                | Építési bírság 10   | .14 210   | (KÖT) K                  | 500 000,0  | 911625              | 2020-10-14                                |

A kontírozásból **<Vissza>** gombbal kilépünk.

|      | <u>Bizonylat sorszám</u><br>△ ▽ | Köt.váll. / köv.<br>azonosító<br>△ ▽ | Előírás<br>kezdete<br>△ ▽ | Teljes<br>értékben<br>bizonylatolt<br>△ ▽ | Bizonylat bruttó összege vagy utalványrendelete<br>△ ▽ | Bizonylat<br>fizetendő összege<br>△ ▽ | Bizonylatból<br>kontírozatlan<br>△ ▽ | Bizonylat<br>külső azonosító<br>△ ▽ | Bizonylat - Partner név<br>△ ▽ | Nem bizonylatolt<br>összeg<br>△ ▽ | Összeg<br>△ ▽   | В/К<br>△ ▽ |
|------|---------------------------------|--------------------------------------|---------------------------|-------------------------------------------|--------------------------------------------------------|---------------------------------------|--------------------------------------|-------------------------------------|--------------------------------|-----------------------------------|-----------------|------------|
|      | 7540/2020/1                     | 7540/1                               | 2020-10-14                |                                           | Összeg: 500000.00                                      | 500000.00                             | 0,00                                 |                                     | Géza 5                         | 0,00                              | 500 000,00      | Bevétel    |
|      |                                 |                                      |                           |                                           | E(I)őző Tal                                            | álatok: nem elérhet                   | ő 🛍 🖬 🗅 M                            | legjelenítve: 1 (K                  | )övetkező                      |                                   |                 |            |
| A me | nüpontban a köteleze            | ettségvállalások kö                  | zül csak azok jeler       | inek meg, me                              | lyen legalább egy ÁFA körön kívüli tételsor található. |                                       |                                      |                                     |                                |                                   |                 |            |
|      |                                 |                                      |                           | Bizonylat r                               | nyomtatás Kontírlap nyomtatás (V)issza Bizonylat mo    | ozgatása a 1421 MP-t                  | a Bizonylat mo                       | zgatása a 1422 M                    | P-ba (U)tólagos inaktiválá     | s Utólagos inaktivá               | lás visszavonás | а          |

A zöld színű, tehát kontírozott bizonylat sorszáma elé pipát teszünk és **<Igazolás és véglegesítés>** gombbal, a bírság bevételét követelésként lekönyveljük.

Ezzel a banki műveletek elvégzéséhez szükséges feladatokat elvégeztük.

A bírság követelésként történő előírásának és pénzügyi teljesítésének folyamata a **72 mp** használatával – az ADÓ szakrendszerből átemelt adatok automatikus kontírozásával - is rögzíthető. Amennyiben a közhatalmi bevételek könyvelésére nem használjuk a 72 mp-ot, a kézi úton történő könyvelés valamennyi adónem esetében az építésügyi bírság példája alapján végezhető el.

# 2.3 (312 mp) Utalványrendeletek listázása és nyomtatása

A menüpontban azok a "Rögzített" és / vagy "Nyomtatott" állapotú utalványrendeletek listázódnak, amelyekből még nem készült banki csomag.

| Uta     | Jtalványrendeletek listázása és nyomtatása |           |                     |                         |                |                             |                  |                               |                   |                            |                          |  |  |
|---------|--------------------------------------------|-----------|---------------------|-------------------------|----------------|-----------------------------|------------------|-------------------------------|-------------------|----------------------------|--------------------------|--|--|
| Mind    |                                            |           |                     |                         |                |                             |                  |                               |                   |                            |                          |  |  |
| KIJEIOI |                                            | 2020      |                     |                         |                |                             |                  |                               |                   |                            |                          |  |  |
|         |                                            |           |                     |                         | E(l)őző        | Gyors keresés Lista         | fri(s)sítése sor | ok: 10 💙 oldal: 1 👻 Szűrése   | k (t)örlése (B)ea | illítások (K)övetkező      |                          |  |  |
|         | <u>Sorszám</u><br>△ ▽                      | Év<br>⊿ ▽ | Partner név<br>△ ▽  | Számla azonosító<br>△ ▽ | Készült<br>△ ▽ | Utalványozott összeg<br>△ ▽ | Devizanem<br>△ ▽ | Partner bankszámlaszám<br>△ ▽ | Érkeztetés<br>△ ▽ | Int. bankszámlaszám<br>△ ▽ | Megjegyzés<br>△ ♡        |  |  |
|         | 6855                                       | 2020      | Debreceni Vízmű Zrt | 2020/25                 | 2020-10-15     | 127 000,00                  | HUF              | 11738008-20238173             | BS-2020/1016      | 10000001-2222222-00000000  | Vízdíj számla 2020.09.hó |  |  |
|         | 6859                                       | 2020      | Minta Kft. 526      | SZÉK20200930            | 2020-10-19     | 88 900.00                   | HUF              | 81153444-36943328-76337758    | BS-2020/1018      | 10000001-2222222-00000000  | Irodaszék vásárlás       |  |  |

# 2.4 (313 mp) Utalványrendeletek átutalása

A menüpont segítségével, közvetlenül a rendszerből végezhető el a banki utalás.

Banki csomag készítésének feltétele, hogy az utalásra váró utalványrendelet állapota igazolt legyen. Az igazolások a szervezeti felépítés és a belső szabályozás előírása alapján elvégezhetőek különkülön az 1522-1523-1524 menüpontokban (1522 mp: Érvényesítői igazolás, 1523 mp: Utalványozói igazolás, 1524 mp: Ellenjegyzői igazolás), vagy egyszerre 1525 mp-ban.

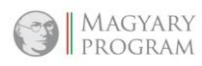

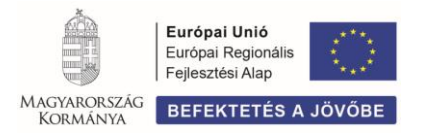

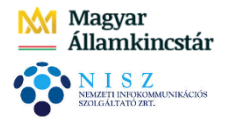

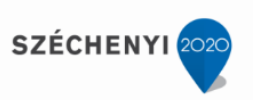

Utalványrendelet sorában **<Megnéz>** gombbal képernyőre lehet listázni, adott utalványrendelet főbb adatait, amennyiben számla, illetve bizonylat kapcsolódik hozzá, azok tételes analitikáját.

|                                                                                                    |           |              |               |                        | E(I)OZO 🔄 GYO | rs kereses <b>Lista m(s)sitese</b> soroi | <: 10 🔺 oldal: 1       | ✓ Szuresek (t)оп    | esel ((B)eanitas | OK [[K]OVETKEZO                     |                                                                                                |
|----------------------------------------------------------------------------------------------------|-----------|--------------|---------------|------------------------|---------------|------------------------------------------|------------------------|---------------------|------------------|-------------------------------------|------------------------------------------------------------------------------------------------|
|                                                                                                    | Év<br>⊿ ▽ | Sorsz.<br>△▽ | Készült<br>△▽ | Név<br>△ ▽             | Összeg<br>△▽  | Terhelendő szlaszám<br>△ ▽               | Számlaazonosító<br>△ ▽ | Fiz.határidő<br>△ ▽ | Jogcím<br>△▽     | Megjegyzés<br>△ ▽                   | Közlemény<br>△ ▽                                                                               |
| Megnéz 20                                                                                                    | 020       | 6859         | 2020-10-19    | Minta Kft. 526         | 88 900,00     | 10000001-2222222-00000000                | SZÉK20200930           | 2020-10-09          | Kiadás           | Irodaszék vásárlás                  | SZÉK20200930 Irodaszék                                                                         |
| Megnéz 20                                                                                                    | 020       | 6864         | 2020-10-20    | Önkormányzati Társulás | 1 000 000,00  | 10000001-2222222-00000000                | 7556/2020/1            | 2020-09-30          | Kiadás           | működési célú támogatás társulásnak | működési célú támogatás társulásnak                                                            |
| Megnéz 20                                                                                                    | 020       | 6866         | 2020-10-22    | Teszt Közös Hivatal    | 800 000,00    | 10000001-2222222-00000000                | 7559/2020/1            | 2020-09-30          | Kiadás           | 09. havi intézményfinanszírozás     | 09. havi intézményfinanszírozás                                                                |
| Megnéz 20                                                                                                    | 020       | 6855         | 2020-10-15    | Debreceni Vízmű Zrt    | 127 000,00    | 10000001-2222222-00000000                | 2020/25                | 2020-09-20          | Kiadás           | Vízdíj számla 2020.09.hó            | 2020/25 Vizdíj                                                                                 |
| Megnéz 20                                                                                                    | 019       | 2845         | 2020-10-19    | Próba Rt. 523          | 190 500,00    | 1000001-2222222-00000000                 | IRDSZ0919/2019         | 2020-01-05          | Kiadás           | irodaszer beszerzés                 | IRDSZ0919/2019 Debreceni Vízmű<br>Zrt. Víz_ELSZ_202010 Debreceni<br>Vízmű Zrt. Víz_ELSZ_202010 |
| Megnéz 20                                                                                                    | 020       | 6839         | 2020-10-14    | Bankköltség 1          | 22 000,00     | 10000001-22222222-00000000               | 7537/2020/1            | 2020-10-14          | Kiadás           | Bankköltség/kiadás 10.14            | Bankköltség 1                                                                                  |
|                                                                                                    |           |              |               |                        |               | E(I)őző Találatok: 6 d                   | b. 🖏 📄 📄 Megje         | elenítve: 1-6 (K)öv | etkező           |                                     |                                                                                                |
| A listában csak az igazolt utalványrendeletek jelennek meg.<br>(U)talás) [Tovább az utalványrendetetek lis(t)ázására] (V)ISsza |           |              |               |                        |               |                                          |                        |                     |                  |                                     |                                                                                                |

Az utalandó tételek kijelölése után, **<Utalás>** gomb megnyomására, a képernyőn megjelennek azok az utalványrendeletek, amelyek bekerülnek a banki csomagba:

|                   |                        |                            | E(I)őző                       | 💟 Gyors k                 | eresés Lista fri(s)sítése                      | sorok: 5                       | 000 🗙 oldal: 🗙 Szűr                                                 | ések (t)örlése (B)eállítások (K)övetkező            |
|-------------------|------------------------|----------------------------|-------------------------------|---------------------------|------------------------------------------------|--------------------------------|---------------------------------------------------------------------|-----------------------------------------------------|
| Év Sorsz.         | Partner neve           | Partner számlaszáma        | Összeg                        | Kelte                     | Terhelendő szlas:                              | zám                            | Megjegyzés                                                          | Közlemény                                           |
| 10172 🗹 2019 2845 | Próba Rt. 523          | 13861286-23134792-23107656 | 190 500,00                    | 2020-10-19                | 10000001-2222222-0                             | 0000000 i                      | rodaszer beszerzés                                                  | IRDSZ0919/2019 Debreceni Vízmű Zrt. Víz_ELSZ_202010 |
| 10169 🗹 2020 6855 | Debreceni Vízmű Zrt    | 11738008-20238173          | 127 000,00                    | 2020-10-15                | 10000001-2222222-0                             | 0000000                        | /ízdíj számla 2020.09.hó                                            | 2020/25 Vízdíj                                      |
| 10174 🗹 2020 6859 | Minta Kft. 526         | 81153444-36943328-76337758 | 88 900,00                     | 2020-10-19                | 10000001-2222222-0                             | 0000000                        | rodaszék vásárlás                                                   | SZÉK20200930 Irodaszék                              |
| 10179 🗹 2020 6864 | Önkormányzati Társulás | 11794008-11111111          | 1 000 000,00                  | 2020-10-20                | 10000001-22222222-0                            | 0000000                        | működési célú támogatás tá                                          | rsulásnak működési célú támogatás társulásnak       |
| 10181 🗹 2020 6866 | Teszt Közös Hivatal    | 12010659-01635200-00100000 | 800 000,00                    | 2020-10-22                | 10000001-2222222-0                             | 0000000                        | 09. havi intézményfinanszíro                                        | ozás 09. havi intézményfinanszírozás                |
|                   |                        |                            |                               | I                         | E(I)őző Lista fri(s)sítése                     | Találatol                      | :: 5 db. 🍇 📓 🗋 Megjel                                               | enítve: 1-5 (K)övetkező                             |
|                   |                        |                            |                               |                           |                                                | Össz<br>Átutaland<br>Tételszán | <b>esítés</b><br>ló összesen: 2 206 400,00<br>n: 5                  |                                                     |
|                   |                        |                            |                               |                           | Tájékoztatjuk, hogy<br>kivéve a "Nem érték     | az utalás<br>mapos ED          | értéknaposan fog felkerülni<br>IFACT PAYORD egyszerűsít             | a banki szoftverbe,<br>att csomaa" esetet.          |
|                   |                        |                            | 10000001-22<br>Legutóbbi záro | 2222222-00<br>egyenleg: - | 0000000 - 1 - Fizetési<br>1376418.00 Tervezett | elszámol<br>utalás: 22         | ási számla: A nyilvántar<br>206400.00                               | tás szerint nincs fedezet ehhez az utaláshoz.       |
|                   |                        |                            | (C)50                         | omagok elké:              | szítése (E)DIFACT PAYO<br>Nem érték            | RD egysze<br>napos ED:         | erűsített csomag EDIFACT I<br>IFACT PAYORD egyszerűsíte<br>(V)issza | PAYORD (D)EVIZA egyszerűsített csomag<br>tt csomag  |

Ezután **<Csomagok elkészítése>**, majd **<Export>** gombra kattintunk. Ekkor létrejön az utalási fájl, amely a banki terminálba (Rex, Electra stb.) átemelhető.

# A fájlnév kötött formátumú, átnevezni tilos!

| Átadásra kés                           | Átadásra készített csomagok                                    |                 |  |  |
|----------------------------------------|----------------------------------------------------------------|-----------------|--|--|
| Filen                                  | Filenev Export                                                 |                 |  |  |
| 000000_1020.001                        |                                                                | Export          |  |  |
| Az átutalási csomag k<br>egy t<br>Kére | ózleményének első<br>belső kód található!<br>em ne módosítsák! | 16 karakterében |  |  |

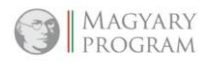

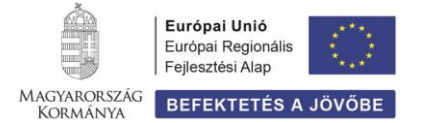

Önkormányzati ASP országos kiterjesztése

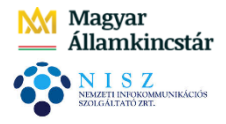

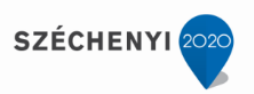

A banki fájl-ban szereplő tételek:

| Faji Szerkesztes Formatum Nezet Sugo                                                                   |  |
|----------------------------------------------------------------------------------------------------|--|
| 10000001222222200000000;T;88900,00;;20201030;20201030;0,00;;;;;;;Irodaszék;                            |  |
| 10000001222222200000000;T;127000,00;;20201030;20201030;0,00;;;;;;;Vízdíj;                              |  |
| 10000001222222200000000;J;2171400,00;;20201030;20201030;0,00;;;;;;;Védőnői finanszírozás;              |  |
| 10000001222222200000000;J;100000,00;;20201030;20201030;0,00;;;;;;;Önkormányzati adóbevétel;            |  |
| 10000001222222200000000;T;190500,00;;20201030;20201030;0,00;;;;;;;Irodaszer beszerzés;                 |  |
| 10000001222222200000000;T;1000000,00;;20201030;20201030;0,00;;;;;;;Társulásnak átadott pénz;           |  |
| 10000001222222200000000;T;800000,00;;20201030;20201030;0,00;;;;;;Közös hivatal intézményfinanszírozás; |  |
| 10000001222222200000000;J;7366,00;;20201030;20201030;0,00;;;;;;Térítési díjbevétel;                    |  |
| 10000001222222200000000;T;100000,00;;20201030;20201030;0,00;;;;;;Készpénzfeltöltés pénztárba;          |  |
| 10000001222222200000000;T;10000,00;;20201030;20201030;0,00;;;;;;;Bankköltség 1;                        |  |
| 10000001222222200000000;T;12000,00;;20201030;20201030;0,00;;;;;;;Bankköltség 2;                        |  |
| 10000001222222200000000;J;15000,00;;20201030;20201030;0,00;;;;;;;Kamat bevétel 1;                      |  |
| 10000001222222200000000;J;19000,00;;20201030;20201030;0,00;;;;;;;Kamat bevétel 2;                      |  |
| 10000001222222200000000;J;500000,00;;20201030;20201030;0,00;;;;;;Építésügyi bírság;                    |  |
|                                                                                                    |  |

A banki csomagot a bankot feldolgozó ügyintéző részére elérhető helyre kell menteni!

# 3 BANKI FÁJL KEZELÉSE, LISTÁZÁS

# 3.1 (315 mp) Banki csomagok letöltése

A Bankszámlaszám és a dátum mezőben adott banki nap kiválasztása után, **<Rögzít>** gombra a képernyőn megjelenik, a megadott naphoz tartozó banki csomagok listája:

| Banki csomagok letöltése                                                       |
|--------------------------------------------------------------------------------|
| Bankszámlaszám: 1 - Fizetési elszámolási számla - 10000001-22222222-00000000 🗸 |
| Dátum: 2020-10-30 💼 (R)ögzít                                                   |
|                                                                                |
| (V)issza                                                                       |

A banki csomag kiválasztása után <Letöltés> gombra kattintva a fájl letöltése megtörténik.

# 3.2 (318 mp) Bankterminál adatok beolvasása

A banki fájl betöltéséhez **<Fájl kiválasztása>** gombbal megkeressük a bankterminálról lementett fájl-t, majd **<Feltöltés**> gomb:

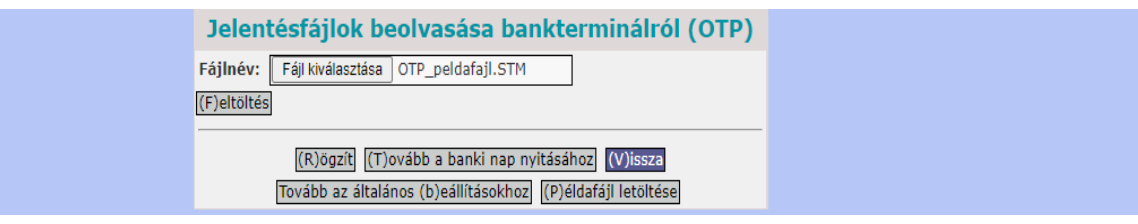

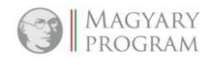

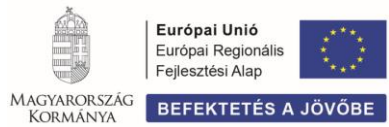

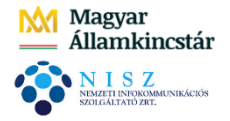

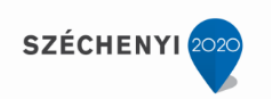

# A banki fájl melletti jelölő négyzetbe pipát teszünk, majd < Rögzít> gomb

| Jelentésfájlok beolvasása bankterminálról (OTP)            |  |
|------------------------------------------------------------|--|
| Fájlnév: Fájl kiválasztása Nincs fájl kiválasztva          |  |
| Fájlnév Méret (F)eltöltés                                  |  |
| OTP_peldafajl.STM 751 B ✓ (T)örlés                         |  |
| (R)ögzít (T)ovább a banki nap nyitásához (V)issza          |  |
| Tovább az általános (b)eállításokhoz (P)éldafájl letöltése |  |

A fájl feltöltésre kerül, a képernyőn megjelennek az adott nap banki tételei:

| losítása Pénztár Egyéb m | űveletek Számvitel Egyéb |                              |       |
|--------------------------|--------------------------|------------------------------|-------|
| 1000001-                 | 22222222-0000000         | 0 számla bankkiv             | onata |
| One of the destants      |                          |                              |       |
| Ugyleiadatok             |                          | Marco                        |       |
| Circult                  |                          | Cim 2:                       |       |
| Únvfélazopositó          |                          | Devizanem                    |       |
| Lekérdezés dátum:        | n                        | Lekérdezés ideie             |       |
| Számlaszám               | 1000001-2222222-000000   | 10 Megnevezése               |       |
| Számla tipusa            |                          | Tipus meanevezése            |       |
| Nyitóegyenleg            |                          |                              |       |
| Időszaktól               |                          | Időszakig                    |       |
| Összeg                   | 0,00                     |                              |       |
|                          |                          |                              |       |
| Könyvelési nap           | 1030                     | Értéknap                     | 1030  |
| Összeg                   | -88 900,00               | Tranzakció megnevezése       |       |
| Közlemény                |                          |                              |       |
| Közlemény                | Irodaszék                |                              |       |
| Kivonat dátuma           | 20201030                 | Tranzakcióskód               |       |
| Kivonat sorszáma         | 1                        |                              |       |
| Könyvelési nap           | 1030                     | Értéknap                     | 1030  |
| Összeg                   | -127 000,00              | Tranzakció megnevezése       |       |
| Közlemény                |                          |                              |       |
| Közlemény                | Vízdíj                   |                              |       |
| Kivonat dátuma           | 20201030                 | Tranzakcióskód               |       |
| Kivonat sorszáma         | 1                        |                              |       |
|                          |                          | 14                           |       |
| Könyvelési nap           | 1030                     | Ertéknap                     | 1030  |
| Osszeg                   | 2 1/1 400,00             | Iranzakcio megnevezése       |       |
| Koziemeny                |                          |                              |       |
| Koziemeny                | vedonoi finanszirozas    | The second set if all if all |       |
| Kivonat datuma           | 20201030                 | Tranzakcioskod               |       |
| Kivonat sorszama         | 1                        |                              |       |
| Könyvelési nap           | 1030                     | Értéknap                     | 1030  |
| Összeg                   | 100 000,00               | Tranzakció megnevezése       |       |
| Közlemény                |                          |                              |       |
| Közlemény                | Önkormányzati adóbevétel |                              |       |
| Kivonat dátuma           | 20201030                 | Tranzakcióskód               |       |
| Kivonat sorszáma         | 1                        |                              |       |

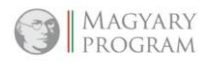

# Magyar Államkincstár

Önkormányzati ASP országos kiterjesztése

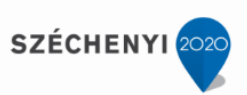

|                                                                                                    | 1000                                                                      |                                                                        | 1000 |
|----------------------------------------------------------------------------------------------------|---------------------------------------------------------------------------|------------------------------------------------------------------------|------|
| Converes nap                                                                                                 | 1030                                                                      | Erteknap<br>Teoretelé ere ereketése                                    | 1030 |
| Osszeg                                                                                                    | -190 500,00                                                               | Tranzakció megnevezese                                                 |      |
| Közlemény                                                                                                    | Irodaczor boczorzóg                                                       |                                                                        |      |
| Kiyonat dátuma                                                                                               | 20201030                                                                  | Tranzakcióskód                                                         |      |
| Kivonat sorszáma                                                                                             | 1                                                                         | Hunzakeroskou                                                          |      |
|                                                                                                    | *                                                                         |                                                                        |      |
| Könyvelési nap                                                                                               | 1030                                                                      | Értéknap                                                               | 1030 |
| Összeg                                                                                                    | -1 000 000,00                                                             | Tranzakció megnevezése                                                 |      |
| Közlemény                                                                                                    |                                                                           |                                                                        |      |
| Közlemény                                                                                                    | Társulásnak átadott pénz                                                  |                                                                        |      |
| Kivonat dátuma                                                                                               | 20201030                                                                  | Tranzakcióskód                                                         |      |
| Kivonat sorszáma                                                                                             | 1                                                                         |                                                                        |      |
|                                                                                                    |                                                                           | 1.6                                                                    |      |
| Könyvelési nap                                                                                               | 1030                                                                      | Ertéknap                                                               | 1030 |
| Osszeg                                                                                                    | -800 000,00                                                               | Tranzakció megnevezése                                                 |      |
| Kozlemeny                                                                                                    | tere ve blockel lekéere és die en este                                    |                                                                        |      |
| Közlemeny<br>Kivopat dátuma                                                                                  | 20201020                                                                  | o<br>Tranzakcióskód                                                    |      |
| Kivonat corszáma                                                                                             | 1                                                                         | Tranzakcioskou                                                         |      |
|                                                                                                    | 1                                                                         |                                                                        |      |
| Könyvelési nap                                                                                               | 1030                                                                      | Értéknap                                                               | 1030 |
| Összeg                                                                                                    | 7 366,00                                                                  | Tranzakció megnevezése                                                 |      |
| Közlemény                                                                                                    |                                                                           |                                                                        |      |
| Közlemény                                                                                                    | Térítési díjbevétel                                                       |                                                                        |      |
| Kivonat dátuma                                                                                               | 20201030                                                                  | Tranzakcióskód                                                         |      |
| Kivonat sorszáma                                                                                             | 1                                                                         |                                                                        |      |
|                                                                                                    |                                                                           |                                                                        |      |
| Könyyyelési nan                                                                                              | 1020                                                                      | Értéknan                                                               | 1020 |
| ä                                                                                                    | 1030                                                                      | Спекнар                                                                | 1030 |
| Osszeg                                                                                                    | -100 000,00                                                               | Iranzakcio megnevezese                                                 |      |
| Közlemény                                                                                                    |                                                                           |                                                                        |      |
| Közlemény                                                                                                    | Készpénzfeltöltés pénztárba                                               |                                                                        |      |
| Kivonat dátuma                                                                                               | 20201030                                                                  | Tranzakcióskód                                                         |      |
| Kiyopat corszáma                                                                                             | 1                                                                         | Hanzakerookoa                                                          |      |
| Kivonat sorszania                                                                                            | 1                                                                         |                                                                        |      |
|                                                                                                    |                                                                           | 1. C                                                                   |      |
| Könyvelési nap                                                                                               | 1030                                                                      | Ertéknap                                                               | 1030 |
| Összeg                                                                                                    | -10 000,00                                                                | Tranzakció megnevezése                                                 |      |
| Közlemény                                                                                                    |                                                                           |                                                                        |      |
| Közlomóny                                                                                                    | Bankköltsóg 1                                                             |                                                                        |      |
| Koziemeny                                                                                                    | Dankkonseg 1                                                              | <b>T</b>                                                               |      |
| kivonat datuma                                                                                               | 20201030                                                                  | Tranzakcioskod                                                         |      |
| Kivonat sorszáma                                                                                             | 1                                                                         |                                                                        |      |
|                                                                                                    |                                                                           |                                                                        |      |
| Könyvelési nap                                                                                               | 1030                                                                      | Értéknap                                                               | 1030 |
| Összea                                                                                                    | -12 000.00                                                                | Tranzakció megnevezése                                                 |      |
| Közlomóny                                                                                                    |                                                                           |                                                                        |      |
| Koziemeny                                                                                                    |                                                                           |                                                                        |      |
| Kozlemeny                                                                                                    | Bankkoltseg 2                                                             |                                                                        |      |
| Kivonat dátuma                                                                                               | 20201030                                                                  | Tranzakcióskód                                                         |      |
| Kivonat sorszáma                                                                                             | 1                                                                         |                                                                        |      |
|                                                                                                    |                                                                           |                                                                        |      |
| Könyvelési nan                                                                                               | 1030                                                                      | Értéknan                                                               | 1030 |
| Öcczog                                                                                                    | 15,000,00                                                                 | Tranzakció menevecí                                                    | 1000 |
| Usszeg                                                                                                    | 13 000,00                                                                 | manzakcio megnevezese                                                  |      |
| Kozlemeny                                                                                                    |                                                                           |                                                                        |      |
| Közlemény                                                                                                    | Kamat bevétel 1                                                           |                                                                        |      |
| Kivonat dátuma                                                                                               | 20201030                                                                  | Tranzakcióskód                                                         |      |
| Kiyonat sorszáma                                                                                             | 1                                                                         |                                                                        |      |
|                                                                                                    | -                                                                         |                                                                        |      |
| 16 Kana and And                                                                                              | 1020                                                                      | Éab á lan a n                                                          | 1000 |
| konyvelesi nap                                                                                               | 1030                                                                      | Егсекпар                                                               | 1030 |
| Osszeg                                                                                                    | 19 000,00                                                                 | Tranzakció megnevezése                                                 |      |
| Közlemény                                                                                                    |                                                                           |                                                                        |      |
| Közlemény                                                                                                    | Kamat bevétel 2                                                           |                                                                        |      |
|                                                                                                    | Transac Deveter 2                                                         |                                                                        |      |
| Kiyopat déturne                                                                                              | 20201020                                                                  | Tranzalición                                                           |      |
| Kivonat dátuma                                                                                               | 20201030                                                                  | Tranzakcióskód                                                         |      |
| Kivonat dátuma<br>Kivonat sorszáma                                                                           | 20201030<br>1                                                             | Tranzakcióskód                                                         |      |
| Kivonat dátuma<br>Kivonat sorszáma                                                                           | 20201030<br>1                                                             | Tranzakcióskód                                                         |      |
| Kivonat dátuma<br>Kivonat sorszáma<br>Könyvelési nap                                                         | 20201030<br>1<br>1030                                                     | Tranzakcióskód<br>Értéknap                                             | 1030 |
| Kivonat dátuma<br>Kivonat sorszáma<br>Könyvelési nap<br>Összeg                                               | 20201030<br>1<br>1030<br>500 000.00                                       | Tranzakcióskód<br>Értéknap<br>Tranzakció megnevezése                   | 1030 |
| Kivonat dátuma<br>Kivonat sorszáma<br>Könyvelési nap<br>Összeg                                               | 20201030<br>1<br>1030<br>500 000,00                                       | Tranzakcióskód<br>Értéknap<br>Tranzakció megnevezése                   | 1030 |
| Kivonat dátuma<br>Kivonat sorszáma<br>Könyvelési nap<br>Összeg<br>Közlemény                                  | 20201030<br>1<br>1030<br>500 000,00                                       | Tranzakcióskód<br>Értéknap<br>Tranzakció megnevezése                   | 1030 |
| Kivonat dátuma<br>Kivonat sorszáma<br>Könyvelési nap<br>Összeg<br>Közlemény<br>Közlemény                     | 20201030<br>1<br>1030<br>500 000,00<br>Építésügyi bírság                  | Tranzakcióskód<br>Értéknap<br>Tranzakció megnevezése                   | 1030 |
| Kivonat dátuma<br>Kivonat sorszáma<br>Könyvelési nap<br>Összeg<br>Közlemény<br>Közlemény<br>Kivonat dátuma   | 20201030<br>1<br>1030<br>500 000,00<br>Építésügyi bírság<br>20201030      | Tranzakcióskód<br>Értéknap<br>Tranzakció megnevezése<br>Tranzakcióskód | 1030 |
| Kivonat dátuma<br>Kivonat sorszáma<br>Összeg<br>Közlemény<br>Közlemény<br>Kivonat dátuma<br>Kivonat sorszáma | 20201030<br>1<br>1030<br>500 000,00<br>Építésügyi bírság<br>20201030<br>1 | Tranzakcióskód<br>Értéknap<br>Tranzakció megnevezése<br>Tranzakcióskód | 1030 |

A beolvasott fájl-ból beemelhető kimutatás kiválasztása után (több fájl kiválasztása egyszerre, a Ctrl gomb lenyomva tartásával és a kijelölésre szánt fájl-ra kattintással történik):

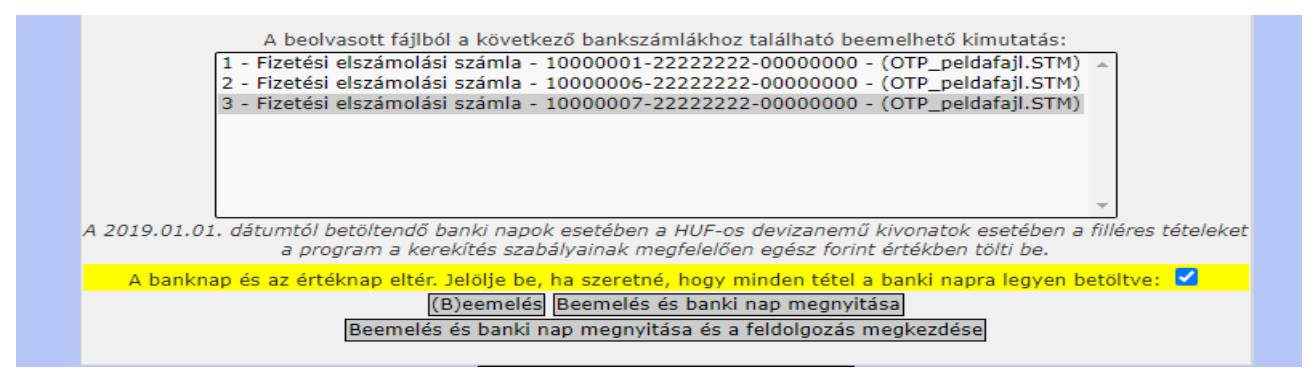

<Beemelés> gombra a rendszer elvégzi a betöltést.

MAGYARY PROGRAM

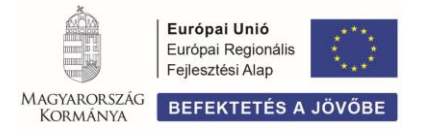

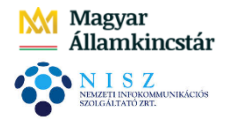

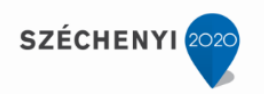

# 3.3 (320 mp) Banki nap nyitása

A folyamatban a következő feladat, a banki nap nyitása. (Minden banki napot elegendő egy bankszámlához kapcsolódóan megnyitni. Ezzel a gazdálkodó szervhez tartozó összes bankszámla adott napja megnyílik.)

Év, Kivonat dátumának kiválasztása után **<Lehív>** gomb:

| Banki nap       | nyitása                                                       |
|-----------------|---------------------------------------------------------------|
| Nyitást végző:  | hallgato001@kozpont                                           |
| <u>Év:</u>      | 2020 🗸 (V)álaszt                                              |
| Kivonat dátuma: | 2020-10-30 🗙 (L)ehív                                          |
| Bankszámlák:    | 1 - Fizetési elszámolási számla - 10000001-2222222-00000000 🗸 |
|                 | (E)gyenleg megjelenítése                                      |
|                 |                                                               |
|                 |                                                               |
|                 |                                                               |
|                 |                                                               |
|                 |                                                               |
|                 | (T)ovább a banki nap feldolgozáshoz (V)issza                  |

A Bankszámla kiválasztása után **< Egyenleg megjelenítése>** gombbal megtekinthető, adott banknap forgalma.

| <u>vyitast vegzo:</u>                                                                                                    | haligatouu1@koz                                                         | zpont                                                                                                    |                                                           |
|----------------------------------------------------------------------------------------------------|-------------------------------------------------------------------------|----------------------------------------------------------------------------------------------------|-----------------------------------------------------------|
| Ev:                                                                                                    | 2020 🗸 (V)ala                                                           | iszt                                                                                                    |                                                           |
| <u>Kivonat dátuma:</u>                                                                                                    | 2020-10-30 🗸                                                            | (L)ehív                                                                                                    |                                                           |
| Bankszámlák:                                                                                                    | 1 - Fizetési elsz                                                       | ámolási számla - 10000001-222222                                                                                                    | 22-0000000 🗸                                              |
|                                                                                                    |                                                                         | (E)quenteg megielenítése                                                                                                    |                                                           |
|                                                                                                    |                                                                         | (E)gyenieg megjelenitese                                                                                                    |                                                           |
|                                                                                                    |                                                                         | (E)gyenieg megjelenitese                                                                                                    |                                                           |
|                                                                                                    |                                                                         | (E)gyenieg megjelenitese                                                                                                    |                                                           |
| 8 corszámú                                                                                                    | kiyonat - 20                                                            | 20-10-30 - 10000001                                                                                                    | -2222222-0000000                                          |
| 8. sorszámú                                                                                                    | kivonat - 20                                                            | )20-10-30 - 10000001                                                                                                    | -2222222-0000000                                          |
| 8. sorszámú<br>Terhelések:                                                                                                | <b>kivonat - 20</b><br>8 db                                             | 020-10-30 - 10000001<br>Összesen:                                                                                                    | -22222222-0000000<br>-2 332 900,0                         |
| <b>8. sorszámú</b><br>Terhelések:<br>Jóváírások:                                                                          | <b>kivonat - 20</b><br>8 db<br>6 db                                     | 020-10-30 - 10000001<br>Összesen:<br>Összesen:                                                                                            | - <b>22222222-00000000</b><br>-2 332 900,0<br>2 812 766,0 |
| <b>8. sorszámú</b><br>Terhelések:<br>Jóváírások:<br>FIGYELEMI A banki fájl                                                | kivonat - 20<br>8 db<br>6 db<br>nem tartalmazza a                       | 020-10-30 - 10000001<br>Összesen:<br>Összesen:                                                                                            | - <b>22222222-00000000</b><br>-2 332 900,0<br>2 812 766,0 |
| 8. sorszámú<br>Terhelések:<br>Jóváírások:<br>FIGYELEMI A banki fájl<br>Az KASZPER által auto                              | kivonat - 20<br>8 db<br>6 db<br>nem tartalmazza a<br>matikusan generált | 20-10-30 - 10000001         Összesen:         Összesen:         összesen:         a kivonat sorszámát.         sorszámot On felülírhatja. | -22222222-00000000<br>-2 332 900,0<br>2 812 766,0         |
| <b>8. sorszámú</b><br>Terhelések:<br>Jóváírások:<br>FIGYELEM! A banki fájl<br>Az KASZPER által auto<br>Kívonat sorszám:[8 | kivonat - 20<br>8 db<br>6 db<br>nem tartalmazza a<br>matikusan generált | <b>20-10-30 - 10000001</b><br>Összesen:<br>Összesen:<br>a kivonat sorszámát.<br>: sorszámot Ön felülírhatja.                              | -22222222-00000000<br>-2 332 900,0<br>2 812 766,0         |

Ezután **<Banknap nyitása>** gombbal, a költségvetési szerv adott dátumú banki napja megnyílik.

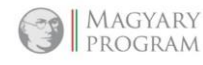

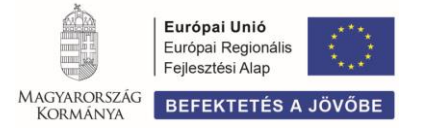

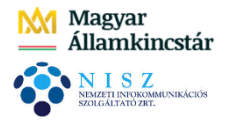

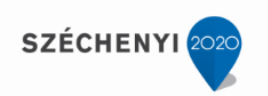

A rendszer tájékoztat, hogy az intézményhez tartozó bankszámlák banki napja nyitott:

| Banki nap nyit          | ása                                     |
|-------------------------|-----------------------------------------|
| Nyitást végző:          | hallgato001@kozpont                     |
| <u>Év:</u>              | 2020 🗸 (V)álaszt                        |
| Kivonat dátuma:         |                                         |
| Bankszámlák:            |                                         |
|                         |                                         |
| Az Ön intézményeihez ta | rtozó bankszámlák minden napja nyitott. |
|                         |                                         |
|                         |                                         |
|                         |                                         |
| (T)ovább a b            | anki nap feldolgozáshoz (V)issza        |

<Tovább a banki nap feldolgozáshoz> gombbal, a megnyitott banki nap tételeinek feldolgozásához (324 mp) navigál a rendszer.

# 3.4 (324 mp) Bankkivonat tételek összevezetése utalványrendeletekkel

A menüpontban a már beemelt bankkivonat pénzforgalmi tételeinek (terhelések, jóváírások) összevezetése végezhető el, a meglévő utalványrendeletekkel, ennek hiányában pedig készíthető adott tételhez utalványrendeletet.

**Bankszámlaszám** kiválasztása után **<Lehív>** gomb, majd **Banknap** választását követően, **<Megjelenítés>** gombra megjelennek adott bankszámlaszámhoz és banki naphoz tartozó tételek a képernyőn:

| [        |               |               |                                         | · ·                    | Mind<br>kijelöl | Mind<br>kijelöl  |                                                   |
|----------|---------------|---------------|-----------------------------------------|------------------------|-----------------|------------------|---------------------------------------------------|
| E(       | l)őző 🗸 Gyors | keresé        | s Lista fri(s)sítése sorok: 20 🗸 oldal: | 1 🗙 Szűr               | ések (t)örlé    | se (B)eállítások | (K)övetkező                                       |
| *<br>~ ~ | Összeg<br>△ ▼ | Kontír<br>△ ▽ | Közlemény<br>△ ▽                        | Összev.                | Összevon        | Napi összesítő   | Automatikus<br>összevezetés<br>utolsó megjegyzése |
| /álaszt  | 2 171 400,00  | 0             | Védőnői finanszírozás                   | Nem Töröl              |                 |                  |                                                   |
| /álaszt  | 500 000,00    | 0             | Építésügyi bírság                       | Nem Töröl              |                 |                  |                                                   |
| Çlaszt   | 100 000,00    | 0             | Önkormányzati adóbevétel                | Nem Töröl              |                 |                  |                                                   |
| /álaszt  | 19 000,00     | 0             | Kamat bevétel 2                         | Nem Töröl              |                 |                  |                                                   |
| /álaszt  | 15 000,00     | 0             | Kamat bevétel 1                         | Nem Töröl              |                 |                  |                                                   |
| /álaszt  | 7 366,00      | 0             | Térítési díjbevétel                     | Nem Töröl              |                 |                  |                                                   |
| /álaszt  | -10 000,00    | 0             | Bankköltség 1                           | Nem <mark>Töröl</mark> |                 |                  |                                                   |
| /álaszt  | -12 000,00    | 0             | Bankköltség 2                           | Nem Töröl              |                 |                  |                                                   |
| /álaszt  | -88 900,00    | 0             | Irodaszék                               | Nem <mark>Töröl</mark> |                 |                  |                                                   |
| /álaszt  | -100 000,00   | 0             | Készpénzfeltöltés pénztárba             | Nem <mark>Töröl</mark> |                 |                  |                                                   |
| Çlaszt   | -127 000,00   | 0             | Vízdíj                                  | Nem Töröl              |                 |                  |                                                   |
| Çlaszt   | -190 500,00   | 0             | Irodaszer beszerzés                     | Nem Töröl              |                 |                  |                                                   |
| /álaszt  | -800 000,00   | 0             | Közös hivatal intézményfinanszíro       | Nem Töröl              |                 |                  |                                                   |
| Çlaszt   | -1 000 000,00 | 0             | Társulásnak átadott pénz                | Nem <mark>Töröl</mark> |                 |                  |                                                   |
|          |               |               | E(l)őző Találatok: 14 db. 🐒 📓 📄 Me      | gjelenítve:            | 1-14 (K)öv      | vetkező          |                                                   |
|          |               |               | az összevezetett utalványren            | delet kontír           | ozva van        |                  |                                                   |
|          |               |               | (N)api összesítő (N)api összesí         | tő (kijelölt t         | ételek)         |                  |                                                   |

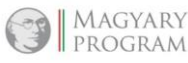

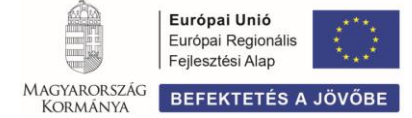

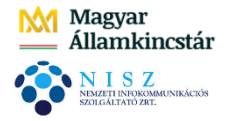

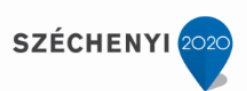

A menüpontban található gombok funkciója:

| Banki időszak választása                                                                                                    |       |
|----------------------------------------------------------------------------------------------------|-------|
| Bankszámla: 1 - Fizetési elszámolási számla - 10000001-2222222-00000000 🗸 (L)el                                                  | ιíν   |
| Banknap: 2020-10-30 V                                                                                                    |       |
| Előző nap (M)egjelenítés                                                                                                    |       |
| (Ö)sszevezetett tételek nyomtatása (K)imaradt tételek nyomtatása (B)ankkivonat nyomtatása                                        |       |
| (C)soportos utalványrendeletek összevezetése (U)talványrendeletek csoportos összevezetése                                        |       |
| Cs(o)portos bevételi utalványrendelet készítése Cso(p)ortos kiadási utalványrendelet készítése                                   |       |
| soportos negatív bevételi utalványrendelet készítése (t)erheléshez Csoportos negatív kiadási utalványrendelet készítése (j)óváír | áshoz |
| (A)utomatikus összevezetés                                                                                                    |       |

- Automatikus összevezetés gomb a KASZPER-ből történő utaláskor a megjegyzésbe írt azonosító alapján, összevezeti az átutalt kiadási utalványrendeletet a hozzá tartozó bankforgalmi tétellel.
- Csoportos bevételi/kiadási utalványrendelet készítése> gombbal a terhelésekhez/jóváírásokhoz csoportos utalványrendelet készíthető. A kívánt banki tételek sorában ki kell választani a jogcímet és a tételhez tartozó partnert, majd a sor elején jelölni kell az összevezetendő tételeket. A tételek kiválasztása után a <Csoportos utalványrendelet> gombra kattintva létrejön egy új csoportos utalványrendelet, melyek tételei megegyeznek a kiválasztott banki tétellel.
- *<Forgalmak egyesítése>* gombbal, adott banki napon, ugyanarra a rovatra könyvelendő nem számlás tételek összevonását végezhetjük el (példánkban: bankköltség, banki kamat jóváírása).
- Választ> gombbal egy adott tételhez utalványrendelet kapcsolható/készíthető.
- Amennyiben egy banki tételhez több utalványrendelet tartozik, a tétel előtti <Választ> gombbal kiválasztjuk az adott összeget, ami a Tétel bontása blokkban több tételre bontható. Megjegyzés írása után, <Felvesz> gombbal a tételhez tartozó utalványrendeletek összegeire elvégezzük a bontást.

A **Bontott tételek** alatt az **eredeti összeget törölni** kell, így már csak azok a bontott tételek szerepelnek, melyekhez az utalványrendeleteket hozzá kell kapcsolni.

#### A feladatsorban szereplő tételek összevezetése utalványrendelettel:

1. Az Irodaszék előtti <Választ> gombra kattintunk:

| Választ | -12 000,00 0  | Bankköltség 2 | Nem Töröl |  |  |
|---------|---------------|---------------|-----------|--|--|
| Választ | -88 900,00 0  | Irodaszék     | Nem Töröl |  |  |
| Választ | -127 000,00 0 | Vízdíj        | Nem Töröl |  |  |

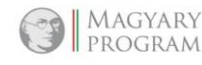

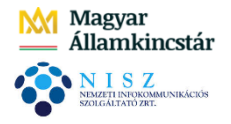

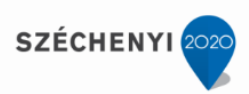

# Ezután **<Ut.rend.>** gomb:

|   | Banki tétel bontása                                                                                                    |
|---|----------------------------------------------------------------------------------------------------|
|   | [ Banki tétel ] [ Tétel bontása ]                                                                                                    |
|   | T/J jel:       T       Összeg:       -88 900,00         Értéknap:       2020-10-30 Tranzakció:       Összeg:       Image: Comparent state state sta |
|   | [ Bontott tételek ]                                                                                                    |
| C | Összeg Megjegyzés T/J Ut.rend                                                                                                    |
|   | Ut.rend. Ellenkező ut.rend88 900,00 T Ut.rend. készít Ell. ut.rend. készít Töröl                                                                                                    |
|   | Összeg szűrés utalványrendeletnél                                                                                                    |
|   | Utalványozó: Utalványozó Ubul 🗸                                                                                                    |
|   | Érvényesítő: Érvényesítő Éva 🗸                                                                                                    |
|   | Ellenjegyző: Ellenjegyző Elemér 🗸                                                                                                    |
|   | (K)ész<br>(V)issza                                                                                                    |

A megjelenő listából **<Kiválaszt>** gombbal a tételhez rendeljük az előző, 2. oktatási napon már elkészített utalványrendeletet:

| Utalványre                                                                                                    | ndeletek |                |                      |                               |               | [ Banki<br>T/J jel:<br>Értéknap<br>Közleméi<br>Közleméi | tétel]<br>T Összeg:<br>: 2020-10-14 Tranzakci<br>ny1: Közlemér<br>ny3: Közlemér | -88 900,00<br>ó:<br>iy2:<br>y4: Irodaszék |                           |                |                              |                                                 |
|----------------------------------------------------------------------------------------------------|----------|----------------|----------------------|-------------------------------|---------------|---------------------------------------------------------|---------------------------------------------------------------------------------|-------------------------------------------|---------------------------|----------------|------------------------------|-------------------------------------------------|
|                                                                                                    |          | )              |                      | )<br>)<br>E                   | 1)őző 🔽 Gyor  | s keresés Lista fri(s)sítése                            | sorok: 10 🔻 oldal: 1                                                            | )<br>V Szűrések (t)örlése (B)eállítá:     | sok] (K)övetkező          |                |                              | ]                                               |
|                                                                                                    | Év<br>⊿⊽ | Sorszám<br>△ ▽ | Utrend.<br>azonosító | Számla/bizonylat<br>azonosító | Összeg<br>△ ▽ | Ügyintéző                                               | Partner név                                                                     | Partner számlaszám                        | Intézményi számlaszám     | Készült<br>△ ▽ | Érkeztetés                   | Megjegyzés                                      |
| Kiválaszt Megtekint                                                                                             | 2019     | 2845           | UT-000001-2020/38    | IRD5Z0919/2019                | 190 500,00    | Oktatási Hallgató001                                    | Próba Rt. 523                                                                   | 13861286-23134792-23107656                | 10000001-2222222-00000000 | 2020-10-19     | BS-2019/1017                 | irodaszer beszerzés                             |
| the second second second second second second second second second second second second second second second se |          |                |                      |                               |               |                                                         |                                                                                 |                                           |                           |                |                              |                                                 |
| Kiválaszt Megtekint                                                                                             | 2020     | 6859           | UT-000001-2020/33    | SZÉK20200930                  | 88 900,00     | Oktatási Hallgató001                                    | Minta Kft. 526                                                                  | 81153444-36943328-76337758                | 10000001-222222-00000000  | 2020-10-13     | BS-2020/1010<br>BS-2020/1018 | vizulj szánia 2020.09.110<br>Irodaszék vásárlás |

A rendszer beemeli a képernyőre az irodaszék utalványrendeletét:

| Banki tétel bontása                                                                                                    |                                                         |
|----------------------------------------------------------------------------------------------------|---------------------------------------------------------|
| [Banki tétel]       T/J jel:     T       Összeg:     -88 900,0       Értéknap:     2020-10-14 Tranzakció:       Közlemény1:     Közlemény2:       Közlemény3:     Közlemény4: Irodaszék | [ Tétel bontása ]<br>0 Osszeg: 0<br>Megjegyzés: Felvesz |
| Összeg Megjegyzés T/J<br>-88 900,00 T                                                                                                    | Ut.rend<br>2020/6859 Megtekint Töröl Kontírozás         |

A teljesítés kontírozása automatikusan megtörténik, a tétel zöld színű (kontírozott), mivel a számla kontírozásakor (1230 mp) kitöltésre került a nyilvántartási teljesítési számla és a Cofog száma.

Amennyiben a tétel nem zöld színű, a kontírozás elvégezhető, illetve esetünkben a helyessége ellenőrizhető, <**Kontírozás>** gombbal.

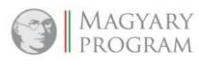

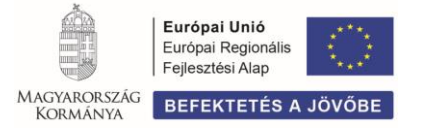

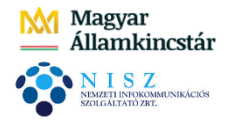

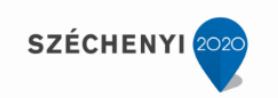

<**Kontírozás>** gombra kattintva a Nem könyvelt állapotú tételek között megjelenik a költségvetési és a pénzügyi számvitel szerint, automatikusan kontírozott tétel:

|                  | Biz<br>nem           | Fö <b>r</b> zsszám | Ellen<br>főkönyv | COFOG     | Dátum     | ÁFA Vi.i<br>kat. ÁF           | g. Részl<br>A | Megjegyzés         | Mozgásnem Szakfeladat I    | i.kód T/K | Érték I   | (öltségnem Fők Rovat |
|------------------|----------------------|--------------------|------------------|-----------|-----------|-------------------------------|---------------|--------------------|----------------------------|-----------|-----------|----------------------|
| Módosít Törö     | <b> </b> 80 (        | 00001 (            | 003011130        | 011130    | 2020-10-3 | 027%1                         | 54            | Irodaszék vásárlás | 3101 (                     | KÖT) T    | 70 000,00 | 05643 K64            |
| 1ódosít Törö     | <b>1</b> 80 (        | 00001              | 003011130        | 011130    | 2020-10-3 | 0 27% 1                       | 54            | Irodaszék vásárlás | s 101 (                    | KÖT) T    | 18 900,00 | 05673 K67            |
| [ Nen            | n <mark>kön</mark> y | velt állapot       | tú pénzüg        | yi kontír | tételek ] |                               |               |                    |                            |           |           |                      |
| * Biz.           | Törzs                | Szám Eller         | n<br>vv COFOG    | Dátun     | AFA V     | i.ig. <sub>Részl</sub><br>\FA | Meg           | jegyzés Mozgá      | snem Szakfeladat Ei.kód T, | /K Érték  | Költségi  | nem Fők Rovat        |
| nem              | 1                    | IUKUI              |                  |           |           |                               |               |                    |                            |           |           |                      |
| <b>nem</b><br>10 | 00000                | 1 42164            |                  | 2020-10   | 30 27% 1  | 54                            | Irodasz       | ék vásárlás 130    | (KÖT) K                    | 70 000,0  | 0         | 331111               |

Amennyiben helyes a kontírozás, **<Vissza>** gombbal kilépünk a kontírozó felületről, majd **<Kész>** gombra kattintunk.

A képernyőn látható, hogy az Irodaszék utalványrendelete, a hozzá tartozó banki tétellel összevezetésre került, zöld színe mutatja, hogy a kontírozás megtörtént:

|         |               |               |                                         | <b>~</b>               | Mind<br>kijelöl | Mind<br>kijelöl  |                                                   |
|---------|---------------|---------------|-----------------------------------------|------------------------|-----------------|------------------|---------------------------------------------------|
| E(      | l)őző 🗸 Gyors | keresé        | s Lista fri(s)sítése sorok: 20 🗸 oldal: | 1 ¥ Szűr               | ések (t)örlé    | se (B)eállítások | (K)övetkező                                       |
| *<br>△▽ | Összeg<br>△ ▼ | Kontír<br>△ ▽ | Közlemény<br>△ ▽                        | Összev.                | Összevon        | Napi összesítő   | Automatikus<br>összevezetés<br>utolsó megjegyzése |
| /álaszt | 2 171 400,00  | 0             | Védőnői finanszírozás                   | Nem <mark>Töröl</mark> |                 |                  |                                                   |
| /álaszt | 500 000,00    | 0             | Építésügyi bírság                       | Nem Töröl              |                 |                  |                                                   |
| /álaszt | 100 000,00    | 0             | Önkormányzati adóbevétel                | Nem Töröl              |                 |                  |                                                   |
| /álaszt | 19 000,00     | 0             | Kamat bevétel 2                         | Nem <mark>Töröl</mark> |                 |                  |                                                   |
| /álaszt | 15 000,00     | 0             | Kamat bevétel 1                         | Nem <mark>Töröl</mark> |                 |                  |                                                   |
| /álaszt | 7 366,00      | 0             | Térítési díjbevétel                     | Nem <mark>Töröl</mark> |                 |                  |                                                   |
| /álaszt | -10 000,00    | 0             | Bankköltség 1                           | Nem <mark>Töröl</mark> |                 |                  |                                                   |
| /álaszt | -12 000,00    | 0             | Bankköltség 2                           | Nem <mark>Töröl</mark> |                 |                  |                                                   |
| Választ | -88 900,00    | 4             | Irodaszék                               | Igen                   |                 |                  |                                                   |
| /álaszt | -100 000,00   | 0             | Készpénzfeltöltés pénztárba             | Nem <mark>Töröl</mark> |                 |                  |                                                   |
| /álaszt | -127 000,00   | 0             | Vízdíj                                  | Nem Töröl              |                 |                  |                                                   |
| /álaszt | -190 500,00   | 0             | Irodaszer beszerzés                     | Nem Töröl              |                 |                  |                                                   |
| /álaszt | -800 000,00   | 0             | Közös hivatal intézményfinanszíro       | Nem Töröl              |                 |                  |                                                   |
| /álaszt | -1 000 000,00 | 0             | Társulásnak átadott pénz                | Nem Töröl              |                 |                  |                                                   |

2. A közüzemi díj (vízdíj) előtti <Választ> gombra kattintunk, majd <Ut.rend.> gomb.

A megjelenő listából **<Kiválaszt>** gombbal a tételhez rendeljük az előző, 2. oktatási napon már elkészített utalványrendeletet:

|           |           | Év   | Sorszám | Utrend.<br>azonosító | Számla/bizonylat<br>azonosító | Összeg       | Ügyintéző            | Partner név            | Partner számlaszám         | Intézményi számlaszám     | Készült    | Érkeztetés   | Megjegyzés                       |
|-----------|-----------|------|---------|----------------------|-------------------------------|--------------|----------------------|------------------------|----------------------------|---------------------------|------------|--------------|----------------------------------|
| Kiválaszt | Megtekint | 2020 | 198     | UT-000001-2020/17    | 2502/2020/1                   | 100 000,00   | Oktatási Hallgató201 | István 2               | 69624778-66367877-62556314 | 10000001-2222222-00000000 | 2020-01-14 |              | települési tám.                  |
| Kiválaszt | Megtekint | 2020 | 6864    | UT-000001-2020/43    | 7556/2020/1                   | 1 000 000,00 | Oktatási Hallgató001 | Önkormányzati Társulás | 11794008-11111111          | 10000001-2222222-00000000 | 2020-10-20 |              | működési célú támogatás társulá: |
| Kiválaszt | Megtekint | 2020 | 6866    | UT-000001-2020/45    | 7559/2020/1                   | 800 000,00   | Oktatási Hallgató001 | Teszt Közös Hivatal    | 12010659-01635200-00100000 | 10000001-2222222-00000000 | 2020-10-22 | 2020/Jogc.5  | 09. havi intézményfinanszírozás  |
| Kiválaszt | Megtekint | 2020 | 6855    | UT-000001-2020/35    | 2020/25                       | 127 000,00   | Oktatási Hallgató001 | Debreceni Vízmú Zrt    | 11738008-20238173          | 10000001-2222222-00000000 | 2020-10-15 | B5-2020/1016 | Vízdíj számla 2020.09.hó         |
| Kiválaszt | Megtekint | 2020 | 6839    | UT-000001-2020/32    | 7537/2020/1                   | 22 000,00    | Oktatási Hallgató001 | Bankköltség 1          | 11734114-15350064-02440000 | 10000001-2222222-00000000 | 2020-10-14 |              | Bankköltség/kiadás 10.14         |
| 0         |           |      |         |                      |                               |              |                      |                        |                            |                           |            |              |                                  |

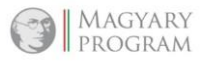

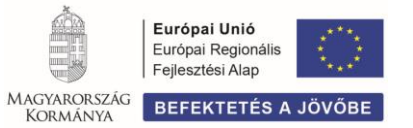

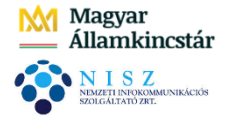

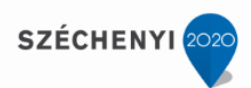

A rendszer beemeli a képernyőre a vízdíj utalványrendeletét:

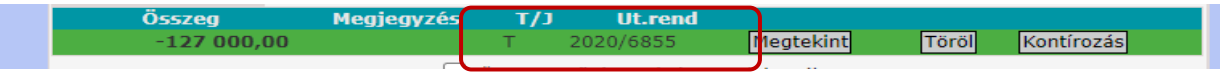

A teljesítés kontírozása automatikus, a tétel zöld színű, (kontírozott), mivel a számla kontírozásakor (1230 mp) kitöltésre került a nyilvántartási teljesítési számla és a Cofog száma.

Ellenőrzésképpen <**Kontírozás>** gombra kattintva, a képernyőn, a Nem könyvelt állapotú tételek között megjelenik a költségvetési és pénzügyi számvitel szerint, automatikusan kontírozott tétel:

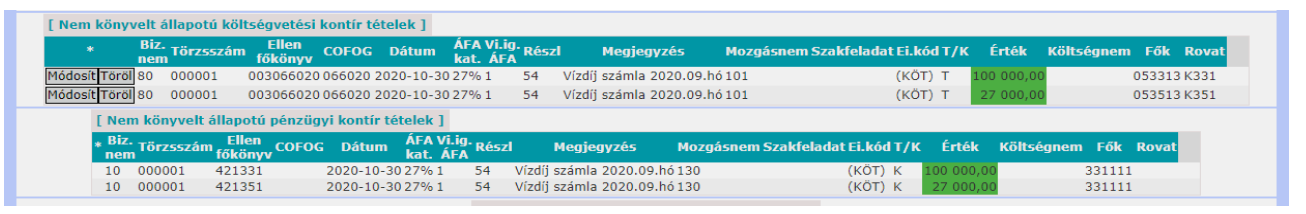

Amennyiben helyes a kontírozás, **<Vissza>** gombbal kilépünk a kontírozó felületről és a **<Kész>** gombra kattintunk.

A képernyőn látható, hogy az Vízdíj utalványrendelete, a hozzá tartozó banki tétellel összevezetésre került, zöld színe mutatja, hogy a kontírozás megtörtént.

3. Közös Hivatal intézményfinanszírozása előtti <Választ> gombra kattintunk, majd <Ut.rend.> gomb.

A megjelenő listából **<Kiválaszt>** gombbal a tételhez rendeljük az előző, 5. oktatási napon már elkészített utalványrendeletet:

|                    | Év<br>△▽ | Sorszám<br>△ ▽ | azonosító<br>△ ▽  | azonosító<br>△ ▽ | Összeg<br>△ ♥ | Ügyintéző            | Partner név            | Partner számlaszám         | Intézményi számlaszám     | Készült<br>△ ▽ | Érkeztetés  | Megjegyzés                        |
|--------------------|----------|----------------|-------------------|------------------|---------------|----------------------|------------------------|----------------------------|---------------------------|----------------|-------------|-----------------------------------|
| Kiválaszt Megtekin | t 2020   | 198            | UT-000001-2020/17 | 2502/2020/1      | 100 000,00    | Oktatási Hallgató201 | István 2               | 69624778-66367877-62556314 | 10000001-2222222-00000000 | 2020-01-14     |             | települési tám.                   |
| Kiválaszt Megtekin | t 2020   | 6864           | UT-000001-2020/43 | 7556/2020/1      | 1 000 000,00  | Oktatási Hallgató001 | Önkormányzati Társulás | 11794008-11111111          | 10000001-2222222-00000000 | 2020-10-20     |             | működési célú támogatás társulásr |
| Kiválaszt Megtekin | t 2020   | 6866           | UT-000001-2020/45 | 7559/2020/1      | 800 000,00    | Oktatási Hallgató001 | Teszt Közös Hivatal    | 12010659-01635200-00100000 | 10000001-2222222-00000000 | 2020-10-22     | 2020/Jogc.5 | 09. havi intézményfinanszírozás   |
| Kiválaszt Megtekin | t 2020   | 6839           | UT-000001-2020/32 | 7537/2020/1      | 22 000,00     | Oktatási Hallgató001 | Bankköltség 1          | 11734114-15350064-02440000 | 10000001-2222222-00000000 | 2020-10-14     |             | Bankköltség/kiadás 10.14          |
|                    |          |                |                   |                  |               |                      |                        |                            |                           |                |             |                                   |

A rendszer beemeli a képernyőre az intézmény finanszírozás utalványrendeletét:

| [ Bontott tételek ] |            |            |           |           |       |            |
|---------------------|------------|------------|-----------|-----------|-------|------------|
| Összeg              | Megjegyzés | T/J        | Ut.rend   |           |       |            |
| -800 000,00         |            | Т          | 2020/6866 | Megtekint | Töröl | Kontírozás |
|                     |            | <b>—</b> - |           |           |       |            |

A teljesítés kontírozása automatikus, a tétel zöld színű, (kontírozott), mivel a bizonylat kontírozásakor (1421 mp) kitöltésre került a nyilvántartási teljesítési számla és a Cofog száma.

Ellenőrzésképpen <**Kontírozás>** gombra kattintva, a képernyőn, a Nem könyvelt állapotú tételek között megjelenik a költségvetési és pénzügyi számvitel szerint, automatikusan kontírozott tétel:

|         | Biz. T              | örzsszám          | Ellen<br>főkönyv | COFOG       | Dátum           | ÁFA<br>kat.   | Vi.ig. Rész<br>ÁFA | l Megjegyzés                | Mozgásnem Szakfeladat Ei      | .kód T/K | Érték      | Költségnem F | ők Rovat  |
|---------|---------------------|-------------------|------------------|-------------|-----------------|---------------|--------------------|-----------------------------|-------------------------------|----------|------------|--------------|-----------|
| Módosít | t Töröl 80 0        | 00001             | 003018030        | 018030 20   | 020-10-30 ÁFA h | atályán kívül | li 54              | 09. havi intézményfinanszír | ozás 101 (K                   | ÖT) T    | 800 000,00 | 05           | 9153 K915 |
|         | [ Nem köny          | velt állapo       | tú pénzüg        | yi kontír ( | tételek ]       |               |                    |                             |                               |          |            |              |           |
|         | * Biz.<br>nem Törzs | zám Elle<br>főkör | n<br>iyv COFOG   | G Dátum     | ÁFA<br>kat.     | Vi.ig.<br>ÁFA | Részl              | Megjegyzés Mo               | zgásnem Szakfeladat Ei.kód T/ | K Érté   | k Költsé   | gnem Fők Ro  | vat       |
|         |                     |                   |                  |             |                 |               |                    |                             |                               |          |            |              |           |

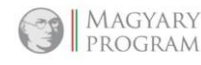

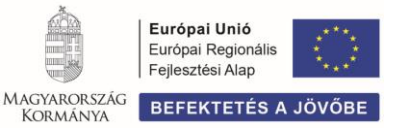

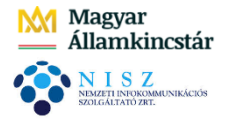

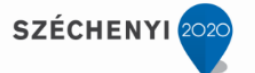

Amennyiben helyes a kontírozás, **<Vissza>** gombbal kilépünk a kontírozó felületről és a **<Kész>** gombra kattintunk.

A képernyőn látható, hogy az intézményfinanszírozási kiadás utalványrendelete, a hozzá tartozó banki tétellel összevezetésre került, zöld színe mutatja, hogy a kontírozás megtörtént.

# 4. Adó elszámolási számláról önkormányzati adó bevétel

Adó elszámolási számláról érkező önkormányzati adó bevétel esetében az adó számláról átutalt, költségvetési számlára megérkezett adóbevételt kizárólag pénzügyi számvitelben, a 361 Átvezetési könyvviteli számlával szemben könyveljük. (Mivel 72 mp-ban, helyi adók könyvelése során, az adószámáról történő átvezetéseket automatikusan, csak pénzügyi számvitel szerint, a 361 könyvviteli számlára kontírozza kiadásként a rendszer – T 361 – K 331132 –, ezért a költségvetési számlán bevételként is csak pénzügyi számvitelben könyvelünk – T 331111 – K 361 –.)

Példában a bevétel könyvelése bankból, 324 mp-ból indul.

Az önkormányzati adóbevétel előtti **<Választ>**, ezután **<Ut.rend. készít>** gombra kattintunk. A rendszer átnavigál bennünket Utalványrendelet készítése menüpontba (**1511 mp**).

<Lehív> gombbal bevételi utalványrendeletet készítünk. Partner választunk, kitöltjük a megjegyzés rovatot, megadjuk az igazoló személyeket és a dátumot, majd <Utalványrendelet> gomb. A képernyőn, az adóbevétel sorában, megjelenik az elkészült utalványrendelet száma:

| Banki tétel bor                                       | ntása                                       |                 |                                  |         |            |  |  |
|-------------------------------------------------------|---------------------------------------------|-----------------|----------------------------------|---------|------------|--|--|
| [ Banki tétel ]<br>T/J jel: J<br>Értéknap: 2020-10-30 | Összeg: <b>100 000,0</b> 0<br>) Tranzakció: | D Ös            | f <b>étel bontása ]</b><br>szeg: | 0       | 0          |  |  |
| Közlemény1:<br>Közlemény3:                            | Közlemény2:<br>Közlemény4: Önkormány        | zati adóbevétel | gjegyzes.                        | Felvesz |            |  |  |
| [ Bontott tételek ]                                   |                                             |                 |                                  |         |            |  |  |
| Összeg                                                | Megjegyzés                                  | T/J Ut.rer      | <u> </u>                         |         |            |  |  |
| 100 000,00                                            | )                                           | 2020/6897       | Megtekint                        | Törö    | Kontírozás |  |  |

<Kontírozás> gombbal kizárólag *pénzügyi számvitelben* kontírozzuk a tételt:

Csak PSZ gomb elé pipát teszünk,

Könyvviteli ellenszámla: 3612 Pénzeszközök átvezetési számla – bevételek,

Mozgásnem: 135,

Könyvviteli számla: T 331111 Önálló költségvetési elszámolási számla,

Megjegyzést beemeli a rendszer az utalványrendeletről.

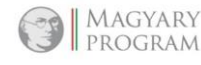

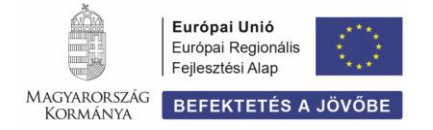

| Magyar<br>— Államkincstár                                       | Önkormányzati ASP országos kiterjesztése  | SZÉCHENYI 2020                                              |
|-----------------------------------------------------------------|-------------------------------------------|-------------------------------------------------------------|
| N I S Z<br>NEMZETI INTOKOMMUNIKÁCIÓS<br>SZOLGALTATÓ ZRI.        |                                           |                                                             |
| •                                                               |                                           |                                                             |
| [ Kontírozás ]                                                  |                                           |                                                             |
| ○ KSZ és PSZ ○ Csak KSZ ● Csak PSZ                              |                                           |                                                             |
| Kontír betöltése: Választ                                       |                                           |                                                             |
| Kontir sablon gyorskereső                                       |                                           |                                                             |
| Kivonat sorszáma:                                               |                                           |                                                             |
| Költségvetési számvitel                                         | Pénzügyi számvitel                        |                                                             |
| Bizonylatnem: 80 - Teljesítes bank 💙                            | Bizonylatnem: 10 - Teljesíte              | es bank (Pü.) 🗸                                             |
| Törzsszám<br>alábontás: 000001 - Teszt Város Önkormá            | inyzat 1 🗙                                |                                                             |
| Nyilvántartási<br>ollenszámla: 005 - Bevételek nyilvántartási e | ellenszámla V                             | eszközök átvezetési számla - bevételek 🗸 🗸                  |
| Könyvelési 2020-10-30                                           |                                           |                                                             |
| esemény dátuma:                                                 |                                           |                                                             |
| Áfa kategória: ÁFA hatályán kívüli 🗸                            |                                           |                                                             |
| Visszaig. ÁFA:                                                  |                                           |                                                             |
| Megjegyzés: Adóbevétel önkormányzati adós                       | számláról                                 |                                                             |
| Mozgácnem kód: 201 - Bovátel tárgyávi követelé                  | Mozaścnem kód: 125 - Dánzer               | zzközök átvozetése, azonosítás alatt álló tételek, előleg 🗙 |
| Ei.kód: (KÖT) - (KÖT) Kötelező                                  | ► THE THE THE THE THE THE THE THE THE THE | szkozok atvezetese, azonositas alatt allo tetelek, eloleg + |
| Tartozik/Követel: K 🗸                                           | Tartozik/Követel:                         |                                                             |
| Összérték: 100 000.00 Nettó é                                   | irtéke                                    |                                                             |
| Nyilvántartási<br>számla:                                       | Könyvviteli számla: 331111 - Ön           | álló költségvetési elszámolási számla 🗸 🗸                   |
| Rovatrend:                                                      | ~                                         |                                                             |
| COFOG:                                                          | ×                                         |                                                             |
|                                                                 | (H)ozzáad (V)issza                        |                                                             |

<Hozzáad> gombbal rögzítjük a tételt. A kontírozásból <Vissza> gombbal lépünk ki.

A banki tétel zöld színű, kontírozott, **<Kész>** gombbal az összekapcsolást befejezzük.

A tétel előtti <**Választ**> gomb zöld lett:

| [ Bontott tételek ] |            |     |           |           |       |            |
|---------------------|------------|-----|-----------|-----------|-------|------------|
| Összeg              | Megjegyzés | T/J | Ut.rend   |           |       |            |
| 100 000,00          |            | J   | 2020/6897 | Megtekint | Töröl | Kontírozás |

5. A védőnői szolgálat finanszírozására jóváírt összeg előtti <Választ> gombra kattintunk, majd <Ut.rend.> gomb.

A megjelenő listából **<Kiválaszt>** gombbal a tételhez rendeljük az előző oktatási napon már elkészített utalványrendeletet:

|                     | Év<br>△ ▽ | Sorszám<br>△ ▽ | Utrend.<br>azonosító<br>△ ▽ | Számla/bizonylat<br>azonosító<br>△ ▽ | Összeg<br>△ ▽ | Ügyintéző            | Partner név        | Partner számlaszám         | Intézményi számlaszám     | Készült<br>△ ▽ | Érkeztetés    | Megjegyzés                                                                    |
|---------------------|-----------|----------------|-----------------------------|--------------------------------------|---------------|----------------------|--------------------|----------------------------|---------------------------|----------------|---------------|-------------------------------------------------------------------------------|
| Kiválaszt Megtekint | 2020      | 560            | UT-000001-2020/23           | KS-000001-S-2020/3                   | 127 000,00    | Oktatási Hallgató201 | Bemutató Kft. 510  | 02510208-11951369-25527647 | 10000001-2222222-00000000 | 2020-01-20     | KS-2020/3858  | bérleti díj ellőleg                                                           |
| Kiválaszt Megtekint | 2020      | 6863           | UT-000001-2020/42           |                                      | 100 000,00    | Oktatási Hallgató001 | Teszt Önkormányzat | 12001008-01510895-00100006 | 10000001-2222222-00000000 | 2020-10-20     | 2020/Jogc.1   | Adószámláról adóbevétel                                                       |
| Kiválaszt Megtekint | 2020      | 6872           | UT-000001-2020/50           | 2019/50.                             | 7 366,00      | Oktatási Hallgató001 | Géza 83            | 85810883-77067626-50777931 | 10000001-2222222-00000000 | 2020-10-26     | 2020/Jogc.144 | Követelés azon.: Étk. számla<br>2019/50., 2019. december havi<br>étkezési díj |
| Kiválaszt Megtekint | 2020      | 6878           | UT-000001-2020/56           | 7574/2020/1                          | 34 000,00     | Oktatási Hallgató001 | OTP Nyrt           | 11738008-2222222-00000000  | 10000001-2222222-00000000 | 2020-10-26     |               | Kamatbevétel                                                                  |
| Kiválaszt Megtekint | 2020      | 6840           | UT-000001-2020/33           | 7538/2020/1                          | 34 000,00     | Oktatási Hallgató001 | OTP Nyrt           | 11738008-2222222-00000000  | 10000001-2222222-00000000 | 2020-10-14     |               | Banki kamat/bevétel 10.14                                                     |
| Kiválaszt Megtekint | 2020      | 6841           | UT-000001-2020/34           | 7540/2020/1                          | 500 000,00    | Oktatási Hallgató001 | Géza 5             | 05942334-81505222-52841853 | 10000001-2222222-00000000 | 2020-10-14     |               | Építési bírság 10.14                                                          |
| Kiválaszt Megtekint | 2020      | 6887           | UT-000001-2020/66           | 7578/2020/1                          | 2 171 400,00  | Oktatási Hallgató001 | NEAK               | 10032000-01301005-00000000 | 10000001-2222222-00000000 | 2020-10-28     |               | Védőnői finanszírozás bevétele -<br>2020                                      |

A rendszer beemeli a képernyőre a NEAK támogatás utalványrendeletét:

| Banki tétel bo                                                  | ntása                                                                      |                                  |                          |           |              |            |  |
|-----------------------------------------------------------------|----------------------------------------------------------------------------|----------------------------------|--------------------------|-----------|--------------|------------|--|
| [ Banki tétel ]                                                 |                                                                            |                                  | [ Tétel bon              | tása 1    |              |            |  |
| T/J jel: J<br>Értéknap: 2020-10-3<br>Közlemény1:<br>Közlemény3: | Összeg: <b>2 171</b><br>D Tranzakció:<br>Közlemény2:<br>Közlemény4: Védőnő | <b>400,00</b><br>i finanszírozás | Összeg:<br>Megjegyzés:   |           | 0<br>Felvesz |            |  |
| [ Bontott tételek ]                                             |                                                                            |                                  |                          |           |              |            |  |
| <mark>Összeg</mark><br>2 171 400,                               | Megjegyzés<br>00                                                           | <b>т/ј</b><br>ј 202              | <b>Ut.rend</b><br>0/6887 | Megtekint | Töröl        | Kontírozás |  |
|                                                                 | $\Box$                                                                     | Öcczon czűró                     | e utalványren/           | dolotnól  |              |            |  |

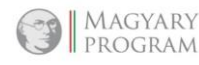

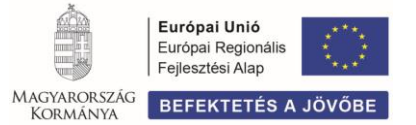

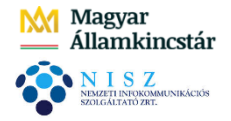

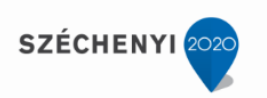

A teljesítés kontírozása automatikus, a tétel zöld színű, (kontírozott), mivel a bizonylat kontírozásakor (1421 mp) kitöltésre került a nyilvántartási teljesítési számla és a Cofog száma.

Ellenőrzésképpen **Kontírozás**> gombra kattintva, a képernyőn, a Nem könyvelt állapotú tételek között megjelenik a költségvetési és pénzügyi számvitel szerint, automatikusan kontírozott tétel:

| [ Nem   | könyv         | elt álla       | potú költ        | cségvetési       | kontír té  | telek ]   |                |                    |           |                               |             |                              |        |         |           |          |       |
|---------|---------------|----------------|------------------|------------------|------------|-----------|----------------|--------------------|-----------|-------------------------------|-------------|------------------------------|--------|---------|-----------|----------|-------|
| *       |               | Biz.<br>nem Ti | örzsszám         | Ellen<br>főkönyv | COFOG      | Dátum     | ÁFA<br>kat.    | Vi.i<br>ÁF         | ig. Részl | Megjegyzés                    |             | Mozgásnem Szakfeladat Ei.    | kód T/ | K Érté  | k Költség | jnem Fők | Rovat |
| Módosít | Töröl         | 80 00          | 00001            | 005074031        | 1 074031 2 | 020-10-1  | 4 ÁFA hatályá  | n kívüli           | 14        | Védőnői finanszírozás bevé    | tele - 2020 | 0.201 (K                     | ÖT) K  | 2 171 4 | 00,00     | 09163    | 4 B16 |
|         | [ Nem         | könyv          | velt állapo      | otú pénzüg       | gyi kontír | tételek   | 1              |                    |           |                               |             |                              |        |         |           |          |       |
|         | * Biz.<br>nem | Törzss         | zám Elle<br>főkö | en<br>nyv COFO   | G Dátun    | n         | ÁFA<br>kat.    | Vi.ig. Rész<br>ÁFA | d         | Megjegyzés                    | Mozg        | jásnem Szakfeladat Ei.kód T/ | K Ér   | ték K   | öltségnem | Fők Rova | t     |
| - F     | 10            | 000001         | 3511             | 64               | 2020-10    | -14 ÁFA h | atálván kívüli | 14                 | Védőnő    | ői finanszírozás bevétele - 2 | 020.230     | (KÖT) T                      | 2 171  | 400.00  | 3         | 31111    |       |

Amennyiben helyes a kontírozás, **<Vissza>** gombbal kilépünk a kontírozó felületről és a **<Kész>** gombra kattintunk.

A képernyőn látható, hogy az finanszírozási bevétel utalványrendelete, a hozzá tartozó banki tétellel összevezetésre került, zöld színe mutatja, hogy a kontírozás megtörtént.

# 6. Az irodaszer beszerzés előtti <Választ> gombra kattintunk, majd <Ut.rend.> gomb.

Mivel előző évben beérkezett számláról, nyitásban érintett tételről van szó Év szűrőmező felett az évet előző (2019) évre kell átállítani és <Lista frissítése> gomb:

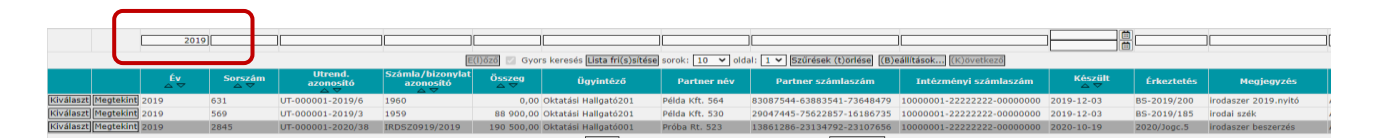

A megjelenő listából <**Kiválaszt**> gombbal a tételhez rendeljük az előző, 2. oktatási napon már elkészített utalványrendeletet.

A rendszer beemeli a képernyőre az irodaszer utalványrendeletét

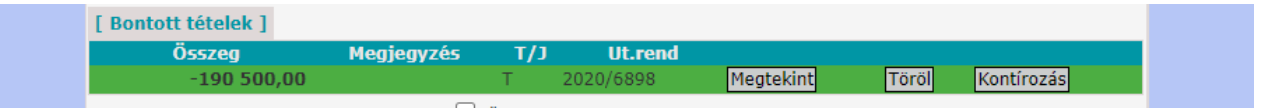

A teljesítés kontírozása automatikus, a tétel zöld színű, (kontírozott), mivel a számla kontírozásakor (1230 mp) kitöltésre került a nyilvántartási teljesítési számla és a Cofog száma.

Ellenőrzésképpen <**Kontírozás>** gombra kattintva, a képernyőn, a Nem könyvelt állapotú tételek között megjelenik a költségvetési és pénzügyi számvitel szerint, automatikusan kontírozott tétel:

|                            | Biz.<br>nem                                | Törzsszám                                                    | Ellen<br>főkönyv                          | COFOG                           | Dátum                                     | ÁFA Vi.i<br>kat. ÁF           | g. Rész<br>A | d Megjegyzés                         | Mozgásnem Szak    | feladat Ei.kód T/K                | Érték            | Költségnem         | Fők Rova    |
|----------------------------|--------------------------------------------|--------------------------------------------------------------|-------------------------------------------|---------------------------------|-------------------------------------------|-------------------------------|--------------|--------------------------------------|-------------------|-----------------------------------|------------------|--------------------|-------------|
| Módosít Törö               | öl 80                                      | 000001 (                                                     | 003011130                                 | 011130                          | 2020-10-3                                 | 027%1                         | 54           | irodaszer beszerzés                  | 101               | (KÖT) T                           | 150 000,00       | )                  | 053123 K312 |
| Módosít Törö               | 5 <b> </b> 80                              | 000001 (                                                     | 003011130                                 | 011130                          | 2020-10-3                                 | 027%1                         | 54           | irodaszer beszerzés                  | 101               | (KÖT) T                           | 40 500,00        | )                  | 053513 K351 |
|                            |                                            |                                                              |                                           |                                 |                                           |                               |              |                                      |                   |                                   |                  |                    |             |
| [ Ne                       | m kön                                      | /velt állapo                                                 | tú pénzüg                                 | jyi kontíi                      | tételek ]                                 |                               |              |                                      |                   |                                   |                  |                    |             |
| [ Ne<br>* Biz<br>ne        | m köny<br><sup>2.</sup> Törze<br>m         | /velt állapo<br>Szám Elle<br>főköi                           | tú pénzüg<br>:n<br>1yv COFOC              | yi kontii<br>G Dátui            | tételek ]<br>n ÁFA \<br>kat.              | /i.ig. <sub>Rész</sub><br>ÁFA | d Me         | gjegyzés Mozgá                       | isnem Szakfeladat | Ei.kód T/K Érté                   | k Költsé         | gnem Fők           | Rovat       |
| [ Ne<br>* Biz<br>net<br>10 | m köny<br><mark>2. Törz:</mark><br>m 00000 | <mark>/velt állapo</mark><br>sszám Elle<br>főkör<br>01 4213: | tú pénzüg<br>n<br>1 <b>yv</b> COFOC<br>12 | yi kontír<br>G Dátur<br>2020-10 | tételek ]<br>n ÁFA \<br>kat.<br>-30 27% 1 | /i.ig. Rész<br>ÁFA<br>54      | d Me         | egjegyzés Mozgá<br>zer beszerzés 130 | isnem Szakfeladat | Ei.kód T/K Érté<br>(KÖT) K 150 00 | k Költsé<br>0,00 | gnem Fők<br>331111 | Rovat       |

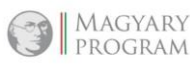

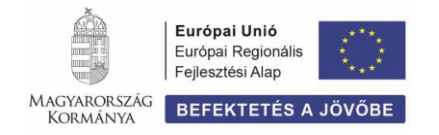

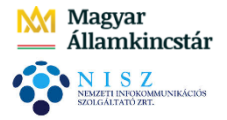

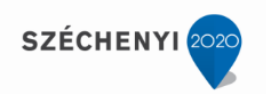

Amennyiben helyes a kontírozás, **<Vissza>** gombbal kilépünk a kontírozó felületről és a **<Kész>** gombra kattintunk.

A képernyőn látható, hogy az irodaszer utalványrendelete, a hozzá tartozó banki tétellel összevezetésre került, zöld színe mutatja, hogy a kontírozás megtörtént.

# 7. A társulásnak átadott pénz összege előtti <Választ>, majd <Ut.rend.> gomb.

A megjelenő listából <**Kiválaszt**> gombbal a tételhez rendeljük az előző, 5. oktatási napon már elkészített utalványrendeletet:

|                     | Év<br>⊿ ▽ | Sorszám<br>△ ▽ | Utrend.<br>azonosító<br>△ ▽ | Számla/bizonylat<br>azonosító<br>△ ▽ | Összeg<br>△ ▽ | Ügyintéző            | Partner név            | Partner számlaszám         | Intézményi számlaszám     | Készült<br>△ ▽ | Érkeztetés | Megjegyzés                        |
|---------------------|-----------|----------------|-----------------------------|--------------------------------------|---------------|----------------------|------------------------|----------------------------|---------------------------|----------------|------------|-----------------------------------|
| Kiválaszt Megtekint | 2020      | 198            | UT-000001-2020/17           | 2502/2020/1                          | 100 000,00    | Oktatási Hallgató201 | István 2               | 69624778-66367877-62556314 | 10000001-2222222-00000000 | 2020-01-14     |            | települési tám.                   |
| Kiválaszt Megtekint | 2020      | 6864           | UT-000001-2020/43           | 7556/2020/1                          | 1 000 000,00  | Oktatási Hallgató001 | Önkormányzati Társulás | 11794008-11111111          | 10000001-2222222-00000000 | 2020-10-20     |            | működési célú támogatás társulásn |
| Kiválaszt Megtekint | 2020      | 6839           | UT-000001-2020/32           | 7537/2020/1                          | 22 000,00     | Oktatási Hallgató001 | Bankköltség 1          | 11734114-15350064-02440000 | 10000001-2222222-00000000 | 2020-10-14     |            | Bankköltség/kiadás 10.14          |

A rendszer beemeli a képernyőre az átadott pénz utalványrendeletét:

| [ Bontott tételek ] |            |     |           |           |       |            |
|---------------------|------------|-----|-----------|-----------|-------|------------|
| Összeg              | Megjegyzés | Т/Ј | Ut.rend   |           |       |            |
| -1 000 000,00       |            | Т   | 2020/6864 | Megtekint | Töröl | Kontírozás |

A teljesítés kontírozása automatikus, a tétel zöld színű,(kontírozott), mivel a bizonylat kontírozásakor (1421 mp) kitöltésre került a nyilvántartási teljesítési számla és a Cofog száma.

Ellenőrzésképpen <**Kontírozás>** gombra kattintva, a képernyőn, a Nem könyvelt állapotú tételek között megjelenik a költségvetési és pénzügyi számvitel szerint, automatikusan kontírozott tétel:

| [ Nem köny    | velt állapotú       | költségvetési        | kontír téte | elek ]      |                     |                  |                         |                 |                         |       |           |            |           |       |
|---------------|---------------------|----------------------|-------------|-------------|---------------------|------------------|-------------------------|-----------------|-------------------------|-------|-----------|------------|-----------|-------|
| *             | Biz.<br>nem Törzssz | ám Ellen<br>főkönyv  | COFOG       | Dátum       | ÁFA<br>kat.         | Vi.ig. Ré<br>ÁFA | észl Megjegyzés         | Mozgá           | ásnem Szakfeladat Ei.kó | dT/K  | Érték l   | Költségnem | Fők R     | lovat |
| Módosít Töröl | 80 000001           | 003018030            | 018030 20   | 20-10-30 ÁF | A hatályán kív      | üli 0 54         | működési célú támogatás | társulásnak 101 | (KÕT                    | )T 10 | 00 000,00 |            | 0550637 K | 506   |
| [Ne           | m könyvelt á        | lapotú pénzüg        | yyi kontír  | tételek ]   |                     |                  |                         |                 |                         |       |           |            |           |       |
| * Biz         | z.<br>m Törzsszám   | Ellen<br>őkönyv COFO | G Dátum     | ı Ál<br>ka  | FA Vi.ig<br>at. ÁF/ | J- Részl         | Megjegyzés              | Mozgásnem       | Szakfeladat Ei.kód T/K  | Érték | Költség   | jnem Fők   | Rovat     |       |
|               |                     |                      |             |             |                     |                  |                         |                 |                         |       |           |            |           |       |

Amennyiben helyes a kontírozás, **<Vissza>** gombbal kilépünk a kontírozó felületről és a **<Kész>** gombra kattintunk.

A képernyőn látható, hogy a működési támogatás utalványrendelete, a hozzá tartozó banki tétellel összevezetésre került, zöld színe mutatja, hogy a kontírozás megtörtént.

8. A térítési díjbevétel előtti <Választ> gombra kattintunk, majd <Ut.rend.> gomb.

A megjelenő listából <**Kiválaszt**> gombbal a tételhez rendeljük az előző oktatási napon már elkészített utalványrendeletet:

|           |             | Év<br>△ ▽ | Sorszám<br>△ ▽ | Utrend.<br>azonosító<br>△ ▽ | Számla/bizonylat<br>azonosító<br>∠ ▽ | Összeg<br>△ ♥ | Ügyintéző            | Partner név        | Partner számlaszám         | Intézményi számlaszám     | Készült<br>△ ▽ | Érkeztetés    | Megjegyzés                                                                    |
|-----------|-------------|-----------|----------------|-----------------------------|--------------------------------------|---------------|----------------------|--------------------|----------------------------|---------------------------|----------------|---------------|-------------------------------------------------------------------------------|
| Kiválaszt | t Megtekint | 2020      | 560            | UT-000001-2020/23           | KS-000001-S-2020/3                   | 127 000,00    | Oktatási Hallgató201 | Bemutató Kft. 510  | 02510208-11951369-25527647 | 10000001-2222222-00000000 | 2020-01-20     | KS-2020/3858  | bérleti díj ellőleg                                                           |
| Kiválaszt | t Megtekint | 2020      | 6863           | UT-000001-2020/42           |                                      | 100 000,00    | Oktatási Hallgató001 | Teszt Önkormányzat | 12001008-01510895-00100006 | 10000001-2222222-00000000 | 2020-10-20     | 2020/Jogc.1   | Adószámláról adóbevétel                                                       |
| Kiválaszt | t Megtekint | 2020      | 6872           | UT-000001-2020/50           | 2019/50.                             | 7 366,00      | Oktatási Hallgató001 | Géza 83            | 85810883-77067626-50777931 | 1000001-2222222-00000000  | 2020-10-26     | 2020/Jogc.144 | Követelés azon.: Étk. számla<br>2019/50., 2019. december havi<br>étkezési díj |
| Kiválaszt | t Megtekint | 2020      | 6878           | UT-000001-2020/56           | 7574/2020/1                          | 34 000,00     | Oktatási Hallgató001 | OTP Nyrt           | 11738008-2222222-00000000  | 10000001-2222222-00000000 | 2020-10-26     |               | Kamatbevétel                                                                  |
| Kiválaszt | t Megtekint | 2020      | 6840           | UT-000001-2020/33           | 7538/2020/1                          | 34 000,00     | Oktatási Hallgató001 | OTP Nyrt           | 11738008-2222222-00000000  | 10000001-2222222-00000000 | 2020-10-14     |               | Banki kamat/bevétel 10.14                                                     |
| Kiválaszt | t Megtekint | 2020      | 6841           | UT-000001-2020/34           | 7540/2020/1                          | 500 000,00    | Oktatási Hallgató001 | Géza 5             | 05942334-81505222-52841853 | 10000001-2222222-00000000 | 2020-10-14     |               | Építési bírság 10.14                                                          |
|           |             |           |                |                             |                                      |               |                      |                    |                            |                           |                |               |                                                                               |

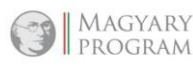

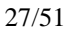

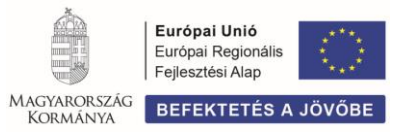

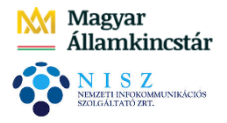

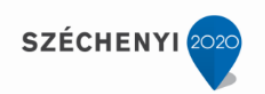

A rendszer beemeli a képernyőre a térítési díjbevétel utalványrendeletét:

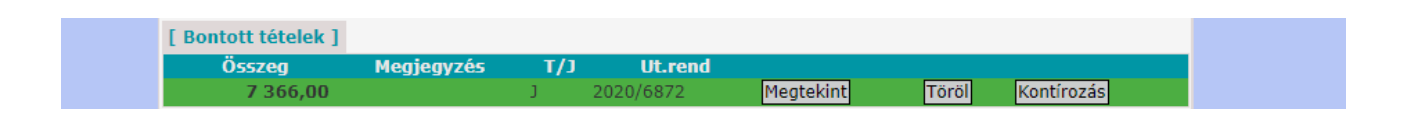

A teljesítés kontírozása automatikus, a tétel zöld színű,(kontírozott), mivel a kimenő számla kontírozásakor (1370 mp) kitöltésre került a nyilvántartási teljesítési számla és a Cofog száma.

Ellenőrzésképpen <**Kontírozás>** gombra kattintva, a képernyőn, a Nem könyvelt állapotú tételek között megjelenik a költségvetési és pénzügyi számvitel szerint, automatikusan kontírozott tétel:

| [ Nem köny   | velt á                  | illapotú költ        | ségvetési        | kontír té | telek ]         |                 |                              |                      |                    |              |               |                |                  |          |          |            |             |
|--------------|-------------------------|----------------------|------------------|-----------|-----------------|-----------------|------------------------------|----------------------|--------------------|--------------|---------------|----------------|------------------|----------|----------|------------|-------------|
| *            | Biz.<br>nem             | Törzsszám            | Ellen<br>főkönyv | COFOG     | Dátum           | ÁFA V<br>kat. Á | i.ig. <sub>Rész</sub><br>\FA | I                    | Megjegyzó          | às           |               | Mozgásnem      | Szakfeladat Ei.k | ód T/K   | Érték I  | Költségnem | Fők Rova    |
| Módosít Törö | <b>5</b>   80           | 000001               | 005107051        | 107051 2  | 020-10-2        | 627%0           | 14                           | Követelés azon.: É   | Étk. számla 2019/5 | i0., 2019. d | lecember havi | é 201          | (KÖ              | Г)К      | 5 800,00 |            | 094053 B405 |
| Módosít Törö | il 80                   | 000001               | 005107051        | 107051 2  | 020-10-2        | 627%0           | 14                           | Követelés azon.: É   | Étk. számla 2019/5 | 50., 2019. d | lecember havi | é 201          | (KÖ              | Г)К 1    | 566,00   |            | 094063 B406 |
| [ Ne         | m kör                   | nyvelt állapo        | tú pénzüg        | yi kontír | tételek ]       |                 |                              |                      |                    |              |               |                |                  |          |          |            |             |
| * Biz        | r.<br>m <sup>Törz</sup> | zsszám Elle<br>főkör | en<br>nyv COFOC  | G Dátun   | n ÁFA V<br>kat. | /i.ig. Ré       | szl                          | I                    | Megjegyzés         |              | Moz           | gásnem Szakfel | adat Ei.kód T/K  | Érték    | Költség  | nem Fők    | Rovat       |
| 10           | 0000                    | 001 3514             | 55               | 2020-10-  | -26 27% 0       | 14              | Követe                       | lés azon.: Étk. szár | mla 2019/50., 201  | 9. decembe   | er havi é 230 |                | (KÖT) T          | 5 800,00 | )        | 331111     |             |
| 10           | 0000                    | 001 3514             | 51               | 2020-10   | -26 27% 0       | 14              | Követe                       | lés azon.: Étk. szár | mla 2019/50., 201  | 9. decembe   | er havi é 230 |                | (KÖT) T          | 1 566,00 | )        | 331111     |             |
|              |                         |                      |                  |           |                 |                 |                              |                      |                    |              |               |                |                  |          |          |            |             |

Amennyiben helyes a kontírozás, **<Vissza>** gombbal kilépünk a kontírozó felületről és a **<Kész>** gombra kattintunk.

A képernyőn látható, hogy a térítési díj utalványrendelete, a hozzá tartozó banki tétellel összevezetésre került, zöld színe mutatja, hogy a kontírozás megtörtént.

# 9. Az építésügyi bírság összege előtti <Választ> gombra kattintunk, majd <Ut.rend.> gomb.

A megjelenő listából **Kiválaszt**> gombbal a tételhez rendeljük a 2.2 pontban már elkészített utalványrendeletet:

| Utalv     | ányren    | deletek |         |                      |                               |               |                            |                      |                                  |                           |                |              |                           |
|-----------|-----------|---------|---------|----------------------|-------------------------------|---------------|----------------------------|----------------------|----------------------------------|---------------------------|----------------|--------------|---------------------------|
|           |           | 2020    |         | )[                   |                               |               |                            |                      |                                  | )[                        |                |              |                           |
|           |           |         |         |                      | E(1)62                        | 🖥 🔛 Gyors ke  | esés Lista fri(s)sítése so | rok: 10 💙 oldal: 1 🗸 | Szűrések (t)örlése (B)eállítások | (K)övetkező               |                | au           |                           |
|           |           | Év      | Sorszám | Utrend.<br>azonositó | Számla/bizonylat<br>azonosító | Összeg<br>⊿ ♥ | Ügyintéző                  | Partner név          | Partner számlaszám               | Intézményi számlaszám     | Készült<br>△ ♥ | Érkeztetés   | Megjegyzés                |
| Kiválaszt | Megtekint | 2020    | 560     | UT-000001-2020/23    | KS-000001-S-2020/3            | 127 000,00    | Oktatási Hallgató201       | Bemutató Kft. 510    | 02510208-11951369-25527647       | 10000001-2222222-00000000 | 2020-01-20     | KS-2020/3858 | bérleti díj ellőleg       |
| Kiválaszt | Megtekint | 2020    | 6863    | UT-000001-2020/42    |                               | 100 000,00    | Oktatási Hallgató001       | Teszt Önkormányzat   | 12001008-01510895-00100006       | 10000001-2222222-00000000 | 2020-10-20     | 2020/Jogc.1  | Adószámláról adóbevétel   |
| Kiválaszt | Megtekint | 2020    | 6878    | UT-000001-2020/56    | 7574/2020/1                   | 34 000,00     | Oktatási Hallgató001       | OTP Nyrt             | 11738008-2222222-00000000        | 10000001-2222222-00000000 | 2020-10-26     |              | Kamatbevétel              |
| Kiválaszt | Megtekint | 2020    | 6840    | UT-000001-2020/33    | 7538/2020/1                   | 34 000,00     | Oktatási Hallgató001       | OTP Nyrt             | 11738008-2222222-00000000        | 10000001-2222222-00000000 | 2020-10-14     |              | Banki kamat/bevétel 10.14 |
| Kiválaszt | Megtekint | 2020    | 6841    | UT-000001-2020/34    | 7540/2020/1                   | 500 000,00    | Oktatási Hallgató001       | Géza 5               | 05942334-81505222-52841853       | 10000001-2222222-00000000 | 2020-10-14     |              | Épitési birság 10.14      |

A rendszer beemeli a képernyőre a bírság összegéről készült utalványrendeletet:

| [ Bontott tételek ] |            |     |           |           |       |            |
|---------------------|------------|-----|-----------|-----------|-------|------------|
| Összeg              | Megjegyzés | T/J | Ut.rend   |           |       |            |
| 500 000,00          |            | J   | 2020/6841 | Megtekint | Töröl | Kontírozás |

A teljesítés kontírozása automatikus, a tétel zöld színű,(kontírozott), mivel a bizonylat kontírozásakor (1421 mp) kitöltésre került a nyilvántartási teljesítési számla és a Cofog száma.

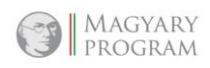

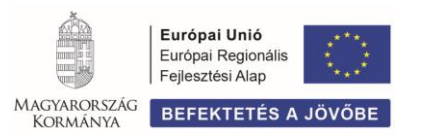

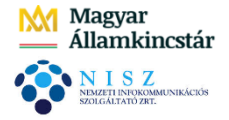

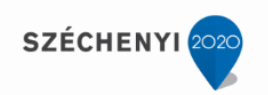

Ellenőrzésképpen <**Kontírozás>** gombra kattintva, a képernyőn, a Nem könyvelt állapotú tételek között megjelenik a költségvetési és pénzügyi számvitel szerint, automatikusan kontírozott tétel:

| [ Nem   | könyvelt a        | állapotú köl       | tségvetési       | kontír té | telek ]     |                   |                 |         |                |          |                       |          |       |            |            |         |       |
|---------|-------------------|--------------------|------------------|-----------|-------------|-------------------|-----------------|---------|----------------|----------|-----------------------|----------|-------|------------|------------|---------|-------|
| *       | Biz<br>nen        | . Törzsszám        | Ellen<br>főkönyv | COFOG     | Dátum       | ÁFA<br>kat.       | Vi.ig<br>ÁFA    | • Részl | Megjegy        | zés Mo   | ozgásnem Szakfelad    | at Ei.kó | d T/K | Érték      | Költségnem | Fők     | Rovat |
| Módosít | Töröl 80          | 000001             | 005900020        | 900020 2  | 020-10-30 Á | FA hatályán k     | (ívüli O        | 14      | Építési bírsáç | 10.14 20 | 1                     | (KÖT)    | ) К   | 500 000,00 | ) (        | 0936310 | B36   |
|         | [ Nem kö          | önyvelt állap      | otú pénzü        | gyi kontí | tételek ]   |                   |                 |         |                |          |                       |          |       |            |            |         |       |
|         | * Biz.<br>nem Tör | rzsszám El<br>főki | len<br>önyv COFO | G Dátu    | n Á<br>k    | IFA Vi<br>at. Á   | .ig. Rész<br>FA | Me      | gjegyzés       | Mozgásn  | iem Szakfeladat Ei.kó | ód T/K   | Érté  | k Költsé   | égnem Fők  | Rovat   |       |
|         | 10 000            | 0001 001           | 26               | 2020 10   | 20 AFA 6-64 | Loging Liferation | 1.4             | Énítéci | bírcán 10-14   | 220      | (KÖT                  | ·) T 6   | 00 00 | 0.00       | 221111     |         |       |

Amennyiben helyes a kontírozás, **<Vissza>** gombbal kilépünk a kontírozó felületről és a **<Kész>** gombra kattintunk.

A képernyőn látható, hogy az építésügyi bírság utalványrendelete, a hozzá tartozó banki tétellel összevezetésre került, zöld színe mutatja, hogy a kontírozás megtörtént.

#### 10. Készpénz felvétele pénztárba

A pénztár kezelésével kapcsolatos oktatási napon a bankból felvett, a pénztárban bevételként megjelenő készpénz felvételt már rendeztük.

A bankszámlakivonaton a terhelés összegének könyvelését, 324 mp-ban, a banki összevezetéskor végezzük el.

Ebben a menüpontban készítünk kiadási utalványrendeletet, az összeg előtti **<Választ>**, majd **<Ut.rend. készít>** gomb segítségével.

A rendszer átnavigál bennünket Utalványrendelet készítése menüpontba (**1511 mp**), ahol **<Lehív>** gomb után, Partnert választunk, megadjuk az igazolók személyét és az igazolás dátumát, majd **<Utalványrendelet>** gombra elkészül a könyveléshez az utalványrendelet.

A képernyőn az összeg sorában megjelenik az elkészült utalványrendelet száma:

| Kozlemeny3:       Kozlemeny4: Keszpenzteitöites penztarba         [ Bontott tételek ]         Összeg       Megjegyzés       T/J       Ut.rend         -100 000,00       T       2020/6904       Megtekint       Töröl       Kontírozás | [ Banki tétel ]<br>T/J jel: T<br>Értéknap: 2020-10-30<br>Közlemény1: | Összeg: - <b>100 00</b><br>Tranzakció:<br>Közlemény2: | 0,00        | [ Tétel<br>Összeg:<br>Megjegy | bontása ] | 0<br>Felvesz |            |
|----------------------------------------------------------------------------------------------------|----------------------------------------------------------------------|-------------------------------------------------------|-------------|-------------------------------|-----------|--------------|------------|
| Összeg         Megjegyzés         T/J         Ut.rend           -100 000,00         T         2020/6904         Megtekint         Töröl         Kontírozás                                                                             | [ Bontott tételek ]                                                  | Koziemeny4: Keszpenz                                  | reitoites p | enztarba                      |           |              |            |
| -100 000,00 T 2020/6904 Megtekint Töröl Kontírozás                                                                                                    | Összeg                                                               | Megjegyzés                                            | T/J         | Ut.rend                       |           |              |            |
|                                                                                                    | -100 000,0                                                           | 0                                                     | Т           | 2020/6904                     | Megtekint | Töröl        | Kontírozás |

<**Kontírozás**> gomb megnyomása után, **kontírozzuk** a készpénz felvételt: **T: 3611 – K: 331111** (Az államháztartásban felmerülő egyes gyakoribb gazdasági események kötelező elszámolási módjáról szóló 38/2013. (IX. 19) NGM rendelet VII. fejezet, F pontjában foglaltak szerint).

Pénzügyi számvitelben kontírozunk, ezért a **Csak PSZ gomb** elé jelölést teszünk, Könyvviteli ellenszámla: **3611** Pénzeszközök átvezetési számla – kiadások, Mozgásnem:**135**,

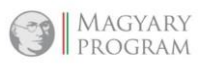

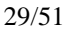

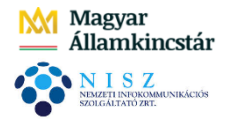

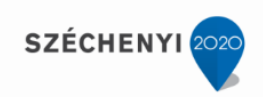

Könyvviteli számla: K 331111 Önálló költségvetési elszámolási számla:

| [ Kontirozás ]<br>O KSZ és PSZ O Csak KSZ  O Csak PSZ                                                                                                    |                                                                                       |
|----------------------------------------------------------------------------------------------------|---------------------------------------------------------------------------------------|
| Kontír betöltése: Választ<br>Kontir sablon gyorskereső<br>Kontírozatlan összeg: 100 000,00<br>Kivonat sorszáma:                                                                           |                                                                                       |
| Költségvetési számvitel                                                                                                    | Pénzügyi számvitel                                                                    |
| Bizonylatnem: 80 - Teljesites bank 💙                                                                                                    | Bizonylatnem: 10 - Teljesítes bank (Pü.) 🗸                                            |
| Törzsszám<br>alábontás:<br>Nyilvántartási<br>ellenszámla:<br>Könyvelési<br>[2020-10-30] 箇                                                                                                 | Könyvviteli 3611 - Pénzeszközök átvezetési számla - kiadások 🗸                        |
| Áfa kategória:       ÁFA hatályán kívüli ▼         Visszaig.       ÁFA:       ▼         Részletező:       ▼       ▼         Megjegyzés:       Készpénz feltöltés pénztárba/kiadás       ▼ |                                                                                       |
| Mozgásnem kód: 101 - Kiadás tárgyévi kötelezettségre ∨<br>Ei.kód: (KÖT) - (KÖT) Kötelező ∨                                                                                                | Mozgásnem kód: 135 - Pénzeszközök átvezetése, azonosítás alatt álló tételek, előleg 🗸 |
| Tartozik/Követel: T 🗸                                                                                                    | Tartozik/Követel: K 🗸                                                                 |
| Összérték: 100 000.00 Nettó értéke<br>Nyilvántartási<br>számla:<br>Rovatrend:<br>COFOG:                                                                                                   |                                                                                       |
| ()                                                                                                    | H)ozzáad (V)issza                                                                     |

<Hozzáad> gombra megjelenik a pénzügyi kontír tételek között a kontírozási sor:

|                                                   | [ Nem könyvelt állapotú költségvetési kontír tételek ] |                        |                     |                                 |                          |                                     |                  |                      |            |            |        |      |  |
|---------------------------------------------------|--------------------------------------------------------|------------------------|---------------------|---------------------------------|--------------------------|-------------------------------------|------------------|----------------------|------------|------------|--------|------|--|
|                                                   |                                                        | * Biz.<br>nem Törzssz  | ám Ellen<br>főkönyv | COFOG Dátum <mark>Á</mark><br>k | FA Vi.ig. Rés<br>at. ÁFA | zl Megjegyzés Mozgásnem Szakfe      | aladat Ei.kód T/ | K Érték Költségnem I | ők Rovat   |            |        |      |  |
| [ Nem könyvelt állapotú pénzügyi kontír tételek ] |                                                        |                        |                     |                                 |                          |                                     |                  |                      |            |            |        |      |  |
| *                                                 | Biz.<br>nem Törzsszán                                  | Ellen<br>főkönyv COFOG | Dátum               | ÁFA<br>kat.                     | Vi.ig.<br>ÁFA Részl      | Megjegyzés                          | Mozgásnem Sz     | akfeladat Ei.kód T/K | Érték      | Költségnem | Fők R  | ovat |  |
| Módosít Törö                                      | 10 000001                                              | 3611                   | 2020-10-30          | ÁFA hatályán kívü               | li O                     | Készpénz feltöltés pénztárba/kiadás | 135              | (KÖT) K              | 100 000,00 |            | 331111 |      |  |

<Vissza> gombbal kilépünk a kontírozó felületről és a <Kész> gombra kattintunk.

A képernyőn látható, hogy az **készpénz felvétel** miatti összeg utalványrendelete, a hozzá tartozó banki tétellel összevezetésre került, zöld színe mutatja, hogy a kontírozás megtörtént.

11. A banki kezelési költség és kamat bevétel feldolgozása azonos módon történik.

Egy bankkivonaton belül, több ugyanarra a rovatra könyvelt tétel esetében használhatjuk a <Forgalmak egyesítése> gombot. A tételek melletti jelelő négyzetbe pipa (<Töröl> gomb mellett):

| Választ                                          | 19 000,00 0   | Kamat bevétel 2                   | Nem Töröl       |              |                |       |  |  |  |  |  |  |
|--------------------------------------------------|---------------|-----------------------------------|-----------------|--------------|----------------|-------|--|--|--|--|--|--|
| Választ                                          | 15 000,00 0   | Kamat bevétel 1                   | Nem Töröl       |              |                |       |  |  |  |  |  |  |
| Választ                                          | -10 000,00 0  | Bankköltség 1                     | NemTöröl        |              |                |       |  |  |  |  |  |  |
| Választ                                          | -12 000,00 0  | Bankköltség 2                     | Nem Töröl       |              |                |       |  |  |  |  |  |  |
| Választ                                          | -88 900,00 4  | Irodaszék                         | Igen            |              |                |       |  |  |  |  |  |  |
| Választ                                          | -127 000,00 4 | Vízdíj                            | Igen            |              |                |       |  |  |  |  |  |  |
|                                                  | E(            | l)őző Találatok: 9 db. 靏 📓        | ) Megjelenít    | ve: 1-9 🤇    | K)övetkező     |       |  |  |  |  |  |  |
| az összevezetett utalványrendelet kontírozva van |               |                                   |                 |              |                |       |  |  |  |  |  |  |
|                                                  |               | (N)api összesítő (N)api ö         | sszesítő (kijel | lölt tételel | <)             |       |  |  |  |  |  |  |
|                                                  | Forgalmak egy | esítése Kijelölt tételek átmozgat | ása a követke   | ező banki    | napba: 2020-10 | -14 💙 |  |  |  |  |  |  |

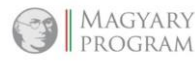

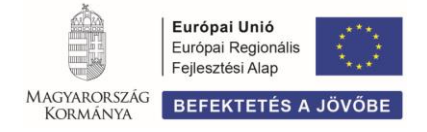

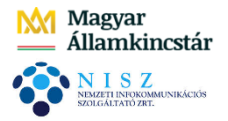

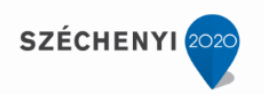

<Forgalmak egyesítése> gomb megnyomása után összeadja a rendszer a kijelölt tételeket:

| Választ | -22 000,00 0 | Bankköltség 1 | Nem <mark>Töröl</mark> |  |  |
|---------|--------------|---------------|------------------------|--|--|
|         |              |               |                        |  |  |

Az összesített tétel előtti **<Választ**>, majd **<Ut.rend készít**> gomb. A rendszer átnavigál bennünket 1511 mp-ba, ahol elkészítjük a kiadási utalványrendeletet.

# <Lehív>, majd <Kötelezettségvállalás> gomb:

| Kiadási utalvány            | rendelet                                                      |  |
|-----------------------------|---------------------------------------------------------------|--|
| Váltás bevételi utalványren | delet készítésére                                             |  |
|                             |                                                               |  |
| <u>Jogcímek:</u>            | 5 - K - Kiadás 🗸 (L)ehív                                      |  |
| Bejövő számla<br>Bizonylat  |                                                               |  |
| Jogcím:                     | Kiadás - Banki-pénztári-kifizut teljesítés                    |  |
| Köt. váll.                  | (K)ötelezettségvállalás.                                      |  |
|                             | Uj követelés/kötelezettségvállal(á)s                          |  |
|                             |                                                               |  |
|                             |                                                               |  |
| Intézmény kód:              | 000001 - Teszt Város Onkormányzat 1 🗸                         |  |
| Intézményi bankszamla:      | 1 - Fizetési elszámolási számla - 10000001-2222222-00000000 🗸 |  |
| Ügyintéző:                  | Oktatási Hallgató001                                          |  |
| Értéknap:                   | 2020-10-30                                                    |  |

Ezután kiválasztjuk a banki kezelési költséghez a 2.2 pontban, létrehozott kötelezettségvállalást:

| Köteleze                              | Kötelezettségvállalás                                                                                                    |                      |                |                       |                      |              |                                                             |               |               |            |                  |                  |  |  |  |  |  |  |  |  |
|---------------------------------------|----------------------------------------------------------------------------------------------------|----------------------|----------------|-----------------------|----------------------|--------------|-------------------------------------------------------------|---------------|---------------|------------|------------------|------------------|--|--|--|--|--|--|--|--|
| 7537/*                                |                                                                                                    |                      |                |                       | ]]                   |              |                                                             |               |               | )[]        |                  |                  |  |  |  |  |  |  |  |  |
|                                       | E(1)522 🖤 Gyors keresés Lista fri(s)sítése sorok: 🔟 🗸 oldal: 1 🗸 JSzürések (t)ódrése (B)séálltások (K)övetkező                                                             |                      |                |                       |                      |              |                                                             |               |               |            |                  |                  |  |  |  |  |  |  |  |  |
| <u>Köt. váll.</u><br>azonosító<br>△ ▽ | Iratkezelési azonosító<br>△ ▽                                                                                                    | Részletezőkód<br>△ ▽ | Partner<br>△ ▽ | Előírás (-tól)<br>△ ▽ | Előírás (-ig)<br>△ ▽ | Kelte<br>△ ▽ | Nettó<br>△ ▽                                                | Bruttó<br>△ ▽ | Jogcím<br>△ ▽ | Megjegyzés | Devizanem<br>△ ▽ | Intézmény<br>△ ▽ |  |  |  |  |  |  |  |  |
| 7537/1                                | 537/1 Elkülönitést nem igénylő kiadások Bankköltség 1 2020-01-01 2020-12-31 2020-10-14 22 000,00 5 - Kiadás Bankköltség/kiadás 10.14 HUF 000001 - Teszt Város Önkormányzat |                      |                |                       |                      |              |                                                             |               |               |            |                  |                  |  |  |  |  |  |  |  |  |
|                                       |                                                                                                    |                      |                | E(I)őz                | 🖥 Találatok: 1 dt    |              | Efficient Találatok: 1 db. 🐨 🖾 Nenielenítve: 1 (Konvetkezző |               |               |            |                  |                  |  |  |  |  |  |  |  |  |

# Kapcsolódó bizonylat szöveg mellett, Új bizonylatot kérünk:

| Jogcím:                                 | Kiadás - Banki-pénztári-kifizut teljesítés                              |
|-----------------------------------------|-------------------------------------------------------------------------|
| Köt. váll.<br>azonosító:                | 7537/1 (K)ötelezettségvállalás.<br>Új követelés/kötelezettségvállal(á)s |
| Fennmaradó összeg:                      | 22.000.00 Ft                                                            |
| Kapcsolandó bizonylat:<br>Intézmény kód | ✓<br>Új bizonylat<br>Dubunu – Jeszy Vázos Önkormányzat 1 ❤              |
| Intézményi bankszamla:                  | 1 - Fizetési elszámolási számla - 10000001-2222222-00000000 🗸           |
| Ügyintéző:                              | Oktatási Hallgató001                                                    |
| Értéknap:                               | 2020-10-30                                                              |
|                                         |                                                                         |

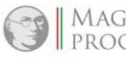

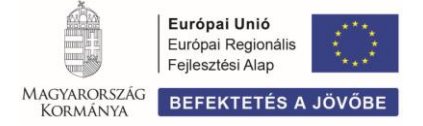

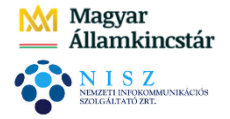

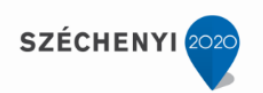

A képernyő alján kiválasztjuk az igazoló személyeket és az igazolás dátumát, majd <**Utalványrendelet**> gombra a tétel sorában megjelenik az elkészült utalványrendelet:

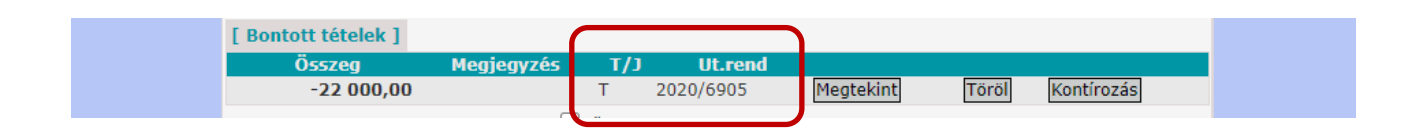

<**Kész**> gombra kattintunk, egyébként a tétel összekapcsolása az utalványrendelettel nem kerül megőrzésre. Ha megfeledkezünk a gomb használatáról, az összekapcsolást ismételten el kell végezni.

Mivel az utalványrendeleten a pénzügyi teljesítést nem lehet elszámolni addig, amíg a kapcsolódó számlán, vagy bizonylaton, a megfelelő nyilvántartási számlán a kötelezettségvállalás/követelés könyvelése nem történt meg (*Áhsz. 43. § (12) bekezdés*), ezért először a bizonylaton, a bankköltséghez kapcsolódó kötelezettségvállalást ki kell kontírozni és le kell könyvelni.

Ezt **1421 mp-ban** tudjuk megtenni. Azonosítószáma alapján megkeressük az utalványrendelet készítésekor létrehozott bizonylatot:

| C |                          | 7537/*                               | 2020-01-01                | <b>`</b>                                  | ETTRER II Gvors keresés Lista frifolistése) sorok: [10 ] oldal: [1 ] Szürések (Yordese (Bisattások) Ficiowetkez                                                                                                | ō                                     |                                      |                                     |                            |
|---|--------------------------|--------------------------------------|---------------------------|-------------------------------------------|----------------------------------------------------------------------------------------------------|---------------------------------------|--------------------------------------|-------------------------------------|----------------------------|
|   | Bizonylat sorszám<br>△ ▽ | Köt.váll. / köv.<br>azonosító<br>△ ▽ | Előírás<br>kezdete<br>△ ▽ | Teljes<br>értékben<br>bizonylatolt<br>△ ▽ | Bizonylat bruttó összege vany utalványrendelete                                                                                                    | Bizonylat<br>fizetendő összege<br>△ ▽ | Bizonylatból<br>kontírozatlan<br>△ ▽ | Bizonylat<br>külső azonosító<br>△ ▽ | Bizonylat - Partner<br>△ ▽ |
|   |                          | 7537/1                               | 2020-01-01                | Igen                                      | Összeg: 0.00 Utalványrendelet: ✓ Külső azon.:<br>Könyv. dátum: ) Fizetési határidő: ) Partnerek: Eanikköltség 1 ✓<br>Fizetési mód: ✓<br>Megjegyzés: Bankköltség/Kiadás 10.14<br>Bizonylat készítése/módosítása |                                       | 0,00                                 |                                     |                            |
| C | 7537/2020/1              | 7537/1                               | 2020-01-01                |                                           | Összeg: 22 000,00 Utalványrendelet: 2020/6905 - össz: 22 000.00 Szerkesztés                                                                                                    | 22000.00                              | 22 000,00                            |                                     | Bankköltség 1              |

A piros sorszámra kattintva kontírozzuk a bankköltség összegét kötelezettségvállalásként, költségvetési számvitelben a **K337** rovathoz kapcsolódó nyilvántartási számlára és pénzügyi számvitelben a hozzá kapcsolódó mérlegszámlára:

| [ Kontírozás ]                                                                                                    |                                                                                                    |
|----------------------------------------------------------------------------------------------------|----------------------------------------------------------------------------------------------------|
| ● KSZ és PSZ ○ Csak KSZ ○ Csak PSZ                                                                                                    |                                                                                                    |
| Kontír betöltése: Választ<br>Kontir sablon gyorskereső                                                                                                    | Automatikus kontírozás                                                                                                    |
| Költségvetési számvitel                                                                                                    | Pénzügyi számvitel                                                                                                    |
| Bizonylatnem: 74 - végleges kötelezettség<br><u>Törzsszám</u> 000001 - Teszt Város Önkormányzat 1                                                                | Bizonylatnem: 44 - végleges kötelezettség pü. 💙                                                                                                    |
| aiapontas:<br>Nyilvántartási<br>ellenszámla:<br>ellenszámla:                                                                                                    | <ul> <li>Könyvviteli<br/>ellenszámla:</li> <li>421337 - Egyéb szolgáltatások miatti költségvetési évi kötelezettsé v</li> </ul>                             |
| esemény dátuma:                                                                                                    |                                                                                                    |
| Áfa kategória:       ÁFA hatályán kivüli v         Részletező:       54 - Elkülönítést nem igénylő kiadások v         Megjegyzés:       Bankköltség/kiadás 10.14 |                                                                                                    |
| <u>Mozgásnem kód:</u> 901 - Tárgyévi ei. terhére vállalt tárgyévi köt.váll./köv. ▼<br><u>Ei.kód:</u> (KÖT) - (KÖT) Kötelező ▼                                    | Mozgásnem kód:         110 - KIADÁS (6-OS ÉS 7-ES SZÁMLAOSZTÁLY) ▼           Szakfeladata:         9990001 - Szakfeladatra el nem számolt tételek         ▼ |
| Tartozik/Követel: K 🗸                                                                                                    | Tartozik/Követel:                                                                                                    |
| Összérték: 22 000.00 Nettó értéke                                                                                                    | Költségnem: 5272 - Pénzügyi, befektetési szolgáltatási díjak költségei 🗸                                                                                    |
| osasza – vietelezettségvállalás, más fizetési kötelezettség egyéb sz                                                                                             | <ul> <li>Könyvviteli számla: 7 - Tevékenységek költségei</li> </ul>                                                                                         |
| Rovatrend: K337 - Egyeb szolgáltatások V<br>(H)ozzáad (V)issza Aut                                                                                               | omati(k)us kivezetés                                                                                                    |
| Nyilvántartási telj. számla: 053373 - Egyéb szolgáltatások teljesítése  COFOG: 011130 - Önkormányzatok és önkormányzati hivatalok jogalkotó és                   | <b>-</b>                                                                                                    |

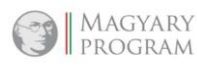

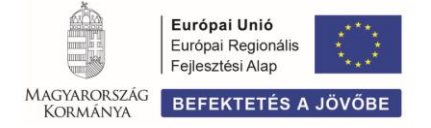

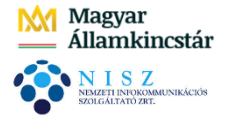

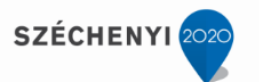

Kitöltjük a Nyilvántartási teljesítési számla és a Cofog számát, így az utalványrendeleten a kontírozás automatikusan megtörténik.

<Hozzáad> gombbal rögzítjük a tételsort, majd a kontírozásból <Vissza> gombbal lépünk ki.

A zöld színű bizonylat elé pipát teszünk, majd lekönyveljük a bizonylaton a kötelezettségvállalást <**Igazolás és véglegesítés**> gombbal:

| N   | lem számlás l                                                     | (övetelések                          | /kötelezett               | ségvállal                          | isok/más fizetési kötelezettségek kontíro                                                                                    | ozása                                                   |                      |                                       |                                      |                                     |                                |  |  |
|-----|-------------------------------------------------------------------|--------------------------------------|---------------------------|------------------------------------|----------------------------------------------------------------------------------------------------|---------------------------------------------------------|----------------------|---------------------------------------|--------------------------------------|-------------------------------------|--------------------------------|--|--|
|     |                                                                   | 7537/*                               | 2020-01-01                | ~                                  |                                                                                                    |                                                         |                      |                                       |                                      |                                     |                                |  |  |
|     |                                                                   |                                      |                           |                                    | E(I)őző 💟 Gyors keresés Lista fri(s)sítése soro                                                                              | ok: 10 🗸 oldal: 1 🖌 Szűrések (t)örlése (B)eállítás      | ok (K)övetkező       | ]                                     |                                      |                                     |                                |  |  |
|     | Bizonylat sorszán<br>≏ ♥                                          | Köt.váll. / köv.<br>azonosító<br>△ ▽ | Előírás<br>kezdete<br>△ ▽ | Teljes<br>értékben<br>bizonylatolt | Bizonylat bruttó össz                                                                                                    | zege vagy utalványrendelete<br>△▽                       |                      | Bizonylat<br>fizetendő összege<br>△ ▽ | Bizonylatból<br>kontírozatlan<br>△ ▽ | Bizonylat<br>külső azonosító<br>∠ ▽ | Bizonylat - Partner név<br>△ ▽ |  |  |
|     |                                                                   | 7537/1                               | 2020-01-01                | Igen                               | Összeg: 0.00 Utalványrendelet:<br>Könyv. dátum: Fizetési határidő:<br>Fizetési mód:<br>Megjegyzés: Banikiöltség/kiadás 10.14 | V Külső azon.: Partnerek: Bankkoltség 1 Bizonylat készi | ✓<br>tése/módosítása |                                       | 0,00                                 |                                     |                                |  |  |
|     | 7537/2020/1                                                       | 7537/1                               | 2020-01-01                |                                    | Összeg: 22 000,00 Utalvány                                                                                                   | yrendelet: 2020/6905 - össz: 22 000.00                  | Szerkesztés          | 22000.00                              | 0,00                                 |                                     | Bankköltség 1                  |  |  |
|     | EUGEB Találatok: nem elérhető 🖹 🗃 🔂 Megelemitve: 1-2 (Kjövetikaza |                                      |                           |                                    |                                                                                                    |                                                         |                      |                                       |                                      |                                     |                                |  |  |
| A m | enüpontban a kötelez                                              | ettségvállalások ki                  | özül csak azok jeler      | nnek meg, me                       | ven legalább egy ÁFA körön kívüli tételsor található.                                                                        |                                                         |                      |                                       |                                      |                                     |                                |  |  |
|     |                                                                   |                                      |                           | Bizonylat nyo                      | ntatás Kontírlap nyomtatás Utalványrendelet nyomtatás (I)gazo                                                                | olá: Igazolás és véglegesítés Vissza Bizonylat inaktivá | lása Utalványren     | delet lekapcsolása bi:                | zonylatról                           |                                     |                                |  |  |
|     |                                                                   |                                      |                           |                                    |                                                                                                    |                                                         |                      |                                       |                                      |                                     |                                |  |  |

Visszalépünk a bankkivonat tételeinek összevezetéséhez, 324 mp-ba.

A bankköltség összege előtti <**Választ**>, majd <**Utrend**> gombra kattintunk és <**Kiválaszt**> gombbal hozzákapcsoljuk a banki tételhez a hozzá tartozó utalványrendeletet:

|           |           | Év<br>△ ▽ | Sorszám<br>△ ▽ | Utrend.<br>azonosító<br>△ ▽ | Számla/bizonylat<br>azonosító<br>△ ▽ | Összeg<br>△ ▽ | Ügyintéző            | Partner név   | Partner számlaszám         | Intézményi számlaszám     | Készült<br>△ ▽ | Érkeztetés  | Megjegyzés             |  |
|-----------|-----------|-----------|----------------|-----------------------------|--------------------------------------|---------------|----------------------|---------------|----------------------------|---------------------------|----------------|-------------|------------------------|--|
| Kiválaszt | Megtekint | 2020      | 198            | UT-000001-2020/17           | 2502/2020/1                          | 100 000,00    | Oktatási Hallgató201 | István 2      | 69624778-66367877-62556314 | 10000001-2222222-00000000 | 2020-01-14     |             | települési tám.        |  |
| Kiválaszt | Megtekint | 2020      | 6905           | UT-000001-2020/70           | 7537/2020/1                          | 22 000,00     | Oktatási Hallgató001 | Bankköltség 1 | 11734114-15350064-02440000 | 10000001-2222222-00000000 | 2020-11-02     | 2020/Jogc.5 | Bankköltség/kiadás 10. |  |
|           |           |           |                |                             |                                      |               |                      |               |                            |                           |                |             |                        |  |

A rendszer beemeli a képernyőre a bankköltség utalványrendeletét:

| [ Bontott tételek ]  |            |          |                      |               |       |            |
|----------------------|------------|----------|----------------------|---------------|-------|------------|
| Összeg<br>-22 000,00 | Megjegyzés | T/J<br>T | Ut.rend<br>2020/6905 | Megtekint     | Töröl | Kontírozás |
|                      |            | ö        |                      | الا مطع العام |       |            |

A teljesítés kontírozása automatikus, a tétel zöld színű,(kontírozott), mivel a bizonylat kontírozásakor (1421 mp) kitöltésre került a nyilvántartási teljesítési számla és a Cofog száma.

<**Kész>** gombra a képernyőn látható, hogy a bankköltség utalványrendelete, a hozzá tartozó banki tétellel összevezetésre került, zöld színe mutatja, hogy a kontírozás megtörtént.

12. A kamat bevétel tételeivel ugyanúgy járunk el, mint a bankköltség tételeivel tettük.

A tételek melletti jelelő négyzetbe pipa, majd **< Forgalmak egyesítése>** gomb:

| Választ 19 00 | 00,00 0   | Kamat bevétel 2 | Nem <mark>Töröl</mark> |   |  |  |
|---------------|-----------|-----------------|------------------------|---|--|--|
| Választ 15 00 | 00,00 0 H | Kamat bevétel 1 | NemTöröl               | < |  |  |

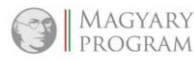

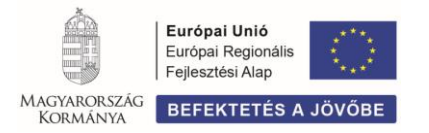

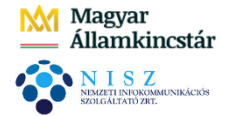

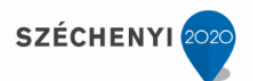

A rendszer összeadja a kijelölt tételeket:

Az összesített tétel előtti **<Választ**>, majd **<Ut.rend készít**> gomb. A rendszer átnavigál 1511 mpba, ahol elkészítjük a bevételi utalványrendeletet.

Nem Töröl

<Lehív>, majd <Követelés> gomb után, a követelés azonosítószámára kattintva, kiválasztjuk a kamatbevételhez 2.2 pontban létrehozott követelést:

| Követelés              |                             |                                    |                |                       |                      |               |                |                  |                 |                           |                  |                                     |
|------------------------|-----------------------------|------------------------------------|----------------|-----------------------|----------------------|---------------|----------------|------------------|-----------------|---------------------------|------------------|-------------------------------------|
| 7538/*                 |                             |                                    |                | ]                     |                      | )[            |                | ][               |                 | )[]                       | ]                |                                     |
|                        |                             |                                    | E(l)őző 📝 Gyo  | rs keresés Lista      | fri(s)sítése sor     | ok: 500 🖌 old | dal: 1 🖌 Szűre | ések (t)örlése ( | B)eállítások (I | <)övetkező                |                  |                                     |
| Követelés<br>azonosító | atkezelési azonosító<br>△ ▽ | Részletezőkód<br>△ ▽               | Partner<br>△ ▽ | Előírás (-tól)<br>△ ▽ | Előírás (-ig)<br>△ ▽ | Kelte<br>△ ▽  | Nettó<br>△ ▽   | Bruttó<br>△ ▽    | Jogcim<br>△ ▽   | Megjegyzés<br>△ ▽         | Devizanem<br>△ ▽ | Intézmény<br>△ ▽                    |
| 7538/2                 |                             | Elkülönítést nem igénylő bevételek | OTP Nyrt       | 2020-01-01            | 2020-12-31           | 2020-10-14    | 34 000,00      | 34 000,00        | 1 - Bevétel     | Banki kamat/bevétel 10.14 | HUF              | 000001 - Teszt Város Önkormányzat 1 |
|                        |                             |                                    |                | E(1)                  | őző Találatok: 1     | db sea ca ca  | Menielenitye   | 1 (K)övetkező    |                 |                           |                  |                                     |

Kapcsolódó bizonylat szöveg mellett, Új bizonylatot kérünk:

Kamat bevétel 2

|   | Jogcímek:              | 1 - B - Bevétel V (L)ehív                                     |
|---|------------------------|---------------------------------------------------------------|
|   | Kimenő számla          |                                                               |
|   | Bizonylat              |                                                               |
|   | Jogcím:                | Bevétel - Banki-pénztári-kifizut teljesítés                   |
|   | Követelés              | 7538/2 (K)övetelés<br>Új követelés/kötelezettségvállal(á)s    |
|   | Fennmaradó összeg:     | 34,000,00 Ft                                                  |
| ſ | Kapcsolandó bizonylat: |                                                               |
| l | Intézmény kód:         | Új bizonylat<br>1000001 - Teszt Várys Önkormányzat 1 🗸        |
|   | Intézményi bankszamla: | 1 - Fizetési elszámolási számla - 10000001-2222222-00000000 ▼ |

A képernyő alján kiválasztjuk az igazoló személyeket és az igazolás dátumát, majd <**Utalványrendelet**> gombra a tétel sorában megjelenik az elkészült utalványrendelet:

| [ Bontott tételek ] |            |     |           |           |       |            |
|---------------------|------------|-----|-----------|-----------|-------|------------|
| Összeg              | Megjegyzés | T/J | Ut.rend   |           |       |            |
| 34 000 00           |            | 1   | 2020/6906 | Meatekint | Töröl | Kontírozás |

<Kész> gombra kattintunk.

Mivel az utalványrendeleten a pénzügyi teljesítést nem lehet elszámolni addig, amíg a kapcsolódó bizonylaton, a megfelelő nyilvántartási számlán a követelés könyvelése nem történt meg, ezért először a bizonylaton, a követelést ki kell kontírozni és le kell könyvelni.

Belépünk **1421 mp-ba** ahol a kontírozást és a könyvelést el tudjuk végezni. Azonosítószáma alapján megkeressük az utalványrendelet készítésekor létrehozott bizonylatot:

|   | Bizonylat sorszám<br>△ ▽ | Köt.váll. / köv.<br>azonosító<br>△ ▽ | Előírás<br>kezdete<br>△ ▽ | Teljes<br>értékben<br>bizonylatolt<br>△ ▽ |                                                                                     | Bizonylat bruttó összege vagy utalványrendelete                                                                   | Bizonylat<br>fizetendő összege<br>△ ▽ | Bizonylatból<br>kontírozatlan<br>△ ▽ | Bizonylat<br>külső azonosító<br>△ ▽ | Bizonylat - Parl<br>△ ▽ |
|---|--------------------------|--------------------------------------|---------------------------|-------------------------------------------|-------------------------------------------------------------------------------------|----------------------------------------------------------------------------------------------------|---------------------------------------|--------------------------------------|-------------------------------------|-------------------------|
|   | )                        | 7538/2                               | 2020-01-01                | Igen                                      | Összeg: 0.00<br>Könyv. dátum: 6<br>Fizetési mód: 7<br>Megjegyzés: Banki kamat/bevét | Utalványrendelet: V Külső azon.: Fizetési határidő: Partnerek: OTP Nyrt V<br>10.14 Bizonylat készítése/módosítása |                                       | 0,00                                 |                                     |                         |
| C | 7538/2020/1              | 7538/2                               | 2020-01-01                |                                           | Összeg: 34 000,00                                                                   | Utalványrendelet: 2020/6906 - össz: 34 000.00 Szerkesztés                                                         | 34000.00                              | 34 000,00                            |                                     | OTP Nyrt                |
|   |                          |                                      |                           |                                           |                                                                                     | Efficient Találatalu nom alásható ATA CA - Maalalaníhua 4-2 férturaturat                                          |                                       |                                      |                                     |                         |

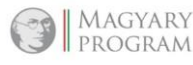

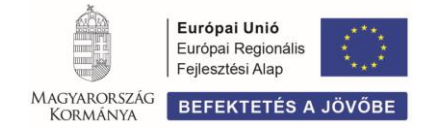

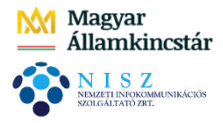

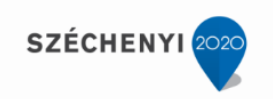

A bizonylat piros sorszámára kattintva kontírozzuk a banki kamatbevételt költségvetési számvitelben a **B408** rovathoz kapcsolódó nyilvántartási számlára, pénzügyi számvitelben a hozzá kapcsolódó könyvviteli számlára:

| [ Kontírozás ]                                                                                                    |                                                                                                    |
|----------------------------------------------------------------------------------------------------|----------------------------------------------------------------------------------------------------|
| ● KSZ és PSZ ○ Csak KSZ ○ Csak PSZ                                                                                                    |                                                                                                    |
| Kontír betöltése: [Választ<br>Kontir sablon gyorskereső                                                                                                    | Automatikus kontírozás                                                                                      |
| Költségvetési számvitel                                                                                                    | Pénzügyi számvitel                                                                                          |
| Bizonylatnem: 77 - követelés  V IÖ <u>rzsszám</u> 000001 - Teszt Város Önkormányzat 1  V                                                                                 | Bizonylatnem: 47 - követelés pü. 💙                                                                          |
| Nyilväntartási<br>ellenszámla: 0041 - Költségvetési évben esedékes követelés<br>Körseglési                                                                               | vyllvántartási ellen: • Könyvviteli [351472 - Egyéb kapott (járó) kamatok és kamatjellegű bevételek k •     |
| esemény dátuma:                                                                                                    |                                                                                                    |
| Áfa kategória:       ÁFA hatályán kívüli ▼         Részletező:       14 - Elkülönítést nem igénylő bevételek       ▼         Megjegyzés:       Banki kamat/bevétel 10.14 |                                                                                                    |
| Mozgásnem kód: 901 - Tárgyévi el. terhére vállalt tárgyévi köt.v.<br>Ei.kód: (KÖT) - (KÖT) Kötelező 💙                                                                    | I./köv. V Mozgásnem kód: 210 - BEVÉTEL (9-ES SZÁMLAOSZTÁLY) V<br>Szakfeladat: V                             |
| Tartozik/Követel: T 🗸                                                                                                    | Tartozik/Követel:                                                                                           |
| Összérték: 0.00 Nettő értéke<br>Nyilvántartási 0940822 - Követelés egyéb kapott (járó) kama                                                                              | kra és kamatielleg 🗸 Könyvyiteli számla: 934 - Kapott (járó) kamatok és kamatiellegű eredményszemléletű t 💙 |
| számla:<br>Rovatrend: B4082 - Egyéb kapott (járó) kamatok és kamat                                                                                                    | illegű bevételek <b>v</b>                                                                                   |
|                                                                                                    | (H)ozzáad (V)issza                                                                                          |
| Nyilvántartási telj. számla: 0940823 - Egyéb kapott (járó) kamatok és kan<br>COFOG: 011130 - Ónkormányzatok és önkormányzati h                                           | itjellegű bevételek ♥<br>atalok jogalkotó és ♥                                                              |

Kitöltjük a Nyilvántartási teljesítési számla és a Cofog számát, így az utalványrendeleten a kontírozás automatikusan megtörténik.

<Hozzáad> gombbal rögzítjük a tételsort, majd a kontírozásból <Vissza> gombbal lépünk ki.

A zöld színű bizonylat elé pipát teszünk, majd a bizonylaton a követelést <**Igazolás és véglegesítés**> gombbal lekönyveljük.

Visszalépünk a bankkivonat tételeinek összevezetéséhez, 324 mp-ba.

A kamat bevétel összege előtti **<Választ>** gomb zöld színű, tehát az utalványrendelet a hozzá tartozó banki tétellel összevezetésre került és kontírozott.

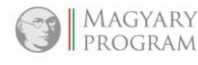

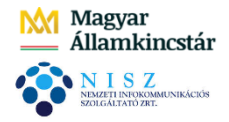

----

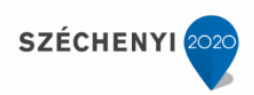

A képernyőn látható, hogy a banki nap összes tétele, a hozzá tartozó utalványrendelettel összevezetésre került. Zöld színük mutatja, hogy az utalványrendeletek kontírozása megtörtént: \_\_\_\_\_ ...--

| *<br>△▽ | Összeg<br>△ ▼ | Kontír<br>△ ▽ | Közlemény<br>△ ▽                           | Összev.       | Összevon    | Napi összesítő | Automatikus<br>összevezetés<br>utolsó megjegyzése |
|---------|---------------|---------------|--------------------------------------------|---------------|-------------|----------------|---------------------------------------------------|
| Választ | 2 171 400,00  | 2             | Védőnői finanszírozás                      | Igen          |             |                |                                                   |
| Választ | 500 000,00    | 2             | Építésügyi bírság                          | Igen          |             |                |                                                   |
| Választ | 100 000,00    | 1             | Önkormányzati adóbevétel                   | Igen          |             |                |                                                   |
| Választ | 34 000,00     | 2             | Kamat bevétel 2                            | Igen          |             |                |                                                   |
| Választ | 7 366,00      | 4             | Térítési díjbevétel                        | Igen          |             |                |                                                   |
| Választ | -22 000,00    | 2             | Bankköltség 1                              | Igen          |             |                |                                                   |
| Választ | -88 900,00    | 4             | Irodaszék                                  | Igen          |             |                |                                                   |
| Választ | -100 000,00   | 1             | Készpénzfeltöltés pénztárba                | Igen          |             |                |                                                   |
| Választ | -127 000,00   | 4             | Vízdíj                                     | Igen          |             |                |                                                   |
| Választ | -190 500,00   | 4             | Irodaszer beszerzés                        | Igen          |             |                |                                                   |
| Választ | -800 000,00   | 2             | Közös hivatal intézményfinanszíro          | Igen          |             |                |                                                   |
| Választ | -1 000 000,00 | 2             | Társulásnak átadott pénz                   | Igen          |             |                |                                                   |
|         |               |               | E(I)őző Találatok: 12 db. 🖄 📓 🗋 Meg        | jelenítve:    | 1-12 (K)ö\  | vetkező        |                                                   |
|         |               |               | az összevezetett utalványrende             | elet kontír   | ozva van    |                |                                                   |
|         | -             |               | (N)api összesítő (N)api összesítő          | ő (kijelölt t | tételek)    | [              | _                                                 |
|         | Forg          | almak e       | gyesítése Kíjelőlt tételek átmozgatása a k | övetkező l    | Danki napba | 2020-10-30 🔻   |                                                   |
|         |               |               | Banki nap utalványrendeleteinek könyve     | léséhez B     | anki nap zá | rása           |                                                   |

<Banki nap utalványrendeleteinek könyveléshez> gombbal, a teljesítési adatok könyveléséhez, 91 mp-ba navigál a rendszer.

# (91 mp) Teljesítés kontírozása, könyvelése

A menüpontba belépve, a képernyőn megjelenik adott banki nap tételeihez tartozó valamennyi utalványrendelet. Zöld színük mutatja, hogy valamennyi kontírozva van:

|      |                         |                  | 2020          |                          |                     |                        | ~                      | )                   | ~             | ]                             |                          |                             |                 |               | 30  |
|------|-------------------------|------------------|---------------|--------------------------|---------------------|------------------------|------------------------|---------------------|---------------|-------------------------------|--------------------------|-----------------------------|-----------------|---------------|-----|
|      |                         |                  |               |                          | E(1)őz              | õ 💟 Gyors kere         | sés Lista fri(s)sítése | sorok: 20 🗸 old     | al: 1 🗸 Sz    | űrések (t)örlése (B           | eállítások (K)övetkező   |                             |                 |               |     |
|      | Azonosító<br>△ ▽        | Sorszám<br>△ ▽   | Év<br>△ ▽     | Teljesítés dátuma<br>△ ▽ | Bank/Pt.nap<br>△ ▽  | Pt.biz/Bankkiv.<br>△ ▽ | Fizetési mód           | Számla típusok      | в/к           | Számla/bizonylat<br>azonosító | Partner név<br>△ ▽       | Utalványozott összeg<br>△ ▽ | J Kontlan.össz. | Érkeztetés    |     |
|      | UT-000001-2020/34       | 6841             | 2020          | 2020-10-14               | 2020-10-30          | 8                      | Átutalás               | Nem számlás         | Bevétel       | 7540/2020/1                   | Géza 5                   | 500 000,00                  | 0,00            |               | н   |
|      | UT-000001-2020/35       | 6855             | 2020          | 2020-09-03               | 2020-10-30          | 8                      | Átutalás               | Bejövő számla       | Kiadás        | 2020/25                       | Debreceni Vízmű Zrt      | 127 000,00                  | 0,00            | BS-2020/1016  | Н   |
|      | UT-000001-2020/40       | 6859             | 2020          | 2020-09-30               | 2020-10-30          | 8                      | Átutalás               | Bejövő számla       | Kiadás        | SZÉK20200930                  | Minta Kft. 526           | 88 900,00                   | 0,00            | BS-2020/1018  | Н   |
|      | UT-000001-2020/43       | 6864             | 2020          | 2020-12-31               | 2020-10-30          | 8                      | Átutalás               | Nem számlás         | Kiadás        | 7556/2020/1                   | Önkormányzati Társulás   | 1 000 000,00                | 0,00            |               | н   |
|      | UT-000001-2020/45       | 6866             | 2020          | 2020-09-30               | 2020-10-30          | 8                      | Átutalás               | Nem számlás         | Kiadás        | 7559/2020/1                   | Teszt Közös Hivatal      | 800 000,00                  | 0,00            | 2020/Jogc.5   | н   |
|      | UT-000001-2020/50       | 6872             | 2020          | 2019-12-31               | 2020-10-30          | 8                      | Átutalás               | Kimenő számla       | Bevétel       | 2019/50.                      | Géza 83                  | 7 366,00                    | 0,00            | 2020/Jogc.144 | Н   |
|      | UT-000001-2020/66       | 6887             | 2020          | 2020-12-31               | 2020-10-30          | 8                      | Átutalás               | Nem számlás         | Bevétel       | 7578/2020/1                   | NEAK                     | 2 171 400,00                | 0,00            |               | н   |
|      | UT-000001-2020/67       | 6897             | 2020          | 2020-10-30               | 2020-10-30          | 8                      | Átutalás               | Nem számlás         | Bevétel       | -                             | Teszt Önkormányzat       | 100 000,00                  | 0,00            | 2020/Jogc.1   | н   |
|      | UT-000001-2020/68       | 6898             | 2020          | 2019-12-01               | 2020-10-30          | 8                      | Átutalás               | Bejövő számla       | Kiadás        | IRDSZ0919/2019                | Próba Rt. 523            | 190 500,00                  | 0,00            | 2020/Jogc.5   | н   |
|      | UT-000001-2020/69       | 6904             | 2020          | 2020-10-30               | 2020-10-30          | 8                      | Átutalás               | Nem számlás         | Kiadás        | -                             | Teszt Önkormányzat       | 100 000,00                  | 0,00            | 2020/Jogc.5   | Н   |
|      | UT-000001-2020/70       | 6905             | 2020          | 2020-12-31               | 2020-10-30          | 8                      | Átutalás               | Nem számlás         | Kiadás        | 7537/2020/1                   | Bankköltség 1            | 22 000,00                   | 0,00            | 2020/Jogc.5   | н   |
|      | UT-000001-2020/71       | 6906             | 2020          | 2020-12-31               | 2020-10-30          | 8                      | Átutalás               | Nem számlás         | Bevétel       | 7538/2020/1                   | OTP Nyrt                 | 34 000,00                   | 0,00            | 2020/Jogc.1   | н   |
|      |                         |                  |               |                          |                     |                        | E(I)őző Találatok      | : 12 db. 🐒 📄 🗋      | Megjelenítve  | : 1-12 (K)övetkező            |                          |                             |                 |               |     |
|      |                         |                  |               |                          |                     |                        |                        |                     |               |                               |                          |                             |                 |               | A k |
|      |                         |                  |               |                          |                     |                        | Kapcsolódó do          | kumentumok (felte   | iltött pdf) g | yorsnézete: 🗌                 |                          |                             |                 |               |     |
| Kont | tírlap nyomtatás Kontír | lap nyomtatás ut | alvánvrendele | tenként Igazolás Igaz    | olás és véglegesíté | s Tovább a bizon       | vlathoz kapcsolásho    | z Tovább a végleges | itéshez Ban   | kszámla e(g)veztetés          | Számlatükör évszám korre | kció (V)issza               |                 |               |     |

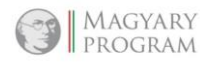

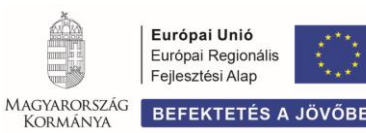

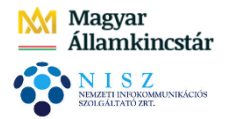

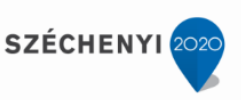

Az utalványrendeletek azonosítószáma előtti jelölőnégyzetbe pipa és <Igazolás és véglegesítés> gombra kattintva, lekönyveljük az utalványrendeleteken a pénzügyi teljesítést.

A rendszer zöld, tájékoztató mezőben jelzi, hogy az intézmény finanszírozás esetében, az utalványrendeleten a teljesítéssel egyidőben, a bizonylaton a követelés is lekönyvelésre került (Áhsz 43. § (13) bekezdés szerint):

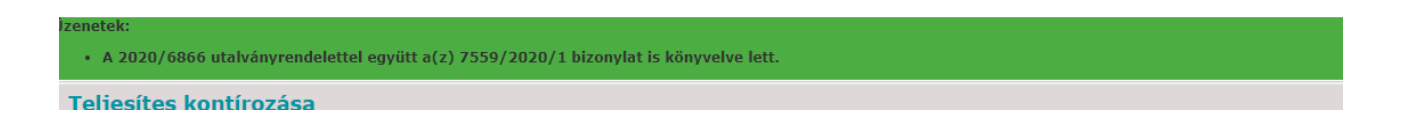

Amennyiben az utalványrendeleteket csak igazoljuk, akkor a 92 mp-ban véglegesíteni kell.

Igazolás és véglegesítés után az utalványrendelet a 93 mp-ba kerül.

# (1501 mp) Utalványrendeletek állapota

Banki nap dátumára szűréssel – Bn/Pt.nap szűrőmezőben – látható, hogy az adott naphoz tartozó valamennyi utalványrendelet lekönyvelt állapotban (93 mp) van, tehát bekerültek a főkönyvi kivonatba:

| Uta            | alványre  | ndeletek ál | lapota                 |              |          |                 |                             |                                      |                     |                                  |                           |                |                  |                          |               |                  |
|----------------|-----------|-------------|------------------------|--------------|----------|-----------------|-----------------------------|--------------------------------------|---------------------|----------------------------------|---------------------------|----------------|------------------|--------------------------|---------------|------------------|
| Mind<br>kijelö |           |             | ~                      | ~            | 202      |                 | 1                           | 1                                    | <u> </u>            |                                  | ~                         |                | 2020-10-30       | . <u> </u>               |               |                  |
|                |           |             |                        |              |          |                 |                             |                                      |                     |                                  |                           |                | 2020-10-30       |                          |               |                  |
| _              |           |             |                        |              | E(I)őző  | Gyors keresés 📙 | sta fri(s)sitése sorok:     | 20 🗸 oldal: 1 🗸                      | zűrések (t)örlése   | (B)eállítások                    | (K)övetke                 | ző             |                  |                          |               |                  |
|                |           | Menüpon     | Partner<br>△ ▽         | Partnertípus | Év<br>△▽ | Sorszám<br>△ ▽  | Utrend.<br>azonosító<br>△ ▽ | Számla/bizonylat<br>azonosító<br>△ ▽ | Számla kelte<br>△ ▽ | Köv./Köt.váll.<br>sorszám<br>△ ▽ | hatálya<br>alá<br>tartozó | Készült<br>△ ▽ | Bn/Pt.nap<br>△ ▽ | Fizetési határidő<br>△ ▽ | Összeg<br>△ ▽ | Max.utalv.<br>△▽ |
|                | Megt kint | 93          | Géza 5                 | Magánszemély | 2020     | 6841            | UT-000001-2020/34           | 7540/2020/1                          | - nem számlás -     | 7540/1                           |                           | 2020-10-14     | 2020-10-30       | 2020-10-14               | 500 000,00    | 500 000,00       |
|                | Megt kint | 93          | NEAK                   | Egyéb        | 2020     | 6887            | UT-000001-2020/66           | 7578/2020/1                          | - nem számlás -     | 7578/2                           |                           | 2020-10-28     | 2020-10-30       | 2020-10-14               | 2 171 400,00  | 2 171 400,00     |
|                | Megt kint | 93          | Teszt Közös Hivatal    | Intézmény    | 2020     | 6866            | UT-000001-2020/45           | 7559/2020/1                          | - nem számlás -     | 7559/1                           |                           | 2020-10-22     | 2020-10-30       | 2020-09-30               | 800 000,00    | 800 000,00       |
|                | Megt kint | 93          | Bankköltség 1          | Magánszemély | 2020     | 6905            | UT-000001-2020/70           | 7537/2020/1                          | - nem számlás -     | 7537/1                           |                           | 2020-11-02     | 2020-10-30       | 2020-10-30               | 22 000,00     | 22 000,00        |
|                | Megt kint | 93          | Önkormányzati Társulás | Egyéb        | 2020     | 6864            | UT-000001-2020/43           | 7556/2020/1                          | - nem számlás -     | 7556/2                           |                           | 2020-10-20     | 2020-10-30       | 2020-09-30               | 1 000 000,00  | 1 000 000,00     |
|                | Megt kint | 93          | OTP Nyrt               | Cég          | 2020     | 6906            | UT-000001-2020/71           | 7538/2020/1                          | - nem számlás -     | 7538/2                           |                           | 2020-11-02     | 2020-10-30       | 2020-10-30               | 34 000,00     | 34 000,00        |
|                | Megt kint | 93          | Debreceni Vízmű Zrt    | Cég          | 2020     | 6855            | UT-000001-2020/35           | 2020/25                              | 2020-09-03          | 7529/3                           | Nem                       | 2020-10-15     | 2020-10-30       | 2020-09-20               | 127 000,00    | 127 000,00       |
|                | Megt kint | 93          | Teszt Önkormányzat     | Intézmény    | 2020     | 6904            | UT-000001-2020/69           | - nem számlás -                      | - nem számlás -     |                                  |                           | 2020-11-02     | 2020-10-30       | 2020-10-30               | 100 000,00    | 100 000,00       |
|                | Megt kint | 93          | Teszt Önkormányzat     | Intézmény    | 2020     | 6897            | UT-000001-2020/67           | - nem számlás -                      | - nem számlás -     |                                  |                           | 2020-11-02     | 2020-10-30       | 2020-10-30               | 100 000,00    | 100 000,00       |
|                | Megt kint | 93          | Próba Rt. 523          | Cég          | 2020     | 6898            | UT-000001-2020/68           | IRDSZ0919/2019                       | 2019-12-01          | 7551/1                           | Nem                       | 2020-11-02     | 2020-10-30       | 2020-01-05               | 190 500,00    | 190 500,00       |
|                | Megt kint | 93          | Minta Kft. 526         | Cég          | 2020     | 6859            | UT-000001-2020/40           | SZÉK20200930                         | 2020-09-30          | 7554/1                           | Nem                       | 2020-10-19     | 2020-10-30       | 2020-10-09               | 88 900,00     | 88 900,00        |
|                | Megt kint | 93          | Géza 83                | Magánszemély | 2020     | 6872            | UT-000001-2020/50           | 2019/50.                             | 2019-12-20          | 7566/1                           |                           | 2020-10-26     | 2020-10-30       | 2020-01-05               | 7 366,00      | 7 366,00         |
|                | _         |             |                        |              |          | E(I)            | özö Találatok: 12 db.       | Megjelenit                           | re: 1-12 (K)övetke  | ző                               |                           |                |                  |                          |               |                  |

<Megtekint> gombra a képernyőn látható az utalványrendelet tartalma, annak bank forgalmi tétele, az utalványrendeleten szereplő kontírozási sor.

Amennyiben tartozik hozzá bizonylat/számla, kötelezettségvállalás/követelés, annak adatai.

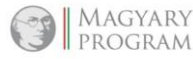

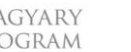

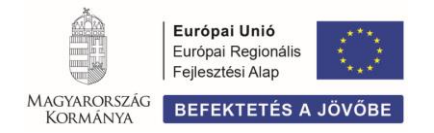

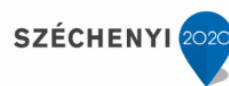

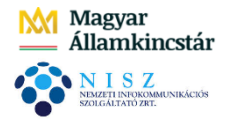

# 3.5 (325 mp) Banki nap zárása

A menüpontba belépve a képernyőn adott költségvetési szerv banknapjai listázódnak.

Lezárni csak abban az esetben lehet egy napot, ha az adott napon már nincsenek összevezetetlen tételek.

A megjelenő listában a szűrőmezők segítségével, – többek között – bankszámlaszámra és banki napra is lehet szűrni.

Az első oszlopban található **<Lezár>** gombbal a banki nap zárása megtörténik. Lezárás után a gomb felirata átvált <Nyit> állapotra:

| Bai   | nki nap zárása             |                                     |                 |                  |                 |              |         |
|-------|----------------------------|-------------------------------------|-----------------|------------------|-----------------|--------------|---------|
|       |                            |                                     |                 | ]                |                 |              |         |
|       | E(I)őző 💟 Gyors k          | eresés Lista fri(s)sítése sorok: 20 | ▼ oldal: 1 ▼ Sz | űrések (t)örlése | (B)eállítások ( | (K)övetkező  |         |
|       | Bankszámlaszám             | Meanevezés                          | Banknap         | Kivonatszám      | Terhelés        | Jóváírás     | Állapot |
| Nyit  | 10000001-2222222-00000000  | 1 - Fizetési elszámolási számla     | 2020-10-30      | 8                | -2 718 400,00   | 2 812 766,00 | Z       |
| Lezár | 10000001-22222222-00000000 | 1 - Fizetési elszámolási számla     | 2020-01-05      | 1                | -190 500,00     | 0,00         | N       |
| Lezár | 10000001-2222222-00000000  | 1 - Fizetési elszámolási számla     | 2020-10-21      | 6                | 0,00            | 63 500,00    | N       |
| Lezár | 10000001-2222222-00000000  | 1 - Fizetési elszámolási számla     | 2020-10-14      | 5                | -237 900,00     | 1 534 000,00 | N       |
| Lezár | 10000001-2222222-00000000  | 1 - Fizetési elszámolási számla     | 2020-01-27      | 4                | 0,00            | 4 315,00     | N       |
| Lezár | 10000001-2222222-00000000  | 1 - Fizetési elszámolási számla     | 2020-01-23      | 3                | 0,00            | 136 500,00   | N       |
| Lezár | 10000001-2222222-00000000  | 1 - Fizetési elszámolási számla     | 2020-01-08      | 2                | -621 901,00     | 0,00         | N       |
| Lezár | 10000001-2222222-00000000  | 1 - Fizetési elszámolási számla     | 2020-01-07      | 1                | -621 901,00     | 0,00         | N       |
| Lezár | 10000001-2222222-00000000  | 1 - Fizetési elszámolási számla     | 2019-12-15      | 2                | 0,00            | 550 000,00   | N       |
| Lezár | 10000001-2222222-00000000  | 1 - Fizetési elszámolási számla     | 2019-12-14      | 1                | -3 037 900,00   | 574 000,00   | N       |
| Nyit  | 10000001-2222222-00000000  | 1 - Fizetési elszámolási számla     | 2018-08-03      | 1                | -1 000,00       | 279 869,00   | Z       |

# 3.6 (326, 329, 35\* mp) Bankhoz kapcsolódó listázások

# 3.6.1 (326 mp) Banki napok nyomtatása

Ebben a menüpontban, bankszámlaszám és banki dátum szerint is nyomtathatóak a bankkivonatok. Először a legördülő listából ki kell választani a bankszámlaszámot, majd **<Lehív>** gombra dátum választási lehetőségünk van.

Lehet adott banknapra, vagy egész hónapra lekérdezni.

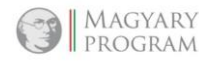

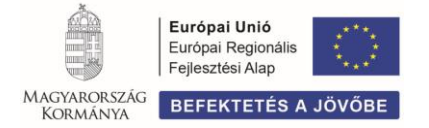

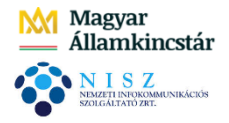

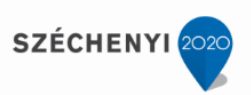

**<Táblázat megjelenítése>** gombbal jeleníthető meg az adott dátumhoz és bankszámlaszámhoz tartozó bankkivonat:

|                                                                                                    | ámlák: 100000                                                                                                    | 001-22222                                                           | 222-0000000                                                                                                    | 0 - 1 - Fizetés                                                                                                    | si elszámolási                                                                                                    | számla 🖌 (L                                                                                                    | .)ehív                                                                 |                                                                                                    |                                                                                                    |                                                                                                    |                                                                                                    |
|----------------------------------------------------------------------------------------------------|----------------------------------------------------------------------------------------------------|---------------------------------------------------------------------|----------------------------------------------------------------------------------------------------|----------------------------------------------------------------------------------------------------|----------------------------------------------------------------------------------------------------|----------------------------------------------------------------------------------------------------|------------------------------------------------------------------------|----------------------------------------------------------------------------------------------------|----------------------------------------------------------------------------------------------------|----------------------------------------------------------------------------------------------------|----------------------------------------------------------------------------------------------------|
| (ivonat                                                                                                    | t dátuma: 202                                                                                                    | 0-10-30 🗸                                                           |                                                                                                    |                                                                                                    |                                                                                                    | Hónap sz                                                                                                    | erint: Aug                                                             | gusztus 🗸                                                                                                    |                                                                                                    |                                                                                                    |                                                                                                    |
| okórda                                                                                                    | ozós tinusz                                                                                                    |                                                                     |                                                                                                    |                                                                                                    |                                                                                                    | 🔘 Dátum                                                                                                    | ı                                                                      |                                                                                                    |                                                                                                    |                                                                                                    |                                                                                                    |
| <u>ekera</u>                                                                                                    | <u>ezes tipusa</u>                                                                                                    |                                                                     |                                                                                                    |                                                                                                    |                                                                                                    | 🔘 Hónap                                                                                                    | )                                                                      |                                                                                                    |                                                                                                    |                                                                                                    |                                                                                                    |
|                                                                                                    |                                                                                                    |                                                                     |                                                                                                    |                                                                                                    |                                                                                                    |                                                                                                    |                                                                        |                                                                                                    |                                                                                                    |                                                                                                    |                                                                                                    |
|                                                                                                    |                                                                                                    |                                                                     |                                                                                                    |                                                                                                    |                                                                                                    |                                                                                                    | ezart banki                                                            | парок                                                                                                    |                                                                                                    |                                                                                                    |                                                                                                    |
|                                                                                                    |                                                                                                    |                                                                     |                                                                                                    |                                                                                                    | (T)áblázat m                                                                                                    | egjelenítése                                                                                                    |                                                                        |                                                                                                    |                                                                                                    |                                                                                                    |                                                                                                    |
| Forg                                                                                                    | galmak az                                                                                                    | adott                                                               | napra                                                                                                    |                                                                                                    |                                                                                                    |                                                                                                    |                                                                        |                                                                                                    |                                                                                                    |                                                                                                    |                                                                                                    |
| Sorszá                                                                                                    | m Terhelés                                                                                                    | Jóváírá                                                             | s                                                                                                    | Közlemény                                                                                                    | /                                                                                                    |                                                                                                    |                                                                        |                                                                                                    |                                                                                                    |                                                                                                    |                                                                                                    |
| 1300                                                                                                    | 0,00                                                                                                    | 34 000,00                                                           | Kamat b                                                                                                    | evétel 2                                                                                                    |                                                                                                    |                                                                                                    |                                                                        |                                                                                                    |                                                                                                    |                                                                                                    |                                                                                                    |
| 1100                                                                                                    | 22 000,00                                                                                                    | 0,00                                                                | Bankkölt                                                                                                    | ség 1                                                                                                    |                                                                                                    |                                                                                                    |                                                                        |                                                                                                    |                                                                                                    |                                                                                                    |                                                                                                    |
| 1401                                                                                                    | 190 500,00                                                                                                    | 0,00                                                                | Irodasze                                                                                                    | r beszerzés                                                                                                    |                                                                                                    |                                                                                                    |                                                                        |                                                                                                    |                                                                                                    |                                                                                                    |                                                                                                    |
| 1400                                                                                                    | 0,00                                                                                                    | 500 000,0                                                           | 0 Építésüg                                                                                                    | yi bírság                                                                                                    |                                                                                                    |                                                                                                    |                                                                        |                                                                                                    |                                                                                                    |                                                                                                    |                                                                                                    |
| 900                                                                                                    | 100 000,00                                                                                                    | 0,00                                                                | Készpén                                                                                                    | zfeltöltés pénz                                                                                                    | tárba                                                                                                    |                                                                                                    |                                                                        |                                                                                                    |                                                                                                    |                                                                                                    |                                                                                                    |
| 800                                                                                                    | 0,00                                                                                                    | 7 366,00                                                            | Térítési o                                                                                                    | líjbevétel                                                                                                    |                                                                                                    |                                                                                                    |                                                                        |                                                                                                    |                                                                                                    |                                                                                                    |                                                                                                    |
| 700                                                                                                    | 800 000,00                                                                                                    | 0,00                                                                | Közös hi                                                                                                    | vatal intézmér                                                                                                    | nyfinanszíro                                                                                                    |                                                                                                    |                                                                        |                                                                                                    |                                                                                                    |                                                                                                    |                                                                                                    |
| 600                                                                                                    | 1 000 000,00                                                                                                    | 0,00                                                                | Társulás                                                                                                    | nak átadott pé                                                                                                    | énz                                                                                                    |                                                                                                    |                                                                        |                                                                                                    |                                                                                                    |                                                                                                    |                                                                                                    |
| 400                                                                                                    | 0.00                                                                                                    | 100 000,0                                                           | 0 Önkormá                                                                                                    | invzati adóbev                                                                                                    | /étel                                                                                                    |                                                                                                    |                                                                        |                                                                                                    |                                                                                                    |                                                                                                    |                                                                                                    |
|                                                                                                    | 0,00                                                                                                    |                                                                     |                                                                                                    |                                                                                                    |                                                                                                    |                                                                                                    |                                                                        |                                                                                                    |                                                                                                    |                                                                                                    |                                                                                                    |
| 300                                                                                                    | 0,00                                                                                                    | 2 171 400                                                           | ,00 Védőnői                                                                                                    | finanszírozás                                                                                                    |                                                                                                    |                                                                                                    |                                                                        |                                                                                                    |                                                                                                    |                                                                                                    |                                                                                                    |
| 300<br>200                                                                                                    | 0,00                                                                                                    | 2 171 400<br>0,00                                                   | ,00 Védőnői<br>Vízdíj                                                                                                    | finanszírozás                                                                                                    |                                                                                                    |                                                                                                    |                                                                        |                                                                                                    |                                                                                                    |                                                                                                    |                                                                                                    |
| 300<br>200<br>100                                                                                                    | 0,00<br>127 000,00<br>88 900,00                                                                                                    | 2 171 400<br>0,00<br>0,00                                           | 1,00 Védőnői<br>Vízdíj<br>Irodaszé                                                                                                    | finanszírozás<br>k                                                                                                    |                                                                                                    |                                                                                                    |                                                                        |                                                                                                    |                                                                                                    |                                                                                                    |                                                                                                    |
| 300<br>200<br>100<br>Összese                                                                                                    | 0,00<br>127 000,00<br>88 900,00<br>en 2 328 400,00                                                                                                    | 2 171 400<br>0,00<br>0,00<br>2 812 766                              | 0,00 Védőnői<br>Vízdíj<br>Irodaszé                                                                                                    | finanszírozás<br>k                                                                                                    |                                                                                                    |                                                                                                    |                                                                        |                                                                                                    |                                                                                                    |                                                                                                    |                                                                                                    |
| 300<br>200<br>100<br>Összese                                                                                                    | 0,00<br>127 000,00<br>88 900,00<br>en 2 328 400,00                                                                                                    | 2 171 400<br>0,00<br>0,00<br>2 812 766                              | 0,00 Védőnői<br>Vízdíj<br>Irodaszé                                                                                                    | finanszírozás<br>k                                                                                                    |                                                                                                    |                                                                                                    |                                                                        |                                                                                                    |                                                                                                    |                                                                                                    |                                                                                                    |
| 300<br>200<br>100<br>Összese<br>Ban                                                                                                    | 0,00<br>127 000,00<br>88 900,00<br>en 2 328 400,00                                                                                                    | 2 171 400<br>0,00<br>0,00<br>2 812 766                              | 0,00 Védőnői<br>Vízdíj<br>Irodaszé<br>6,00                                                                                                    | finanszírozás<br>k                                                                                                    |                                                                                                    |                                                                                                    |                                                                        |                                                                                                    |                                                                                                    |                                                                                                    |                                                                                                    |
| 300<br>200<br>100<br>Összese                                                                                                    | 0,00<br>127 000,00<br>88 900,00<br>en 2 328 400,00<br>kkivonat<br>Közlemény                                                                                                    | 2 171 400<br>0,00<br>0,00<br>2 812 766                              | 0,00 Védőnői<br>Vízdíj<br>Irodaszé<br>5,00<br>Terhelés                                                                                                    | finanszírozás<br>k<br>Jóváírás                                                                                               | Tartozik                                                                                                    | Követel                                                                                                    | Egyenleg                                                               | Utaivány-<br>rendelet                                                                                                    | Utalvány-<br>rendelet<br>összege                                                                                                    | Utalvány-<br>rendelet<br>MP                                                                               | Főkönyv                                                                                                    |
| 300<br>200<br>100<br>Összese<br>Ban<br>Irodasz                                                                                                    | 0,00<br>127 000,00<br>88 900,00<br>en 2 328 400,00<br><b>kkivonat</b><br>Közlemény<br>ték                                                                                                    | 2 171 400<br>0,00<br>0,00<br>2 812 766                              | ,00 Védőnői<br>Vízdíj<br>Irodaszé<br>,00 <b>Terhelés</b><br>88 900,00                                                                                                    | k<br>Jóváírás<br>0,00                                                                                                    | Tartozik<br>0,00                                                                                                    | Követel<br>88 900,00                                                                                                    | Egyenleg<br>0,00                                                       | Utalvány-<br>rendelet<br>2020/6859                                                                                                    | Utalvány-<br>rendelet<br>összege<br>88 900,00                                                                                                    | Utalvány-<br>rendelet<br>MP<br>93                                                                         | Főkönyv<br>331111                                                                                                    |
| 300<br>200<br>100<br>Összese<br>Ban<br>Irodasz<br>Vízdíj                                                                                                    | 0,00<br>127 000,00<br>88 900,00<br>en 2 328 400,00<br>kkivonat<br>Közlemény<br>ték                                                                                                    | 2 171 400<br>0,00<br>0,00<br>2 812 766                              | 0,00 Védőnői<br>Vízdíj<br>Irodaszé<br>0,00<br>Terhelés<br>88 900,00<br>127 000,00                                                                                                    | ninanszírozás<br>k<br>Jóváírás<br>0,00<br>0,00                                                                               | <b>Tartozik</b><br>0,00<br>0,00                                                                                                    | Követel<br>88 900,00<br>127 000,00                                                                                                    | <b>Egyenleg</b><br>0,00<br>0,00                                        | Utalvány-<br>rendelet<br>2020/6859<br>2020/6855                                                                                                    | Utalvány-<br>rendelet<br>összege<br>88 900,00<br>127 000,00                                                                                                    | Utalvány<br>rendelet<br>MP<br>93<br>93                                                                    | Főkönyv<br>331111<br>331111                                                                                           |
| 300<br>200<br>100<br>Összese<br>Ban<br>Irodasz<br>Vízdíj<br>Vízdíj                                                                                                    | 0,00<br>127 000,00<br>88 900,00<br>en 2 328 400,00<br><b>kkivonat</b><br><b>Közlemény</b><br>ték<br>ii finanszírozás                                                                                                    | 2 171 400<br>0,00<br>0,00<br>2 812 766                              | 0,00 Védőnői<br>Vízdíj<br>Irodaszé<br>0,00<br>Terhelés<br>88 900,00<br>127 000,00<br>0,00                                                                                                    | j<br>j<br>j<br>óváírás<br>0,00<br>0,00<br>2 171 400,00                                                                       | Tartozik<br>0,00<br>0,00<br>2 171 400,00                                                                                             | Követel<br>88 900,00<br>127 000,00<br>0,00                                                                                                    | <b>Egyenleg</b><br>0,00<br>0,00<br>0,00                                | Utalvány-<br>rendelet<br>2020/6859<br>2020/6855<br>2020/6887                                                                                            | Utalvány-<br>rendelet<br>összege<br>88 900,00<br>127 000,00<br>2 171 400,00                                                                                                   | Utalvány-<br>rendelet<br>MP<br>93<br>93<br>93                                                             | Főkönyv<br>331111<br>331111<br>331111                                                                                 |
| 300<br>200<br>100<br>Összese<br>Ban<br>Irodasz<br>Vízdíj<br>Védőnő<br>Önkorm                                                                                                    | 0,00<br>127 000,00<br>88 900,00<br>en 2 328 400,00<br><b>Ikkivonat</b><br><b>Közlemény</b><br>ték<br>íl finanszírozás<br>nányzati adóbeve                                                                                                    | 2 171 400<br>0,00<br>0,00<br>2 812 766                              | 000 Védőnői<br>Vízdíj<br>Irodaszé<br>000 Vízdíj<br>Irodaszé<br>88 900,00<br>127 000,00<br>0,00<br>0,00                                                                                                    | finanszírozás<br>k<br>Jóváírás<br>0,00<br>0,00<br>2 171 400,00<br>100 000,00                                                 | Tartozik<br>0,00<br>0,00<br>2 171 400,00<br>100 000,00                                                                               | Követel<br>88 900,00<br>127 000,00<br>0,00<br>0,00                                                                                                    | Egyenleg<br>0,00<br>0,00<br>0,00<br>0,00                               | Utalvány-<br>rendelet<br>2020/6859<br>2020/6855<br>2020/6887<br>2020/6897                                                                               | Utalvány-<br>rendelet<br>összege<br>88 900,00<br>127 000,00<br>2 171 400,00<br>100 000,00                                                                                     | Utalvány-<br>rendelet<br>MP<br>93<br>93<br>93<br>93                                                       | Főkönyv<br>331111<br>331111<br>331111<br>331111                                                                       |
| 300<br>200<br>100<br>Összese<br>Ban<br>Irodasz<br>Vízdíj<br>Védőnő<br>Önkorm<br>Társulá:                                                                                           | 0,00<br>127 000,00<br>88 900,00<br>en 2 328 400,00<br><b>kkivonat</b><br><b>Közlemény</b><br>rék<br>il finanszírozás<br>nányzati adóbeve<br>snak átadott pér                                                                                                    | 2 171 400<br>0,00<br>2 812 766                                      | 000 Védőnői<br>Vízdíj<br>Irodaszé<br>000<br>Vedőnői<br>Vízdíj<br>Rodaszé<br>88 900,00<br>127 000,00<br>0,00<br>0,00<br>1 000 000,00                                                                                                    | Jóváírás<br>0,00<br>0,00<br>2 171 400,00<br>0,00<br>0,00                                                                     | Tartozik<br>0,00<br>2 171 400,00<br>100 000,00<br>0,00                                                                               | Követel<br>88 900,00<br>127 000,00<br>0,00<br>1 000 000,00                                                                                                    | <b>Egyenleg</b><br>0,00<br>0,00<br>0,00<br>0,00<br>0,00                | Utalvány-<br>rendelet<br>2020/6859<br>2020/6855<br>2020/6897<br>2020/6897<br>2020/6894                                                                  | Utalvány-<br>rendelet<br>összege<br>88 900,00<br>127 000,00<br>2 171 400,00<br>100 000,00<br>1 000 000,00                                                                     | Utalvány-<br>rendelet<br>MP<br>93<br>93<br>93<br>93<br>93                                                 | Főkönyv<br>331111<br>331111<br>331111<br>331111<br>331111                                                             |
| 300<br>200<br>100<br>Összese<br>Ban<br>Irodasz<br>Vízdíj<br>Védőnő<br>Önkorm<br>Társulá:<br>Közös h                                                                                | o,00<br>127 000,00<br>88 900,00<br>en 2 328 400,00<br><b>kkivonat</b><br>Közlemény<br>ték<br>il finanszírozás<br>nányzati adóbeve<br>snak átadott pér<br>nivatal intézmény                                                                                        | 2 171 400<br>0,00<br>2 812 766                                      | 0,00 Védőnői<br>Vízdíj<br>Irodaszé<br>0,00<br><b>Terhelés</b><br>88 900,00<br>127 000,00<br>0,00<br>1 000 000,00<br>800 000,00                                                                                                    | Jóváírás<br>0,00<br>0,00<br>2 171 400,00<br>100 000,00<br>0,00<br>0,00                                                       | <b>Tartozik</b><br>0,00<br>0,00<br>2 171 400,00<br>100 000,00<br>0,00<br>0,00                                                        | Követel           88 900,00           127 000,00           0,00           1 000 000,00           800 000,00                                                                                                    | Egyenleg<br>0,00<br>0,00<br>0,00<br>0,00<br>0,00<br>0,00<br>0,00       | Utalvány-<br>rendelet<br>2020/6859<br>2020/6855<br>2020/6897<br>2020/6894<br>2020/6894<br>2020/6896                                                     | Utalvány-<br>rendelet<br>összege<br>88 900,00<br>127 000,00<br>2 171 400,00<br>1 000 000,00<br>1 000 000,00                                                                   | Utaivány<br>rendelet<br>MP<br>93<br>93<br>93<br>93<br>93<br>93<br>93                                      | Főkönyv<br>331111<br>331111<br>331111<br>331111<br>331111<br>331111                                                   |
| 300<br>200<br>100<br>Összese<br>Ban<br>Irodasz<br>Vízdíj<br>Védőnő<br>Önkorm<br>Társulás<br>Közös h<br>Térítési                                                                    | o,00<br>127 000,00<br>88 900,00<br>en 2 328 400,00<br>okkivonat<br>Közlemény<br>ték<br>fil finanszírozás<br>nányzati adóbeve<br>snak átadott pér<br>hivatal intézmény<br>i díjbevétel                                                                             | 2 171 400<br>0,00<br>2 812 766                                      | 0,00 Védőnői<br>Vízdíj<br>Irodaszé<br>0,00<br>Terhelés<br>88 900,00<br>127 000,00<br>0,00<br>1 000 000,00<br>800 000,00<br>0,00                                                                                                    | <b>Jóváírás</b><br>0,00<br>0,00<br>2 171 400,00<br>100 000,00<br>0,00<br>0,00<br>7 366,00                                    | <b>Tartozik</b><br>0,00<br>0,00<br>2 171 400,00<br>100 000,00<br>0,00<br>0,00<br>7 366,00                                            | Követel<br>88 900,00<br>127 000,00<br>0,00<br>1 000 000,00<br>800 000,00<br>0,00                                                                                                    | Egyenleg<br>0,00<br>0,00<br>0,00<br>0,00<br>0,00<br>0,00<br>0,00       | Utalvány-<br>rendelet<br>2020/6859<br>2020/6855<br>2020/6857<br>2020/6864<br>2020/6866<br>2020/6872                                                     | Utalvány-<br>rendelet<br>összege<br>88 900,00<br>127 000,00<br>2 171 400,00<br>100 000,00<br>100 000,00<br>800 000,00<br>7 366,00                                             | Utalvány-<br>rendelet<br>MP<br>93<br>93<br>93<br>93<br>93<br>93<br>93<br>93<br>93                         | Főkönyv<br>331111<br>331111<br>331111<br>331111<br>331111<br>331111<br>331111                                         |
| 300<br>200<br>100<br>Összese<br>Ban<br>Irodasz<br>Vízdíj<br>Védőnő<br>Önkorm<br>Társulá:<br>Közös h<br>Térítési<br>Készpér                                                         | kkivonat<br>Közlemény<br>ték<br>i finanszírozás<br>nányzati adóbeve<br>sinak átadott pér<br>nivatal intézmény<br>i díjbevétel<br>nzfeltöltés pénzt                                                                                                    | 2 171 400<br>0,00<br>2 812 766<br>štel<br>12<br>ffinanszíro<br>árba | 0,00 Védőnői<br>Vízdíj<br>Irodaszé<br>0,00<br>Terhelés<br>88 900,00<br>127 000,00<br>0,00<br>1 000 000,00<br>0,00<br>100 000,00                                                                                                    | <b>Jóváírás</b><br>0,00<br>0,00<br>2 171 400,00<br>100 000,00<br>0,00<br>7 366,00<br>0,00                                    | <b>Tartozik</b><br>0,00<br>2 171 400,00<br>100 000,00<br>0,00<br>7 366,00<br>0,00                                                    | Követel<br>88 900,00<br>127 000,00<br>0,00<br>1 000 000,00<br>800 000,00<br>0,00<br>100 000,00                                                                                                    | Egyenleg<br>0,00<br>0,00<br>0,00<br>0,00<br>0,00<br>0,00<br>0,00<br>0, | Utalvány-<br>rendelet<br>2020/6859<br>2020/6855<br>2020/6887<br>2020/6864<br>2020/6866<br>2020/6872<br>2020/6904                                        | Utalvány-<br>rendelet<br>összege<br>88 900,00<br>2 171 400,00<br>1 000 000,00<br>1 000 000,00<br>7 366,00<br>1 00 000,00                                                      | Utalvány-<br>rendelet<br>MP<br>93<br>93<br>93<br>93<br>93<br>93<br>93<br>93<br>93                         | Főkönyv<br>331111<br>331111<br>331111<br>331111<br>331111<br>331111<br>331111<br>331111                               |
| 300<br>200<br>100<br>Összese<br>Ban<br>Irodasz<br>Vízdíj<br>Védőnő<br>Önkorm<br>Társulá:<br>Közös h<br>Térítési<br>Készpér<br>Bankkö                                               | o,00<br>127 000,00<br>88 900,00<br>en 2 328 400,00<br><b>kkivonat</b><br>Közlemény<br>rék<br>il finanszírozás<br>nányzati adóbeve<br>snak átadott pér<br>nivatal intézmény<br>i díjbevétel<br>nzfeltöltés pénzt<br>iltség 1                                       | 2 171 400<br>0,00<br>2 812 766<br>átel<br>12<br>ffinanszíro         | 0,00 Védőnői<br>Vízdíj<br>Irodaszé<br>0,00<br>Terhelés<br>88 900,00<br>127 000,00<br>0,00<br>1 000 000,00<br>0,00<br>1 000 000,00<br>0,00                                                                                                    | <b>Jóváírás</b><br>0,00<br>0,00<br>2 171 400,00<br>100 000,00<br>0,00<br>7 366,00<br>0,00<br>0,00                            | Tartozik<br>0,00<br>0,00<br>2 171 400,00<br>0,00<br>0,00<br>7 366,00<br>0,00<br>0,00<br>0,00                                         | Követel<br>88 900,00<br>127 000,00<br>0,00<br>1 000 000,00<br>800 000,00<br>100 000,00<br>22 000,00                                                                                                    | Egyenleg<br>0,00<br>0,00<br>0,00<br>0,00<br>0,00<br>0,00<br>0,00<br>0, | Utalvány-<br>rendelet<br>2020/6859<br>2020/6855<br>2020/6867<br>2020/6866<br>2020/6866<br>2020/6872<br>2020/6904<br>2020/6904                           | Utalvány-<br>rendelet<br>összege<br>88 900,00<br>2 171 400,00<br>100 000,00<br>1 000 000,00<br>7 366,00<br>100 000,00<br>22 000,00                                            | Utalvány-<br>rendelet<br>MP<br>93<br>93<br>93<br>93<br>93<br>93<br>93<br>93<br>93<br>93<br>93             | Főkönyv<br>331111<br>331111<br>331111<br>331111<br>331111<br>331111<br>331111<br>331111                               |
| 300<br>200<br>100<br>Összese<br>Ban<br>Irodasz<br>Vízdíj<br>Védőnő<br>Önkorm<br>Társulá:<br>Közös h<br>Térítéisi<br>Készpér<br>Bankkö<br>Kamat l                                   | o,00<br>127 000,00<br>88 900,00<br>en 2 328 400,00<br><b>kkivonat</b><br><b>Közlemény</b><br>ték<br>il finanszírozás<br>nányzati adóbeve<br>isnak átadott pén<br>hivatal intézmény<br>idíjbevétel<br>nzfeltöltés pénzt<br>iltség 1<br>bevétel 2                   | 2 171 400<br>0,00<br>2 812 766<br>étel<br>12<br>rfinanszíro<br>árba | ,00         Védőnői           Vízdíj         Irodaszé           ,00         Irodaszé           ,00         Irodaszé           ,00         Irodaszé           100         Irodaszé           100         Irodaszé           100         Irodoszé           100         Irodos           100         Irodos           100         Irodos           100         Irodos           100         Irodos           100         Irodos           100         Irodos           100         Irodos           100         Irodos           100         Irodos           100         Irodos           100         Irodos           100         Irodos          | <b>Jóváírás</b><br>0,00<br>0,00<br>2 171 400,00<br>0,00<br>0,00<br>0,00<br>0,00<br>0,00<br>0,00<br>0,                        | Tartozik<br>0,00<br>0,00<br>2 171 400,00<br>0,00<br>0,00<br>7 366,00<br>0,00<br>34 000,00                                            | Követel           88 900,00           127 000,00           0,00           1 000 000,00           800 000,00           0,00           1 000 000,00           22 000,00           0,00                                                                 | Egyenleg<br>0,00<br>0,00<br>0,00<br>0,00<br>0,00<br>0,00<br>0,00<br>0, | Utalvány-<br>rendelet<br>2020/6859<br>2020/6855<br>2020/6897<br>2020/6864<br>2020/6872<br>2020/6872<br>2020/6904<br>2020/6905<br>2020/6905              | Utalvány-<br>rendelet<br>összege<br>88 900,00<br>2 171 400,00<br>1 000 000,00<br>800 000,00<br>800 000,00<br>7 366,00<br>100 000,00<br>22 000,00<br>34 000,00                 | Utalvány-<br>rendelet<br>MP<br>93<br>93<br>93<br>93<br>93<br>93<br>93<br>93<br>93<br>93<br>93<br>93<br>93 | Főkönyv<br>331111<br>331111<br>331111<br>331111<br>331111<br>331111<br>331111<br>331111<br>331111                     |
| 300<br>200<br>100<br>Összese<br>Ban<br>Irodasz<br>Vízdíj<br>Védőnő<br>Önkorm<br>Társulá:<br>Közpői<br>Bankkö<br>Kamat I<br>Építésü                                                 | o,00<br>127 000,00<br>88 900,00<br>en 2 328 400,00<br>okkivonat<br>Közlemény<br>ték<br>il finanszírozás<br>nányzati adóbeve<br>snak átadott pér<br>nivatal intézmény<br>i díjbevétel<br>nzfeltöltés pénzt<br>lítség 1<br>bevétel 2<br>gyi bírság                  | 2 171 400<br>0,00<br>2 812 766<br>átel<br>12<br>rfinanszíro<br>árba | 000         Védőnői           Vízdíj         Irodaszé           Irodaszé         Irodaszé           000         Irodaszé           1000         Irodaszé           1000         Irodaszé           1000         Irodaszé           1000         Irodaszé           1000         Irodo           1000         Irodo           1000         Irodo           1000         Irodo           1000         Irodo           1000         Irodo           1000         Irodo           1000         Irodo           1000         Irodo           1000         Irodo           1000         Irodo           1000         Irodo           1000         Irodo | <b>Jóváírás</b><br>0,00<br>0,00<br>2 171 400,00<br>0,00<br>7 366,00<br>0,00<br>7 366,00<br>0,00<br>34 000,00<br>500 000,00   | Tartozik<br>0,00<br>2 171 400,00<br>0,00<br>7 366,00<br>0,00<br>0,00<br>34 000,00<br>500 000,00                                      | Követel           88 900,00           127 000,00           0,00           1 000 000,00           800 000,00           0,00           1 000 000,00           22 000,00           0,00           0,00           0,00                                   | Egyenleg<br>0,00<br>0,00<br>0,00<br>0,00<br>0,00<br>0,00<br>0,00<br>0, | Utalvány-<br>rendelet<br>2020/6859<br>2020/6857<br>2020/6897<br>2020/6897<br>2020/6897<br>2020/6892<br>2020/6905<br>2020/6905<br>2020/6905<br>2020/6905 | Utalvány-<br>rendelet<br>összege<br>88 900,00<br>2 171 400,00<br>1 000 000,00<br>7 366,00<br>100 000,00<br>7 366,00<br>100 000,00<br>34 000,00<br>500 000,00                  | Utalvány-<br>rendelet<br>MP<br>93<br>93<br>93<br>93<br>93<br>93<br>93<br>93<br>93<br>93<br>93<br>93<br>93 | Főkönyv<br>331111<br>331111<br>331111<br>331111<br>331111<br>331111<br>331111<br>331111<br>331111<br>331111           |
| 300<br>200<br>100<br>Összese<br>Ban<br>Irodasz<br>Vízdíj<br>Védőnő<br>Önkorm<br>Társulá:<br>Közös h<br>Térítési<br>Készpér<br>Bankköl<br>Kászpér<br>Bankköl<br>Kásat L<br>Építésüd | o,00<br>127 000,00<br>88 900,00<br>en 2 328 400,00<br>okkivonat<br>Közlemény<br>ték<br>il finanszírozás<br>nányzati adóbeve<br>snak átadott pér<br>nivatal intézmény<br>i díjbevétel<br>nzfeltöltés pénzt<br>iltség 1<br>bevétel 2<br>gyi bírság<br>ter beszerzés | 2 171 400<br>0,00<br>2 812 766<br>źtel<br>12<br>rfinanszíro<br>árba | 0,00 Védőnői<br>Vízdíj<br>Irodaszé<br>0,00 Vizdíj<br>Irodaszé<br>88 900,00<br>127 000,00<br>0,00 000,00<br>800 000,00<br>0,00 000,00<br>22 000,00<br>0,00 00,00<br>100 500,00                                                                                                    | <b>Jóváírás</b><br>0,00<br>0,00<br>2 171 400,00<br>100 000,00<br>0,00<br>7 366,00<br>0,00<br>34 000,00<br>500 000,00<br>0,00 | <b>Tartozik</b><br>0,00<br>0,00<br>2 171 400,00<br>100 000,00<br>0,00<br>7 366,00<br>0,00<br>0,00<br>34 000,00<br>500 000,00<br>0,00 | Követel           88 900,00           127 000,00           0,00           1 000 000,00           800 000,00           0,00           100 000,00           22 000,00           0,00           0,00           0,00           0,00           190 500,00 | Egyenleg<br>0,00<br>0,00<br>0,00<br>0,00<br>0,00<br>0,00<br>0,00<br>0, | Utalvány-<br>rendelet<br>2020/6859<br>2020/6855<br>2020/6897<br>2020/6864<br>2020/6866<br>2020/6872<br>2020/6804<br>2020/6905<br>2020/6906<br>2020/6908 | Utalvány-<br>rendelet<br>összege<br>88 900,00<br>2 171 400,00<br>1 000 000,00<br>1 000 000,00<br>7 366,00<br>100 000,00<br>22 000,00<br>34 000,00<br>500 000,00<br>190 500,00 | Utalvány-<br>rendelet<br>MP<br>93<br>93<br>93<br>93<br>93<br>93<br>93<br>93<br>93<br>93<br>93<br>93<br>93 | Főkönyv<br>331111<br>331111<br>331111<br>331111<br>331111<br>331111<br>331111<br>331111<br>331111<br>331111<br>331111 |

<Banknap nyomtatása> gombbal adott bankszámlakivonathoz egyeztető táblázat, <Banki forgalom nyomtatása> gombbal a forgalmi adatok nyomtatására van lehetőségünk.

# 3.6.2 (329 mp) Bankkivonat listázások (Intézmény)

Ebben a menüben a költségvetési szervek esetében a szétosztott banki tételek nyomtatására nyílik lehetőség. A nyomtatáshoz meg kell adnunk a **bankszámlaszámot** és a **banki napot**, majd <**Megjelenítés**> gomb. **<Nyomtat>** gombbal PDF formátumban nyomtatható ki a költségvetési szerv adott banknapjához tartozó pénzforgalom.

#### 3.6.3 (351 mp) Bankkivonatok listája (még nem könyvelt tételek)

Ebben a menüpontban, a még nem könyvelt tételek találhatóak meg. Listázhatóak, a banki tételekhez kapcsolt utalványrendeletek.

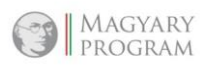

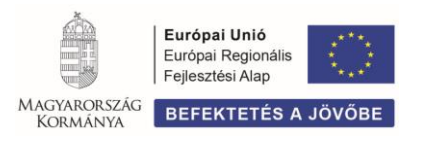

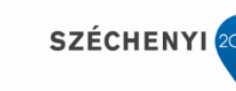

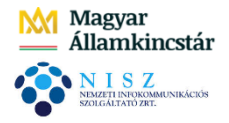

# 3.6.4 (352 mp) Finanszírozási keret tételeinek listázása

Ebben a menüpontban, a bankszámlaszám és a banki időszak megadását követően a finanszírozási keretbe bevont terhelések/jóváírások, illetve azok egyenlegei listázására van lehetőség. A menüpontban a szűrt eredmény nyomtatása biztosított.

# 3.6.5 (353 mp) Össze nem vezetett tételek listázása

Ebben a menüpontban, a bontott bankforgalmi tételekből azokat látjuk, amelyeket még utalványrendelettel nem vezettünk össze.

# 3.6.6 (354 mp) Finanszírozás keret figyelése

Ebben a menüpontban, a bankszámlaszám és a banki nap megadását követően a <Lehív> gombra a finanszírozási keretbe bevont terhelési/jóváírási tételek kerülnek listázásra.

# 3.6.7 (355 mp) Folyószámla egyenlegek

Ebben a menüpontban, a **banknapok nyitó, záró és számított összegei láthatóak**. A menüpont segítségével pl. **hó végén ellenőrizhető, hogy nem marad-e ki banki nap, vagy a banki napokon minden tétel feldolgozásra került-e.** 

# 4 VEGYES TÉTELEK

# 4.1 (94 mp) Értékcsökkenés elszámolása, kisértékű tárgyi eszköz értékének aktiválása

Az Áhsz. 17. § szabályozza az eszközök értékcsökkenését,

- (1) bekezdés szerint, az immateriális javak, tárgyi eszközök után terv szerinti értékcsökkenést kell elszámolni,
- (2) bekezdés szerint, a kisértékű tárgyi eszközök bekerülési értéke az üzembe helyezést, használatba vételt követően, terv szerinti értékcsökkenésként egy összegben elszámolandó,
- (3) bekezdés szerint, a *tárgyi eszközök* terv szerinti értékcsökkenését a társasági adóról és az osztalékadóról szóló 1996. évi LXXXI. törvény (*továbbiakban Tao. tv.*) 2. számú mellékletében meghatározott leírási kulcsok szerint kell elszámolni.

1. Az önkormányzat tulajdonában lévő, kizárólagos nemzeti vagyonba tartozó egyéb épületek aktivált állományának (*Bruttó*) értéke: 42.300.000 Ft. A *Tao. tv. alapján*, az épülethez kapcsolódó leírási kulcs 2 %.

Tárgynegyedévben elszámolandó értékcsökkenés összege 211.500 Ft (42.300.000\*0,02/4).

(A nyitó adatok rögzítése megtörtént, T 12113311 Kizárólagos nemzeti vagyonba tartozó egyéb épületek aktivált állományának értéke – K 491 Nyitómérleg számla).

94 mp-ba belépve, <Új kontíradatok felvitele> gomb megnyomása után, kontírozzuk a tárgy negyedévi értékcsökkenés összegét:

T: 7 / 5612 Ingatlanok terv szerinti értékcsökkenési leírása Szakfeladat: 9990001 Szakfeladatra el nem számolt tételek

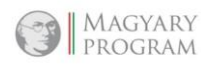

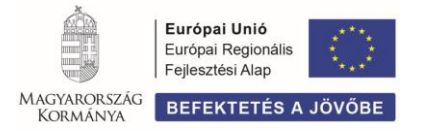

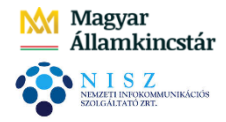

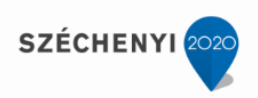

K: 12913311 Kizárólagos nemzeti vagyonba tartozó egyéb épületek terv szerinti értékcsökkenése:

| [ Pénzforgalom nélküli (    | vegyes) tételek kontírozása ]                                                                |
|-----------------------------|----------------------------------------------------------------------------------------------|
| Automatikus kontir sablon:  | Automatikus kontír sablon kiválasztása listából                                              |
| Bizonylatnem:               | 50 - Vegyes V                                                                                |
| Törzsszám alábontás:        | 000001 - Teszt Város Önkormányzat 1 🗸                                                        |
| Könyvviteli<br>ellenszámla: | 12913311 - Kizárólagos nemzeti vagyonba tartozó egyéb épületek terv szerinti értékcsökkenése |
| <u>Megjegyzés:</u>          | 2020. III. n.évi értékcsökkenés                                                              |
| Mozgásnem kód:              | 471 - ÉRTÉKCSÖKKENÉS, EGYÉB NÖVEKEDÉS ✓                                                      |
| Szakfeladat:                | 9990001 - Szakfeladatra el nem számolt tételek 🗸                                             |
| Részletező:                 | ▼                                                                                            |
| Költségnem:                 | 5612 - Ingatlanok terv szerinti értékcsökkenési leírása 🗸 🗸                                  |
| Előirányzat:                | (KÖT) Kötelező 🗸                                                                             |
| Tartozik/Követel:           |                                                                                              |
| <u>Összérték:</u>           | 211 500                                                                                      |
| Könyvviteli<br>számla:      | 7 - Tevékenységek költségei                                                                  |
| Dátum:                      | 2020-09-30                                                                                   |
|                             | (H)ozzáad (M)ódosít (T)öröl<br>(V)issza (Vissza (t)örléssel                                  |

A képernyőállás szerint, rögzítjük kontírozási tételt, majd <Hozzáad> gomb.

A képernyőn a Nem könyvelt állapotú pénzügyi tételek között megjelenik a tételsor.

2. Az előzőekben vásárolt kisértékű tárgyi eszköz (*irodai szék*) értéke a főkönyvi nyilvántartás szerint, a **15113 Befejezetlen** vásárolt egyéb gép, berendezés és felszerelés beruházásának állománya számlán szerepel, 70.000 Ft értékben.

Először az eszköz aktiválását végezzük el a beruházási számláról, az állományi számlára.

T: 1311243 Üzleti (forgalomképes) kisértékű egyéb gép, berendezés és felszerelés aktivált állományának értéke

K: 15113 Befejezetlen vásárolt egyéb gép, berendezés és felszerelés beruházásának állománya

| [ Pénzforgalon                            | nélküli (vegyes) tételek kontírozása ]                                                                         |
|-------------------------------------------|----------------------------------------------------------------------------------------------------|
| Automatikus kon                           | tir sablon: Automatikus kontír sablon kiválasztása listából                                                    |
| Bizonylatnem:                             | 50 - Vegyes 🗸                                                                                                  |
| <u>Törzsszám alál</u>                     | bontás: 000001 - Teszt Város Önkormányzat 1 🗸                                                                  |
| <u>Könyvviteli</u><br><u>ellenszámla:</u> | 1311243 - Üzleti (forgalomképes) kisértékű egyéb gép, berendezés és felszerelés aktivált állományának értéke 🗸 |
| <u>Megjegyzés:</u>                        | Irodai szék aktíválása                                                                                         |
| <u>Mozgásnem kó</u>                       | d: 310 - ESZKÖZÖK BESZERZÉSE, LÉTESITÉSE 🗸                                                                     |
| Szakfeladat:                              | · · · · · ·                                                                                                    |
| Részletező:                               | ► • • • • • • • • • • • • • • • • • • •                                                                        |
| Költségnem:                               | v                                                                                                    |
| Előirányzat:                              | (KÖT) Kötelező 🗸                                                                                               |
| Tartozik/Követ                            | tel: K V                                                                                                    |
| Összérték:                                | 70 000.00                                                                                                    |
| Könyvviteli<br>számla:                    | 15113 - Befejezetlen vásárolt egyéb gép, berendezés és felszerelés beruházásának állománya 🗸                   |
| Dátum:                                    | 2020-09-30                                                                                                    |
|                                           | (H)ozzáad (M)ódosít (T)öröl<br>(V)issza (Vissza (t)örléssel                                                    |

Rögzítjük a kontírozási tételt, majd <Hozzáad> gomb.

A képernyőn a Nem könyvelt állapotú pénzügyi tételek között megjelenik a tételsor.

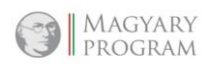

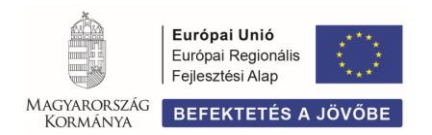

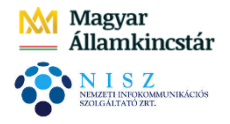

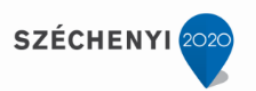

3. Az irodai szék használatba vételekor egy összegben (*bekerülési értékkel megegyezően*) elszámolandó értékcsökkenés összege 70.000 Ft, amelyet a tárgynegyedévi zárlati munkák során le kell könyvelni.

Kontírozzuk az értékcsökkenést:

**T: 7** / **5618** Kisértékű tárgyi eszközök használatba vételkor egy összegben elszámolt értékcsökkenési leírása

Szakfeladat: **9990001** Szakfeladatra el nem számolt tételek

K: 1391243 Üzleti (forgalomképes) kisértékű egyéb gép, berendezés és felszerelés terv szerinti értékcsökkenése:

| [ Pénzforgalom nélküli (                  | vegyes) tételek kontírozása ]                                                                                 |   |
|-------------------------------------------|----------------------------------------------------------------------------------------------------|---|
| Automatikus kontir sablon:                | Automatikus kontír sablon kiválasztása listából                                                               |   |
| Bizonylatnem:                             | 50 - Vegyes 🗸                                                                                                 |   |
| Törzsszám alábontás:                      | 000001 - Teszt Város Önkormányzat 1 🗸                                                                         |   |
| <u>Könyvviteli</u><br><u>ellenszámla:</u> | 1391243 - Üzleti (forgalomképes) kisértékű egyéb gép, berendezés és felszerelés terv szerinti értékcsökkenése | ~ |
| Megjegyzés:                               | Irodai szék egyösszegű értékcsökkenése                                                                        |   |
| Mozgásnem kód:                            | 471 - ÉRTÉKCSÖKKENÉS, EGYÉB NÖVEKEDÉS                                                                         |   |
| Szakfeladat:                              | 9990001 - Szakfeladatra el nem számolt tételek 🗸                                                              |   |
| Részletező:                               | <b>v</b>                                                                                                    |   |
| Költségnem:                               | 5618 - Kisértékű tárgyi eszközök használatba vételkor egy összegben elszámolt értékcsökkenési leírása         | ~ |
| Előirányzat:                              | (KÖT) Kötelező 🔹                                                                                              |   |
| Tartozik/Követel:                         |                                                                                                    |   |
| <u>Összérték:</u>                         | 70 000.00                                                                                                    |   |
| Könyvviteli<br>számla:                    | 7 - Tevékenységek költségei                                                                                   | ~ |
| Dátum:                                    | 2020-09-30                                                                                                    |   |
|                                           | (H)ozzáad (M)ódosít (T)öröl<br>(V)issza (t)örléssel                                                           |   |

Rögzítjük a kontírozási tételt, majd <**Hozzáad**> gomb.

A képernyőn a Nem könyvelt állapotú pénzügyi tételek között megjelenik a tételsor.

# 4. Irodai szék bekerülési értékének átvezetése 0-ig leírt eszközök közé

Kontírozzuk a 0-ig leírt eszközök közé az átvezetést:

T: 1319123 Teljesen (0-ig), vagy maradványértékig leírt üzleti (forgalomképes) egyéb gép, berendezés és felszerelés értéke

K: 1311243 Üzleti (forgalomképes) kisértékű egyéb gép, berendezés és felszerelés aktivált állományának értéke

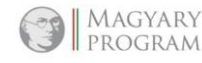

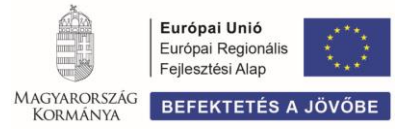

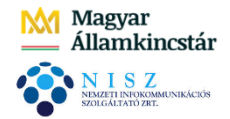

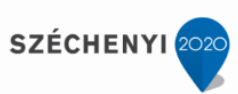

| [ Pénzforgalom nélküli (                  | vegyes) tételek kontírozása ]                                                                                             |
|-------------------------------------------|----------------------------------------------------------------------------------------------------|
| Automatikus kontir sablon:                | Automatikus kontír sablon kiválasztása listából                                                                           |
| Bizonylatnem:                             | 50 - Vegyes 🗸                                                                                                    |
| Törzsszám alábontás:                      | 000001 - Teszt Város Önkormányzat 1 🗸                                                                                     |
| <u>Könyvviteli</u><br><u>ellenszámla:</u> | 1311243 - Üzleti (forgalomképes) kisértékű egyéb gép, berendezés és felszerelés aktivált állományának értéke              |
| <u>Megjegyzés:</u>                        | Irodai szék 0-ra írása                                                                                                    |
| <u>Mozgásnem kód:</u>                     | (492 - 0-RA LEIRT TÁRGYIESZKÖZÖK ÁTVEZETÉSE ▼                                                                             |
| Szakfeladat:                              | ✓                                                                                                    |
| Részletező:                               | ×                                                                                                    |
| Költségnem:                               |                                                                                                    |
| Előirányzat:                              | (KÖT) Kötelező 🗸                                                                                                    |
| Tartozik/Követel:                         | TV                                                                                                    |
| <u>Összérték:</u>                         | 70 000.00                                                                                                    |
| <u>Könyvviteli</u><br><u>számla:</u>      | 1319123 - Teljesen (0-ig), vagy maradványértékig leírt üzleti (forgalomképes) egyéb gép, berendezés és felszerelés értéke |
| <u>Dátum:</u>                             | 2020-09-30                                                                                                    |
|                                           | (H)ozzáad (M)ódosít (T)öröl<br>(V)issza (t)örléssel                                                                       |

Rögzítjük a kontírozási tételt, majd <Hozzáad> gomb.

A képernyőn a Nem könyvelt állapotú pénzügyi tételek között megjelenik a tételsor.

**<Vissza**> gombbal kilépünk a kontírozásból.

A képernyőn megjelennek a fenn kontírozott sorok:

| Bizonylatnem | Alap/Áfa rendezés<br>△ ▽ | Ellenszámla<br>△ ▽ | Törzsszám<br>△ ▽ | Megjegyzés<br>△ ▽                      | Dátum<br>△ ▽  | Mozgásnem<br>△ ▽ | Részletező<br>△ ▽ | T/K<br>△▽ | Érték<br>△ ▽ | Fők.számla<br>△ ▽ | E.i. kód<br>△ ▽ | Intézmény megnevezése<br>△ ▽ |
|--------------|--------------------------|--------------------|------------------|----------------------------------------|---------------|------------------|-------------------|-----------|--------------|-------------------|-----------------|------------------------------|
| 50           | alap                     | 1311243            | 000001           | Irodai szék aktíválása                 | 2020-09-30    | 310              | ŀ                 | <         | 70 000,00    | 15113             | (KÖT)           | Teszt Város Önkormányzat 1   |
| 50           | alap                     | 12913311           | 000001           | 2020. III. n.évi értékcsökkenés        | 2020-09-30    | 471              | 1                 | r         | 211 500,00   | 7                 | (KÖT)           | Teszt Város Önkormányzat 1   |
| 50           | alap                     | 1391243            | 000001           | Irodai szék egyösszegű értékcsökkenése | 2020-09-30    | 471              | 1                 | r         | 70 000,00    | 7                 | (KÖT)           | Teszt Város Önkormányzat 1   |
| 50           | alap                     | 1311243            | 000001           | Irodai szék 0-ra írása                 | 2020-09-30    | 492              | 1                 | r         | 70 000,00    | 1319123           | (KÖT)           | Teszt Város Önkormányzat 1   |
|              |                          |                    |                  | E(I)őző Találatok                      | : 4 db. 🐒 📷 🗋 | Megjelenítve: 1  | 4 (K)övetkező     |           |              |                   |                 |                              |

A jelölő négyzetbe tett pipával kiválasztjuk könyvelésre a tételeket:

|                                                                     |                          |                    | E(1,             | 1020 🔄 Gyors kereses Lista fri(s)sitese | sorok: 50 👻 old | al: 1 V Szures   | ek (t)orlese ((B  | )eallitasok] [[F | ()ovetkezo   |                   |                 |                            |
|---------------------------------------------------------------------|--------------------------|--------------------|------------------|-----------------------------------------|-----------------|------------------|-------------------|------------------|--------------|-------------------|-----------------|----------------------------|
| Bizonylatnem                                                        | Alap/Áfa rendezés<br>△ ▽ | Ellenszámla<br>∠ ▽ | Törzsszám<br>△ ▽ | Megjegyzés                              | Dátum<br>△ ▽    | Mozgásnem<br>△ ▽ | Részletező<br>△ ▽ | T/K<br>△ ▽       | Érték<br>△ ▽ | Fők.számla<br>△ ▽ | E.i. kód<br>△ ▽ | Intézmény megnevezése      |
| 50                                                                  | alap                     | 1311243            | 000001           | Irodai szék aktíválása                  | 2020-09-30      | 310              | 1                 | к                | 70 000,00    | 15113             | (KÖT)           | Teszt Város Önkormányzat 1 |
| 50                                                                  | alap                     | 12913311           | 000001           | 2020. III. n.évi értékcsökkenés         | 2020-09-30      | 471              |                   | т                | 211 500,00   | 7                 | (KÖT)           | Teszt Város Önkormányzat 1 |
| 50                                                                  | alap                     | 1391243            | 000001           | Irodai szék egyösszegű értékcsökkenése  | 2020-09-30      | 471              |                   | т                | 70 000,00    | 7                 | (KÖT)           | Teszt Város Önkormányzat 1 |
| 50                                                                  | alap                     | 1311243            | 000001           | Irodai szék 0-ra írása                  | 2020-09-30      | 492              |                   | т                | 70 000,00    | 1319123           | (KÖT)           | Teszt Város Önkormányzat 1 |
|                                                                     |                          |                    |                  | E(I)őző Találatok                       | : 4 db. 🐔 🖬 🗋   | Megjelenítve: 1- | 4 (K)övetkező     |                  |              |                   |                 |                            |
| VEGYES (50) TÉTELEK:<br>Tartozik:421 \$50,00<br>Követel:421 \$50,00 |                          |                    |                  |                                         |                 |                  |                   |                  |              |                   |                 |                            |

Ezután <**Kiválasztott tételek lekönyvelése**> gombbal a könyvelést elvégezzük.

Az alábbi kérdésre IGEN válasz esetében megtörténik a könyvelés:

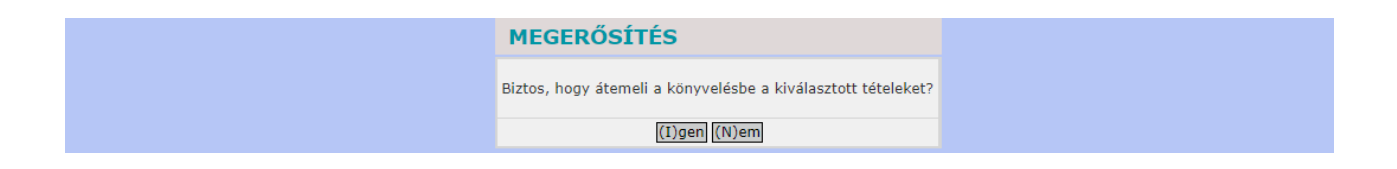

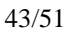

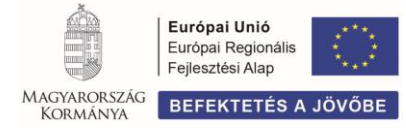

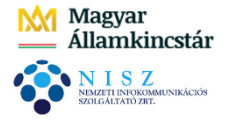

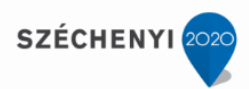

A képernyőn megjelenik az Egyéb állományváltozásról, a Nyilvántartásba vételi bizonylat:

**<**7

| izony                 | lat sorszáma:                  | 2020/EÅ                | A-1/8      |                  |            |               | Ügyintéző:                                   | hall          | gato001 | @kozpont    |        |         |           |                  |
|-----------------------|--------------------------------|------------------------|------------|------------------|------------|---------------|----------------------------------------------|---------------|---------|-------------|--------|---------|-----------|------------------|
| énzügy<br>Biz,<br>nem | yi és számviteli :<br>PIR szám | adatok:<br>Ellenszámla | Dátum:     | ÁFA<br>kategória | Vi.<br>ig. | Részletezőkód | Megjegyzés                                   | Mozgás<br>nem | Ei. kód | Szakfeladat | Bontás | T/<br>K | Összérték | Főkönyvi<br>szám |
| 0                     | 000001                         | 12913311               | 2020-09-30 |                  |            |               | 2020. III. n.évi<br>értékcsökkenés           | 471           | (KÕT)   | 9990001     | 5612   | Т       | 211 500   | 7                |
| )                     | 000001                         | 1311243                | 2020-09-30 |                  |            |               | Irodai szék<br>aktíválása                    | 310           | (KŎT)   |             |        | к       | 70 000    | 15113            |
| )                     | 000001                         | 1391243                | 2020-09-30 |                  |            |               | Irodai szék<br>egyösszegű<br>értékcsökkenése | 471           | (KÕT)   | 9990001     | 5618   | т       | 70 000    | 7                |
| D                     | 000001                         | 1311243                | 2020-09-30 |                  |            |               | Irodai szék 0-ra<br>írása                    | 492           | (KÕT)   |             |        | т       | 70 000    | 1319123          |
|                       |                                |                        |            |                  |            |               |                                              |               |         |             |        |         |           |                  |

<Vissza> gombra a képernyőn megjelenik az elkészült bizonylat száma:

| Elkészült bizonylatok:<br>• 2020/EÁ-1/8 |                                         |  |  |  |
|-----------------------------------------|-----------------------------------------|--|--|--|
|                                         | Elkészült bizonylatok:<br>• 2020/EÁ-1/8 |  |  |  |

# 4.2 (94 mp) ÁFA átvezetése

A könyvviteli zárlat keretében az előzetesen felszámított le nem vonható ÁFA összegét át kell vezetni a más különféle egyéb ráfordításokra. (Áhsz. 53. § (5) bekezdés d) pontja szerint a havi könyvviteli zárlat keretében el kell végezni az általános forgalmi adó havi bevallásra kötelezett alanyánál az általános forgalmi adó megállapításával kapcsolatos elszámolásokat, egyeztetéseket, ennek során az általános forgalmi adó elszámolásai között nyilvántartott előzetesen felszámított, nem levonható általános forgalmi adó átvezetését a más különféle egyéb ráfordítások közé).

Kisértékű tárgyi eszköz (irodai szék) le nem vonható előzetesen felszámított általános forgalmi adó elszámolása, 18.900 Ft összegben, a bejövő számla kontírozása és könyvelése (1230 mp) során megtörtént:

T 3641412 Más (nem előleg), beruházási célú előzetesen felszámított egyenes adózású le nem vonható ÁFA kiadásai

K 42167 Beruházási célú előzetesen felszámított ÁFA miatti költségvetési évi kötelezettségek

A le nem vonható előzetesen felszámított ÁFA átvezetését **94 mp-**ban <**Új kontíradatok felvitele**> gomb megnyomása után, kontírozzuk:

T: 8435313 Felhalmozási előzetesen felszámított, le nem vonható egyenes adózású ÁFA miatti ráfordítások

K: 3641412 Más (nem előleg), beruházási célú előzetesen felszámított egyenes adózású le nem vonható ÁFA kiadásai:

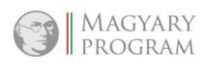

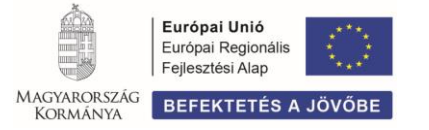

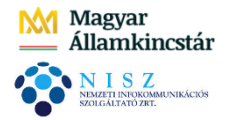

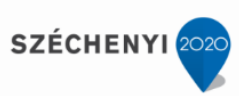

| [ Pénzforgalom nélküli (      | vegyes) tételek kontírozása ]                                                                                                    |
|-------------------------------|----------------------------------------------------------------------------------------------------|
| Automatikus kontir sablon:    | Automatikus kontír sablon kiválasztása listából                                                                                      |
| Bizonylatnem:                 | 50 - Vegyes 🔹                                                                                                    |
| Törzsszám alábontás:          | 000001 - Teszt Város Önkormányzat 1 🗸                                                                                                |
| Könyvviteli<br>ellenszámla:   | 3641412 - Más (nem előleg), beruházási célú előzetesen felszámított egyenes adózású le nem vonható általános forgalmi adó kiadásai 🗸 |
| <u>Megjegyzés:</u>            | Irodai szék-vissza nem igényelhető áfa átvezetés                                                                                     |
| Mozgásnem kód:                | 810 - EGYÉB MOZGÁS 🗸                                                                                                    |
| Szakfeladat:                  | ✓                                                                                                    |
| Részletező:                   | ✓                                                                                                    |
| Költségnem:                   | v                                                                                                    |
| Előirányzat:                  | (KÖT) Kötelező 🔹                                                                                                    |
| Tartozik/Követel:             | T •                                                                                                    |
| Összérték:                    | 18 900.00                                                                                                    |
| <u>Könyvviteli</u><br>számla: | 8435313 - Felhalmozási előzetesen felszámított, le nem vonható egyenes adózású általános forgalmi adó miatti ráfordítások 🗸          |
| <u>Dátum:</u>                 | 2020-09-30                                                                                                    |
|                               | (H)ozzáad (M)ódosít (T)öröl<br>(V)issza (Vissza (t)örléssel                                                                          |

A képernyőállás szerint rögzítjük kontírozási tételt, majd <Hozzáad> gomb.

A képernyőn a Nem könyvelt állapotú pénzügyi tételek között megjelenik a tételsor.

*Hibás tétel javítása* a nem könyvelt állapotú pénzügyi tétel előtti jelölőnégyzetbe tett pipa után, <Módosít> vagy <Töröl> gomb segítségével lehetséges.

<Vissza> gombbal kilépünk a kontírozásból. A képernyőn megjelenik a kontírozott sor:

| Bizonylatnem<br>△ ▽                                        | Alap/Áfa rendezés<br>△ ▽ | Ellenszámla<br>△ ▽ | Törzsszám<br>△ ▽ | Megjegyzés                                        | Dátum<br>△ ▽                                  | Mozgásnem<br>△ ▽         | Részletező<br>△ ▽ | T/K<br>△ ▽ | Érték<br>A V | Fők.számla<br>△ ▽ | E.i. kód<br>△ ▽ | Intézmény megnevezése      |
|------------------------------------------------------------|--------------------------|--------------------|------------------|---------------------------------------------------|-----------------------------------------------|--------------------------|-------------------|------------|--------------|-------------------|-----------------|----------------------------|
| 50                                                         | alap                     | 3641412            | 000001           | Irodai szék-vissza nem igényelhető áfa átvezetése | 2020-09-30                                    | 810                      |                   | т          | 18 900,00    | 8435313           | (KÖT)           | Teszt Város Önkormányzat 1 |
| Ellözz Találatok: 1 db. 📸 📷 🗋 Meglelenítve: 1 (Elővetikaző |                          |                    |                  |                                                   |                                               |                          |                   |            |              |                   |                 |                            |
|                                                            |                          |                    |                  | ∖<br>Tar<br>Kö                                    | /EGYES (50) TÉTE<br>tozik:18 9<br>/etel :18 9 | LEK:<br>900,00<br>900,00 |                   |            |              |                   |                 |                            |

A jelölő négyzetbe tett pipával kiválasztjuk könyvelésre a tételt, majd <Kiválasztott tételek lekönyvelése> gombbal a könyvelést elvégezzük.

A rendszer által kérdezett megerősítésre IGEN válasz esetében megtörténik a könyvelés.

A képernyőn megjelenik az Egyéb állományváltozásról készült bizonylat:

| Bizonylat sorszáma                     | : 2020/EÁ                | -1/6       |           |     |               | Ügyintéző:                                                  | hall   | gato001 | @kozpont    |        |    |           |         |
|----------------------------------------|--------------------------|------------|-----------|-----|---------------|-------------------------------------------------------------|--------|---------|-------------|--------|----|-----------|---------|
| Pénzügyi és számvitel<br>Biz. PIR szám | i adatok:<br>Ellenszámla | Dátum:     | ÁFA       | Vi. | Részletezőkód | Megjegyzés                                                  | Mozgás | Ei. kód | Szakfeladat | Bontás | T/ | Összérték | Főköny  |
| 50 000001                              | 3641412                  | 2020-09-30 | Kategoria | 12. |               | Irodai szék-<br>vissza nem<br>igényelhető áfa<br>átvezetése | 810    | (KÕT)   |             |        | т  | 18 900    | 8435313 |

<Vissza> gombra a képernyőn megjelenik az elkészült bizonylat száma.

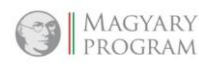

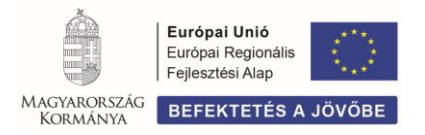

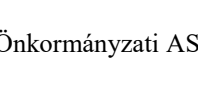

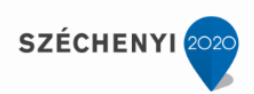

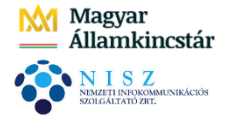

# 4.3 (94 mp) Egyösszegű időbeli elhatárolás feloldása (megszüntetése)

Az Áhsz. 13. § (8) bekezdés szerint, a mérlegben az eredményszemléletű bevételek aktív időbeli elhatárolása között az olyan járó eredményszemléletű bevételeket kell kimutatni, amelyek csak a mérleg fordulónapja után esedékesek, de a mérleggel lezárt időszakra számolandók el.

Tehát, ha a bevétel a következő időszakban jelenik meg, de részben vagy egészben a tárgyidőszakot illeti (ha a bevételhez kapcsolódó teljesítés megtörtént, de a számviteli bizonylat az időszak végéig nem kerül kiállításra valamilyen oknál fogva), akkor az eredményszemléletű bevétel elhatárolása szükséges, amelyet az esedékesség évében kell megszüntetni, fel kell oldani. (Áhsz. 13. § (9) bekezdése alapján ugyanez igaz a kiadások esetében is.)

Az előző évi elhatárolások feloldása elvégezhető adott számlán/bizonylaton, 1232, 1372, 1423 mpban, valamint egyösszegben a 94 mp-ban.

Nyitó tételként szerepel *(előző oktatási nap anyagában)* **1.200.000 Ft időbeli elhatárolással érintett tétel,** a 3714 Államháztartáson kívülről egyéb végleges felhalmozási célú átvett pénzeszközök rendkívüli eredményszemléletű bevételeinek aktív időbeli elhatárolása könyvviteli számlán.

A példa szerinti egyösszegű időbeli elhatárolás feloldását 94 mp-ban végezzük el.

<Új kontíradatok felvitele> gomb megnyomása után, kontírozzuk a tételt:

**T 9234** Államháztartáson kívülről rendkívüli egyéb végleges felhalmozási célú átvett pénzeszközök **K 3714** Államháztartáson kívülről egyéb végleges felhalmozási célú átvett pénzeszközök rendkívüli eredményszemléletű bevételeinek aktív időbeli elhatárolása:

| [ Pénzforgalom nélküli (      | vegyes) tételek kontírozása ]                                                                                                    |
|-------------------------------|----------------------------------------------------------------------------------------------------|
| Automatikus kontir sablon:    | Automatikus kontír sablon kiválasztása listából                                                                                              |
| Bizonylatnem:                 | 50 - Vegyes 🔹                                                                                                    |
| <u>Törzsszám alábontás:</u>   | 000001 - Teszt Város Önkormányzat 1 🗸                                                                                                    |
| Könyvviteli<br>ellenszámla:   | 3714 - Államháztartáson kívülről egyéb végleges felhalmozási célú átvett pénzeszközök rendkívüli e/bevételeinek aktív időbeli elhatárolása 💙 |
| <u>Megjegyzés:</u>            | Bevétel időbeli elhatárolás feloldása                                                                                                    |
| Mozgásnem kód:                | 810 - EGYÉB MOZGÁS 🗸                                                                                                    |
| Szakfeladat:                  | 9990001 - Szakfeladatra el nem számolt tételek 🗸                                                                                             |
| Részletező:                   | <b></b>                                                                                                    |
| Költségnem:                   | ×                                                                                                    |
| Előirányzat:                  | (KÖT) Kötelező 🗸                                                                                                    |
| Tartozik/Követel:             | T •                                                                                                    |
| <u>Összérték:</u>             | 1 200 000.00                                                                                                    |
| <u>Könyvviteli</u><br>számla: | 9234 - Államháztartáson kívülről egyéb végleges felhalmozási célú átvett pénzeszközök 🗸                                                      |
| <u>Dátum:</u>                 | 2020-01-02                                                                                                    |
|                               | (H)ozzáad (M)ódosít (T)öröl<br>(V)issza (Vissza (t)örléssel                                                                                  |

Rögzítjük a kontírozási tételt, majd <**Hozzáad**> gomb. A képernyőn a Nem könyvelt állapotú pénzügyi tételek között megjelenik a tételsor.

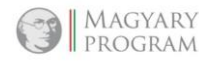

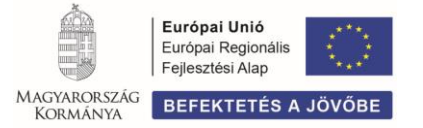

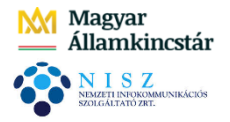

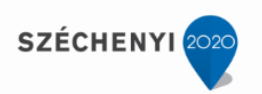

<Vissza> gombbal kilépünk a kontírozásból. A képernyő megjelenik a kontírozott sor:

| Péi             | nzforgalo    | m nélküli (ve            | gyes) téte           | lek kontír       | ozása                                  |                                         |                                         |                   |               |              |                   |                 |                              |
|-----------------|--------------|--------------------------|----------------------|------------------|----------------------------------------|-----------------------------------------|-----------------------------------------|-------------------|---------------|--------------|-------------------|-----------------|------------------------------|
| Mind<br>kijelöl |              | ו                        |                      | ]                | ]                                      |                                         |                                         |                   |               |              |                   |                 |                              |
|                 |              |                          |                      | E(I)             | 5ző 📝 Gyors keresés Lista fri(s)sítése | sorok: 10 🗸                             | oldal: 1 🗸 Szűr                         | ések (t)örlése    | (B)eállítások | (K)övetkező  |                   |                 |                              |
|                 | Bizonylatnen | Alap/Áfa rendezés<br>△ ▽ | s Ellenszámla<br>△ ▽ | Törzsszám<br>△ ▽ | Megjegyzés                             | Dátum<br>△ ▽                            | Mozgásnem<br>△ ▽                        | Részletező<br>△ ▽ | T/K<br>△ ▽    | Érték<br>△ ▽ | Fők.számla<br>△ ▽ | E.i. kód<br>△ ▽ | Intézmény megnevezése<br>△ ▽ |
|                 | 50           | alap                     | 3714                 | 000001           | Bevétel időbeli elhatárolás feloldása  | 2020-01-02                              | 810                                     |                   | т             | 1 200 000,00 | 9234              | (KÖT)           | Teszt Város Önkormányzat 1   |
|                 |              |                          |                      |                  | E(I)őző Találat                        | ok: 1 db. 🎕 🗎                           | Megjelenítve:                           | 1 (K)övetkező     |               |              |                   |                 |                              |
|                 |              |                          |                      |                  |                                        | VEGYES (5<br>Tartozik: 1<br>Követel : 1 | 0) TÉTELEK:<br>200 000,00<br>200 000,00 |                   |               |              |                   |                 |                              |

A jelölő négyzetbe tett pipával kiválasztjuk könyvelésre a tételt, majd <**Kiválasztott tételek** lekönyvelése> gombbal a könyvelést elvégezzük.

A rendszer által kérdezett megerősítésre IGEN válasz esetében megtörténik a könyvelés.

A képernyőn megjelenik az Egyéb állományváltozásról készült bizonylat:

| Bizony                | lat sorszáma:                | 2020/E                   | Á-1/7      |                  |            |               | Ügyintéző                                   | : hall        | gato00  | l@kozpont   | r.     |         |           |                |
|-----------------------|------------------------------|--------------------------|------------|------------------|------------|---------------|---------------------------------------------|---------------|---------|-------------|--------|---------|-----------|----------------|
| Pénzüg<br>Biz.<br>nem | yi és számviteli<br>PIR szám | i adatok:<br>Ellenszámla | Dátum:     | ÁFA<br>kategória | Vi.<br>ig. | Részletezőkód | Megjegyzés                                  | Mozgás<br>nem | Ei. kód | Szakfeladat | Bontás | T/<br>K | Összérték | Főköny<br>szám |
| 50                    | 000001                       | 3714                     | 2020-01-02 |                  |            |               | Bevétel időbeli<br>elhatárolás<br>feloldása | 810           | (KÕT)   | 9990001     |        | т       | 1 200 000 | 9234           |

<Vissza> gombra a képernyőn megjelenik az elkészült bizonylat száma.

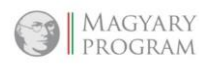

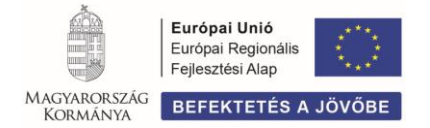

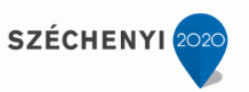

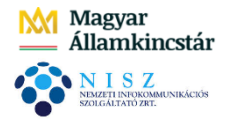

# 4.4 (9016 mp) Bizonylat lekérdezése, javítása

A menüpontban a gazdasági események nyilvántartásba vételét igazoló szigorú számadású bizonylatok listázódnak.

Adott bizonylat <**Azonosító**> oszlopában, a bizonylat számára kattintva, az azon szereplő kontírozási sor megjelenik a képernyő tetején:

| ER [ 901<br>:R <b>&gt; (9)</b> : | 6 : 000001-Tesz<br>Számvitel > (90) | zt Város Öni<br>Könyvelési li | kormányzat 1 ]<br>isták <b>&gt; (9016)</b> Bizo | nylat lista                 |                                    |                    |                      |                  |               |                          |                       |                  |                           |                    |               | <b>N</b> Z -      |
|----------------------------------|-------------------------------------|-------------------------------|-------------------------------------------------|-----------------------------|------------------------------------|--------------------|----------------------|------------------|---------------|--------------------------|-----------------------|------------------|---------------------------|--------------------|---------------|-------------------|
| énzügy b                         | ejövő/kimenő                        | Törzsadate                    | ok karbantartása                                | Bank Analitika              | Kapcsolatok m                      | ódosítása Pénz     | tár Egyéb műv        | eletek Számv     | ritel Egy     | éb                       |                       |                  |                           |                    |               |                   |
|                                  |                                     | 2020/                         | EÁ-1/3 - ko                                     | ontír tételek               | :                                  |                    |                      |                  |               |                          |                       |                  |                           |                    |               |                   |
|                                  |                                     | Főkönyvisz                    | zám T/K Össze                                   | g Szakfeladat <i>Í</i>      | fakat ÁFA vig. E                   | Biznem Ellenfők    | önyv Mozgásne        | em Költségner    | n Részlet     | tező Int                 | t.kód E               | i.kód            | Megjegyzés                | Dátum              | Rovat         | (önyvelt N Á      |
|                                  |                                     | 7                             | T 211 500,                                      | ,00 9990001                 | 5                                  | 50 1291331         | 1 471                | 5612             |               | 000001 - Teszt Vá        | ros Önkormányzat 1 (F | (ÕT) 2020. I     | III. n.évi értékcsökkenés | 2020-09-           | 30 i          | gen               |
|                                  |                                     | 15113                         | K 70 000,0                                      | 00                          | 5                                  | 50 1311243         | 310                  |                  |               | 000001 - Teszt Vá        | ros Önkormányzat 1 (H | (ÕT) Irodai :    | szék aktíválása           | 2020-09-           | 30 i          | gen               |
|                                  |                                     | /                             | T 70 000,0                                      | 0 9990001                   | 5                                  | 1391243            | 471                  | 5618             |               | 000001 - Teszt Va        | ros Onkormanyzat 1 (F | (OT) Irodai :    | szék egyősszégű ertékcsök | kenese 2020-09-    | 30 1          | gen               |
| Biz                              | onylat lis                          | ta                            |                                                 |                             |                                    |                    |                      |                  |               |                          |                       |                  |                           |                    |               |                   |
| Mind                             |                                     |                               |                                                 |                             | <b>.</b>                           |                    |                      |                  |               |                          |                       |                  |                           |                    |               |                   |
| kijelöl                          |                                     | *                             |                                                 | ] {                         |                                    |                    |                      |                  | ~             |                          |                       | i L 🗹            |                           |                    | <u> </u>      |                   |
|                                  |                                     |                               |                                                 |                             | _                                  |                    |                      |                  |               |                          |                       | -                |                           |                    |               |                   |
| _                                |                                     |                               |                                                 |                             | E                                  | (I)őző 💟 Gyors     | keresés Lista fri    | (s)sitése sorok  | 10 🗸          | oldal: 1 V Szűrések      | (t)örlése (B)eállítás | k (K)övet        | tkező                     |                    |               |                   |
|                                  | Típu<br>A S                         | 15<br>7                       | <u>Azonosító</u><br>△ ▽                         | Létrehozás<br>dátuma<br>△ ▽ | Köv./Köt.váll.<br>azonosító<br>△ ▽ | Külső azon.<br>△ ▽ | Bruttó összeg<br>△ ▽ | Fizetendő<br>△ ▽ | Igazolt<br>△♡ | Könyvelte<br>△ ▽         | Könyv. dátuma<br>△ ▽  | Könyvelve<br>△ ▽ | e Igazoló<br>△ ▽          | Kontír szám<br>△ ▽ | Inaktív<br>△▽ | Inaktiváló<br>△ ▽ |
|                                  | Nem számlás k                       | tv.                           | 7537/2020/1                                     | 2020-10-14                  | 7537/1                             |                    | 22 000,00            | 22 000,00        | Nem           |                          |                       | Nem              |                           | 2                  | Nem           |                   |
|                                  | Nem számlás k                       | ov.                           | 7538/2020/1                                     | 2020-10-14                  | 7538/2                             |                    | 34 000,00            | 34 000,00        | Nem           |                          |                       | Nem              |                           | 2                  | Nem           |                   |
|                                  | Nem számlás k                       | ov.                           | 7540/2020/1                                     | 2020-10-14                  | 7540/1                             |                    | 500 000,00           | 500 000,00       | Nem           |                          |                       | Nem              |                           | 2                  | Nem           |                   |
|                                  | Egyéb                               |                               | 2020/EÁ-1/3                                     | 2020-10-14                  |                                    |                    | 0,00                 | 0,00             | Igen          | Oktatási Hallgató001     | 2020-10-14            | Igen             | Oktatási Hallgató001      | 3                  | Nem           |                   |
|                                  | Eredeti előirán                     | yzat                          | 2020/EEI-1/2                                    | 2020-10-14                  |                                    |                    | 0,00                 | 0,00             | Igen          | Oktatási Hallgató001     | 2020-10-14            | Igen             | Oktatási Hallgató001      | 16                 | Nem           |                   |
|                                  | Egyéb                               |                               | 2020/EÁ-1/4                                     | 2020-10-14                  |                                    |                    | 0,00                 | 0,00             | Igen          | Oktatási Hallgató001     | 2020-10-14            | Igen             | Oktatási Hallgató001      | 11                 | Nem           |                   |
|                                  | Egyéb                               |                               | 2020/EÁ-1/5                                     | 2020-10-14                  |                                    |                    | 0,00                 | 0,00             | Igen          | Oktatási Hallgató001     | 2020-10-14            | Igen             | Oktatási Hallgató001      | 2                  | Nem           |                   |
|                                  | Egyéb                               |                               | 2020/EÁ-1/6                                     | 2020-10-14                  |                                    |                    | 0,00                 | 0,00             | Igen          | Oktatási Hallgató001     | 2020-10-14            | Igen             | Oktatási Hallgató001      | 1                  | Nem           |                   |
|                                  |                                     |                               |                                                 |                             |                                    |                    | E(I)öző              | Találatok: 8 db  | *             | Megjelenítve: 1-8        | (K)övetkező           |                  |                           |                    |               |                   |
|                                  |                                     |                               |                                                 |                             |                                    |                    |                      | (V)issza K       | iielölt biz   | onvlatok (n)vomtatása    |                       |                  |                           |                    |               |                   |
|                                  |                                     |                               |                                                 |                             |                                    |                    | Kijelölt b           | izonylatok inak  | tiválása, k   | ontírtételeik kivétele a | könyvelésből          |                  |                           |                    |               |                   |
|                                  |                                     |                               |                                                 |                             |                                    |                    | Kijelölt bizo        | nylatok vissza r | nozgatása     | a 1421 MP-ba (csak n     | em számlás kv.)       |                  |                           |                    |               |                   |

A tételek alatti funkciógombok segítségével lehetőség van a bizonylat nyomtatására, rögzítési menüpontba mozgatására, inaktiválására.

(Inaktiválás esetében a bizonylat visszakerül annak rögzítési felületére. A fenti példák szerinti könyvelési sorok esetében ez 94 mp, ahol a módosítás/törlés elvégezhető.)

# 5 KÖLTSÉGVETÉSI MARADVÁNY ELSZÁMOLÁSA

Az előző évi, éves költségvetési beszámoló 07/A űrlap 7. sorában szereplő alaptevékenység maradvány összegéről az Áhsz. az alábbi rendelkezést hozza:

- 44. § (2) h) pontja szerint, az előző évi éves költségvetési beszámolóban kimutatott költségvetési maradvány, vállalkozói maradvány igénybevételét, az előző évi beszámoló elkészültét követően, a teljesítések nyilvántartási számláin teljesítésként nyilvántartásba kell venni.
- 43.§ (13) b) pontja szerint, a maradvány igénybevétel (B813. rovat) esetében kizárólag a teljesítéssel egyidejűleg lehet a követelést nyilvántartásba venni.

A költségvetési maradvány elszámolás folyamatát nem számlás követelésként kezeljük a rendszerben. Nyilvántartásba vétele, könyvelése során érintett menüpontok: 112, 1421, 1511, 91 mp.

# Az előző évi költségvetési maradvány összege 1.300.000 Ft.

# Fontos! Negatív maradvány esetében nem könyvelünk felhasználást.

A *követelés előírása*, csak költségvetési számvitel (KSZ) szerint, a *0981312* Követelés előző év költségvetési maradványának igénybevétele nyilvántartási számlán, a *teljesítés könyvelése* a *0981313* Előző év költségvetési maradványának igénybevétele, teljesítése nyilvántartási számlán, egy időben történik, a teljesítés könyvelésekor.

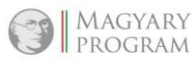

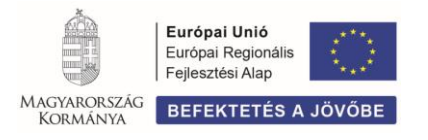

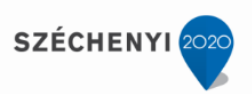

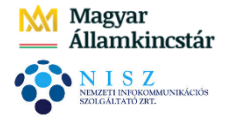

# 5.1 (112 mp) Követelés nyilvántartásba vétele

A menüpontba belépve <Új kötelezettségvállalás/követelés felvitele> gomb majd, rögzítjük a követelésre vonatkozó adatokat.

<Hozzáad> gombra, Tételek blokkban megjelenik a rögzített sor:

| [Tételek] |                                           |                                                   |                                                                      |                                                                                      |                      |                           |              |                     |                           |                   |
|-----------|-------------------------------------------|---------------------------------------------------|----------------------------------------------------------------------|--------------------------------------------------------------------------------------|----------------------|---------------------------|--------------|---------------------|---------------------------|-------------------|
|           | Intézmény                                 | Részletező kód                                    | Rovat kód                                                            | Típus                                                                                | Előirányzat<br>típus | Jogszabályi<br>hivatkozás | Összeg       | Költségvetési<br>év | ÁFA<br>kategória          | Csak<br>ÁFA-<br>5 |
|           | 000001 - Teszt<br>Város<br>Önkormányzat 1 | 14 - B - Elkülönítést<br>nem igénylő<br>bevételek | B8131 (B) - Előző év<br>költségvetési maradványának<br>igénybevétele | 1 - Tárgyévi előirányzat terhére vállalt<br>tárgyévi kötelezettségvállalás/követelés | (KÖT)<br>Kötelező    | Kt. rendelet              | 1 300 000,00 | 2020                | ÁFA<br>hatályán<br>kívüli |                   |

Kiválasztjuk a Fizetési ütemet, egyösszegű, Tárgyat írunk, majd <**Rögzít**> gombra az analitika legfelső sorában megjelenik a rögzített követelés sora:

| Meni          | pont <u>Név</u><br>△ ♥     | Sorszám<br>△ ▽ | Köv./Köt.váll.<br>azonosító<br>△▼ | Iratkezelési azonosító<br>△ ▽ | Kelte<br>△ ▽ | Előírás -tól:<br>△ ▽ | Előírás -ig:<br>△ ▽ | Áfa<br>kategória    | Nettó<br>△ ▽ | ÁFA<br>△ ▽ | Bruttó<br>△ ▽ | Kiállított<br>számlák/<br>bizonylatok | Pü. teljesítés |
|---------------|----------------------------|----------------|-----------------------------------|-------------------------------|--------------|----------------------|---------------------|---------------------|--------------|------------|---------------|---------------------------------------|----------------|
| Módosít Javít | Teszt Város Önkormányzat 7 | 7552           | 7552/1                            |                               | 2020-01-01   | 2020-01-01           | 2020-12-31          | ÁFA hatályán kívüli | 1 300 000,00 | 0,00       | 1 300 000,00  | 0,00                                  | 0,00           |

# 5.2 (1421 mp) Követeléshez bizonylat készítése, kontírozása

A menüpontba belépve a követelés kontírozásához és könyveléséhez bizonylatot készítünk. Azonosítószáma alapján megkeressük az előző menüpontban nyilvántartásba vett követelést, "Összeg" mezőbe 1.300.000 Ft-ot írunk, Utalványrendelet mezőben Utalványrendeletet <u>NEM</u> készítünk, kitöltjük a dátumokat, Fizetési módot, majd <Bizonylat készítése/módosítása> gomb.

Ezt követően a piros színű bizonylat sorszámra kattintunk, majd Követelés tételei blokkban az előtöltést elvégezzük. Kontírozási blokk felső sorában jelöljük, hogy Csak KSZ kontírozunk és kizárólag költségvetési számvitel szerint a 0981312 nyilvántartási számlára elvégezzük a követelés kontírozását.

A Nyilvántartási teljesítési számla (0981313) és Cofog (018030 Támogatási célú finanszírozási műveletek) számát a rendszer automatikusan generálja.

A kontírozást < Hozzáad> gombbal rögzítjük. A képernyő alján megjelenik a kontírozási sor:

| [ Nem könyve  | elt ál      | lapotú köl | tségvetés                   | si tételek | (]                |               |                          |                |        |        |               |         |             |          |           |      |              |           |                       |              |
|---------------|-------------|------------|-----------------------------|------------|-------------------|---------------|--------------------------|----------------|--------|--------|---------------|---------|-------------|----------|-----------|------|--------------|-----------|-----------------------|--------------|
| *             | Biz.<br>nem | Törzsszán  | Ellen<br>főkönyv            | COFOG      | Dátum             | ÁF/<br>kat    | A<br>1.                  | Vi.ig.<br>ÁFA  | Részl  | М      | egjegyzés     | Mozga   | ásnem Szal  | kfeladat | Ei.kód T  | /к   | Érték        | Költségne | m Fők                 | Rovat Tel    |
| Módosít Töröl | 77 (        | 000001     | 0041                        | 2          | 020-01-0          | 02 ÁFA hatály | án kívüli                |                | 14     | 2019.  | évi maradvány | y 901   |             |          | (KÖT) T   | 1    | 1 300 000,00 |           | 098131                | 2 88131      |
|               |             | [          | Nem kön                     | nyvelt áll | apotú pé          | énzügyi téte  | lek ]                    |                |        |        |               |         |             |          |           |      |              |           |                       |              |
|               |             | •          | Biz.<br>nem <sup>Törz</sup> | zsszám fé  | Ellen<br>őkönyv C | OFOG Dátu     | n ÁFA V<br>kat. <i>Í</i> | i.ig. R<br>IFA | észl M | legjeg | yzés Mozgási  | nem Sza | akfeladat E | i.kód T/ | K Érték I | Költ | ségnem Fől   | Rovat Te  | elj. Ksz<br>FOG főkör | Iyv Fiz.hat. |
|               |             |            |                             |            |                   |               |                          |                | Fá     | ilhó   | l boolyas     | ác      |             |          |           |      |              |           |                       |              |

# A rögzítésből < Vissza> gombbal lépünk ki.

A zöld színű, kontírozott bizonylat elé pipa és <**Igazolás**> gombbal rögzítjük a követelés kontírozási sorát.

(A követelés lekönyvelése, a teljesítés könyvelésével egyidőben történik, az utalványrendelet könyvelésekor (Áhsz. 43.§ (13) b).)

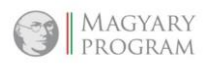

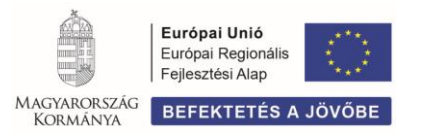

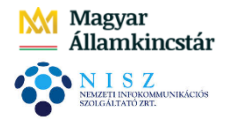

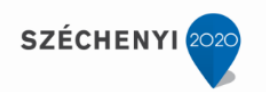

# 5.3 (1511 mp) Utalványrendelet készítés

A menüpontba belépve **Váltás bevételi utalványrendelet készítésére**>, majd **Lehív>** gomb:

| Bevételi utalvány           | yrendelet                                   |
|-----------------------------|---------------------------------------------|
| Váltás kiadási utalványrend | elet készítésére                            |
|                             |                                             |
| Jogcímek:                   | 1 - B - Bevétel V (L)ehív                   |
| <br>Kimenő számla           |                                             |
| Bizonylat                   |                                             |
| Jogcím:                     | Bevétel - Banki-pénztári-kifizut teljesítés |

Ezután <**Bizonylat**> gomb segítségével behívjuk az előző menüpontban (*1421 mp*) elkészített bizonylatot:

| Azonosító<br>△ ▽ | Partner neve<br>△ ▽        | Bruttó<br>△ ▽ | Fizetendő<br>△ ▽ | Követelés/kötelezettség azonosító<br>△ ▽ | Intézmény<br>△ ▽                    | Van-e még utalványozatlan összeg?<br>△ ▽ |
|------------------|----------------------------|---------------|------------------|------------------------------------------|-------------------------------------|------------------------------------------|
| 7552/2020/1      | Teszt Város Önkormányzat 7 | 1 300 000,00  | 1 300 000,00     | 7552/1                                   | 000001 - Teszt Város Önkormányzat 1 | Igen                                     |

Értéknapot adunk, Utalva szöveg elé pipát teszünk és végül <Utalványrendelet> gombbal elkészítjük a maradvány felhasználás pénzügyi teljesítéséhez az utalványrendeletet.

# 5.4 (91 mp) Utalványrendelet pénzügyi teljesítésének könyvelése

Az utalványrendelet sorszámára kattintunk, majd a Bizonylat kontír tételek blokkban található <**Előtölt**> gombbal a kontírozási sort betöltjük. <**Hozzáad**> gombbal rögzítjük a kontírozást. A képernyő alján megjelenik kizárólag költségvetési számvitelben kontírozott tétel:

| [ Nem könyvelt   | : állapotú k | öltségvetés         | i kontír te    | ételek ]            |                             |                                |                    |              |                            |             |            |         |       |
|------------------|--------------|---------------------|----------------|---------------------|-----------------------------|--------------------------------|--------------------|--------------|----------------------------|-------------|------------|---------|-------|
| * Bi<br>ne       | z. Törzsszá  | m Ellen<br>főkönyv  | COFOG          | Dátum               | ÁFA<br>kat.                 | Vi.ig. <sub>Részl</sub><br>ÁFA | Megjegyzés         | Mozgásner    | n Szakfeladat Ei.kód T/K   | Érték       | Költségnem | Fők     | Rovat |
| Módosít Töröl 80 | 000001       | 00501803            | 0 018030       | 2020-01-01 ÁF       | A hatályán kívüli           | 0 14                           | 2019. évi maradván | y 201        | (KÖT) K                    | 1 300 000,0 | 0          | 0981313 | B8131 |
|                  |              | [ Nem köny          | velt állap     | otú pénzügyi        | i kontír tételek            | 1                              |                    |              |                            |             |            |         |       |
|                  |              | * Biz. Törzs<br>nem | szám El<br>fők | len<br>önyv COFOG I | Dátum ÁFA Vi.ig<br>kat. ÁFA | Részl Meg                      | jegyzés Mozgásner  | m Szakfelada | at Ei.kód T/K Érték Költse | égnem Fők R | lovat      |         |       |
|                  |              |                     |                |                     |                             |                                | ,                  |              |                            |             |            |         |       |

<**Vissza**> gombbal kilépünk a kontírozásból.

A zöld színű, kontírozott utalványrendelet előtti **jelölőnégyzetbe pipa**, majd <**Igazolás és véglegesítés**> gombbal lekönyveljük a pénzügyi teljesítést és az bekerül a főkönyvi kivonatba.

A rendszer az alábbi üzenetben jelzi, hogy a bizonylaton a követelés, az utalványrendeleten a teljesítéssel egy időben lekönyvelésre került:

• A 2020/6857 utalványrendelettel együtt a(z) 7552/2020/1 bizonylat is könyvelve lett.

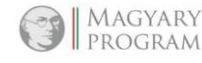

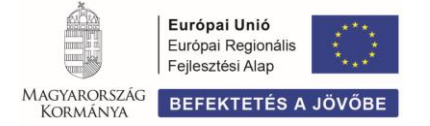

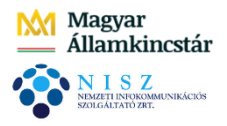

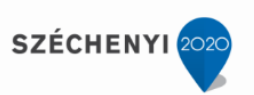

A főkönyvi kivonatban (902 mp) látható követelésként, a 0981312 és teljesítésként, a 0981313 nyilvántartási számlákon, a maradvány igénybevétele:

|         |                                                          | ~ |   |           |           |           | ~         |
|---------|----------------------------------------------------------|---|---|-----------|-----------|-----------|-----------|
| 0981312 | Követelés előző év<br>költségvetési<br>maradványának igé | 0 | 0 | 1 300 000 | 0         | 1 300 000 | 0         |
| 098*    |                                                          | 0 | 0 | 1 300 000 | 0         | 1 300 000 | 0         |
| 0981313 | Előző év költségvetési<br>maradványának<br>igénybevétele | 0 | 0 | 0         | 1 300 000 | 0         | 1 300 000 |
| 098*    |                                                          | 0 | 0 | 0         | 1 300 000 | 0         | 1 300 000 |

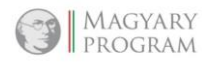

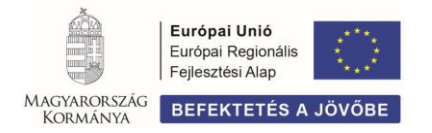